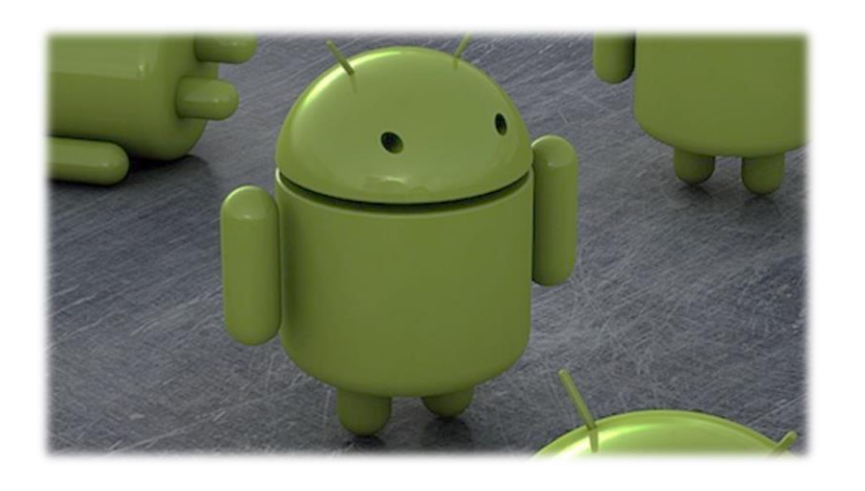

# Προγραμματισμός σε App Inventor

# Β' μέρος

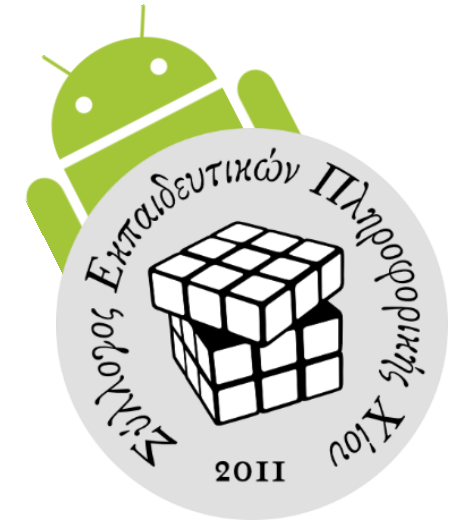

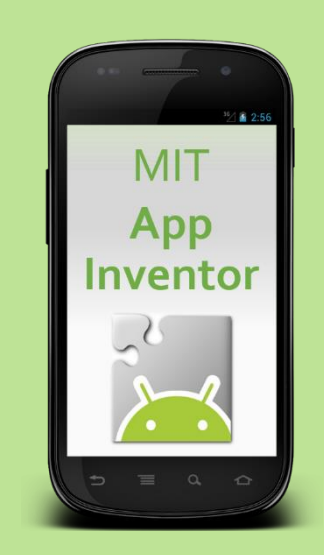

# 1η έκδοση Μάρτιος 2014

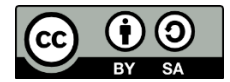

Αυτό το υλικό διατίθεται με άδεια Creative Commons Αναφορά Δημιουργού - Παρόμοια Διανομή 4.0 (http://creativecommons.org/licenses/by-sa/4.0/). Η αναφορά σε αυτό θα πρέπει να γίνεται ως εξής:

*Προγραμματισμός σε App Inventor.* Βασίλης Βασιλάκης, Γιώργος Χατζηνικολάκης. Σύλλογος Εκπαιδευτικών Πληροφορικής Χίου, 2014.

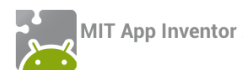

# ΠΡΟΛΟΓΟΣ

Η τεράστια διείσδυση των έξυπνων φορητών συσκευών στην παγκόσμια αγορά και η μεγάλη τους απήχηση στις νεότερες γενιές είναι γεγονότα που δεν μπορούν να αμφισβητηθούν από κανέναν. Τα γεγονότα αυτά, θέτουν ιδανικές βάσεις για τη μάθηση βασικών προγραμματιστικών εννοιών μέσα από την ανάπτυξη εφαρμογών για τις αγαπημένες συσκευές των νέων, είτε πρόκειται για έξυπνα τηλέφωνα, είτε για ταμπλέτες.

Το μεγάλο μερίδιο της πλατφόρμας Android στην ελληνική αλλά και στην παγκόσμια αγορά, αποτέλεσε ένα λόγο παραπάνω να εστιάσουμε στην ιδιαιτέρως δημοφιλή πλατφόρμα του Android. Προς την κατεύθυνση αυτή, η Google ανέπτυξε το App Inventor, ένα ελεύθερο και ανοικτό περιβάλλον οπτικού προγραμματισμού, ιδανικό για χρήστες με ελάχιστη ή και καθόλου σχετική εμπειρία, το οποίο πλέον αναπτύσσεται και συντηρείται από το MIT (Massachusetts Institute of Technology), ένα από τα μεγαλύτερα και ισχυρότερα Πανεπιστήμια της Αμερικής στον τομέα της πληροφορικής.

Πιστεύουμε ότι η πλατφόρμα του App Inventor, ως κατάλληλα σχεδιασμένη για αρχάριους στον προγραμματισμό χρήστες και βελτιστοποιημένη για εκπαιδευτική χρήση, δίνει κίνητρα στους μαθητές, καθώς τους επιτρέπει να δημιουργούν εύκολα εφαρμογές, άμεσα αξιοποιήσιμες από τους ίδιους αλλά και από τον περίγυρό τους, για συσκευές που αγαπάνε και χρησιμοποιούν σε καθημερινή βάση.

Στο πλαίσιο αυτό, αναπτύξαμε το παρόν εκπαιδευτικό υλικό, προσπαθώντας μέσα από προσεκτικά επιλεγμένες και όσο το δυνατόν πρωτότυπες δραστηριότητες να εισαγάγουμε τους μαθητές σε βασικές έννοιες προγραμματισμού, ώστε σταδιακά να είναι ικανοί να μετατρέπουν τις ιδέες τους σε πράξη, σχεδιάζοντας και αναπτύσσοντας εφαρμογές που να έχουν νόημα για τους ίδιους. Κατ' αυτό τον τρόπο, μετατρέπονται από παθητικοί χρήστες και απλοί "καταναλωτές" της τεχνολογίας σε δημιουργοί και "εφευρέτες", σε μια περίοδο που, στην ελληνική παιδεία, η πληροφορική λογίζεται κυρίως ως βοηθητικό εργαλείο για άλλα μαθήματα (ΤΠΕ) και όχι ως αυτόνομο και δημιουργικό γνωστικό αντικείμενο.

Το υλικό αυτό, λοιπόν, αποτελείται από έναν αριθμό μαθημάτων με συγκεκριμένους μαθησιακούς στόχους, οι οποίοι περιγράφονται στην αρχή κάθε μαθήματος. Κάθε μάθημα περιλαμβάνει αναλυτικά βήματα για το σχεδιασμό και την ανάπτυξη διαφόρων εφαρμογών, ενώ σταδιακά οι οδηγίες γίνονται πιο συνοπτικές, όταν αναφέρονται σε έννοιες και διαδικασίες που θεωρούνται γνωστές.

Ορισμένες επεκτάσεις των εφαρμογών αφήνονται ως ασκήσεις για τους μαθητές, ενώ στο τέλος κάθε μαθήματος υπάρχουν διάφορες δραστηριότητες για το σπίτι, ώστε οι μαθητές να επιλέγουν εκείνες που τους ενδιαφέρουν περισσότερο. Στο τέλος κάθε μαθήματος παρατίθενται επίσης ενδεικτικές λύσεις όλων των δραστηριοτήτων και επεκτάσεων. Τέλος, στο παράρτημα περιγράφονται τα προαπαιτούμενα για τη χρήση του App Inventor και την άμεση δοκιμή των εφαρμογών σε προσομοιωτή ή σε συσκευή Android.

Εκ μέρους του Συλλόγου Εκπαιδευτικών Πληροφορικής Χίου,

Βασίλης Βασιλάκης και Γιώργος Χατζηνικολάκης

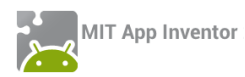

# ΠΕΡΙΕΧΟΜΕΝΑ

# Μάθημα 3

| Στόχοι                                                                | 6  |
|-----------------------------------------------------------------------|----|
| Δραστηριότητα : Γκαλερί φωτογραφιών                                   | 7  |
| Περιγραφή εφαρμογής                                                   | 7  |
| Βασικές έννοιες                                                       | 7  |
| Προγραμματισμός με υποπρογράμματα – Η διαδικασία                      | 10 |
| Κλήση υποπρογραμμάτων                                                 | 12 |
| Υποπρογράμματα με παραμέτρους                                         | 14 |
| Επεκτάσεις                                                            | 17 |
| Δραστηριότητα : Αριθμομηχανή                                          |    |
| Περιγραφή εφαρμογής                                                   |    |
| Βασικές έννοιες                                                       |    |
| Επεκτάσεις                                                            | 23 |
| Δραστηριότητα : Ζωγραφική με τα δάκτυλα                               | 24 |
| Περιγραφή εφαρμογής                                                   | 24 |
| Βασικές έννοιες                                                       | 24 |
| Επεκτάσεις                                                            | 35 |
| Δραστηριότητα : Πυξίδα                                                |    |
| Περιγραφή εφαρμογής                                                   |    |
| Βασικές έννοιες                                                       |    |
| Επεκτάσεις                                                            | 40 |
| Δραστηριότητα : Πιάσε τη σημαία                                       | 41 |
| Περιγραφή εφαρμογής                                                   | 41 |
| Βασικές έννοιες                                                       | 41 |
| Επεκτάσεις                                                            | 46 |
| Δραστηριότητες για το σπίτι                                           | 47 |
| Παράρτημα – Λύσεις των ασκήσεων                                       | 54 |
| Photogallery (Επεκτάσεις)                                             | 54 |
| Αριθμομηχανή – Διαδικασία που διαβάζει τον αριθμό                     | 54 |
| Αριθμομηχανή – Διαδικασίες καθαρισμού και επιλογής αριθμητικής πράξης | 55 |
| Αριθμομηχανή – Διαδικασία υπολογισμού αποτελέσματος                   | 56 |
| FINGERPainting (Επεκτάσεις)                                           | 57 |
| Πυξίδα (Επέκταση – Ηχητική ειδοποίηση για το Βορρά)                   | 57 |
| Πιάσε τη σημαία - Επεκτάσεις                                          | 57 |
| MoleMash                                                              | 59 |
| Pong                                                                  | 60 |
| Παιχνίδι με ζάρια (DiceGame)                                          | 61 |
| Μαθηματικά για παιδιά (Με πεδίο κειμένου)                             | 62 |
| Μαθηματικά για παιδιά (Παραλλαγή με κουμπιά)                          | 63 |

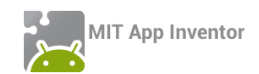

#### Μάθημα 4

| Στόχοι                                                              | 65  |
|---------------------------------------------------------------------|-----|
| Δραστηριότητα : Μαθηματικά για παιδιά (Επέκταση)                    | 66  |
| Περιγραφή εφαρμογής                                                 | 66  |
| Βασικές έννοιες                                                     | 66  |
| Η εντολή επανάληψης WHILE                                           | 67  |
| Επεκτάσεις                                                          | 69  |
| Δραστηριότητα : Random Drops                                        | 70  |
| Περιγραφή εφαρμογής                                                 | 70  |
| Βασικές έννοιες                                                     | 70  |
| Υποπρογράμματα που επιστρέφουν τιμή                                 | 72  |
| Η εντολή επανάληψης FOR                                             | 75  |
| Δραστηριότητα : Λεξικό                                              | 77  |
| Περιγραφή εφαρμογής                                                 | 77  |
| Βασικές έννοιες                                                     | 77  |
| Λίστες (list)                                                       | 81  |
| Δραστηριότητα : Where is my bike?                                   | 92  |
| Περιγραφή εφαρμογής                                                 | 92  |
| Βασικές έννοιες                                                     | 92  |
| Ο εκκινητής δραστηριοτήτων (Activity Starter)                       | 96  |
| Επεκτάσεις                                                          |     |
| Δραστηριότητα : Μπάλες που αναβοσβήνουν (Παιχνίδι Μνήμης)           |     |
| Περιγραφή εφαρμογής                                                 |     |
| Βασικές έννοιες                                                     |     |
| Επεκτάσεις                                                          |     |
| Δραστηριότητες για το σπίτι                                         | 112 |
| Παράρτημα – Λύσεις των ασκήσεων                                     | 120 |
| Where is my bike? – Επέκταση ελέγχου & αποθήκευσης σημείωσης στη ΒΔ |     |
| Κουμπί πανικού με δυνατότητα επιλογής & αποθήκευσης SMS & αριθμού   |     |
| Μπάλες που αναβοσβήνουν (Παιχνίδι Μνήμης) - Επέκταση                |     |
| Τυχερά Μπισκότα                                                     |     |
| Mix And Match                                                       |     |
| Κρυπτογραφία                                                        |     |
| HangMan                                                             |     |
| Πηγές                                                               | 130 |

# App Inventor

# ΜΑΘΗΜΑ 3

# δτοχοι

- Να αναλύετε το πρόβλημα σε απλούστερα τμήματα και να επιλύετε το κάθε τμήμα με ένα ξεχωριστό υποπρόγραμμα.
- Να δημιουργείτε υποπρογράμματα και να τα καλείτε, όπου χρειάζονται.
- Να δημιουργείτε υποπρογράμματα με παραμέτρους και να τα καλείτε κατάλληλα.
- Να σχεδιάζετε στην οθόνη με τη βοήθεια του καμβά.
- Να ανιχνεύετε τον προσανατολισμό της κινητής συσκευής με χρήση του κατάλληλου αισθητήρα.
- Να χρησιμοποιείτε τον αισθητήρα προσανατολισμού για κίνηση αντικειμένων εντός του γραφικού περιβάλλοντος.

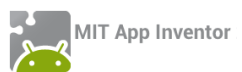

# ΔΡΑΣΤΗΡΙΟΤΗΤΑ : ΓΚΑΛΕΡΙ ΦΩΤΟΓΡΑΦΙΩΝ

#### ΠΕΡΙΓΡΑΦΗ ΕΦΑΡΜΟΓΗΣ

Θα κατασκευάσουμε μια εφαρμογή που θα δίνει τη δυνατότητα να παρουσιάζουμε ένα σύνολο από φωτογραφίες. Ο χρήστης της εφαρμογής θα έχει τη δυνατότητα να μετακινηθεί από τη μια φωτογραφία στην επόμενη με 3 διαφορετικούς τρόπους. Αγγίζοντας ένα κουμπί, σύροντας το δάκτυλό του πάνω στην οθόνη και αυτόματα κάθε 3 δευτερόλεπτα.

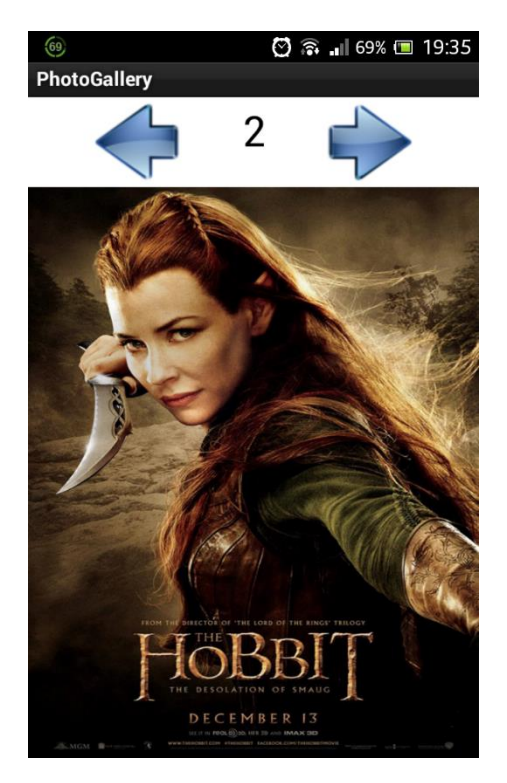

Εικόνα 1 - Εφαρμογή PhotoGallery

#### βασικές εννοιές

- Υποπρόγραμμα διαδικασία (procedure).
- Εντολή επιλογής if ... else if ... (Αν ... Αλλιώς Αν ...).

# Βήμα 1 Δημιουργία νέου project και ρυθμίσεις οθόνης

Ξεκινώντας, δημιουργούμε ένα καινούργιο project με όνομα PhotoGallery.

# Designer Γραφικό Περιβάλλον Εφαρμογής

Αρχικά, το μοναδικό διαθέσιμο συστατικό της εφαρμογής είναι η οθόνη (Screen1) και θα χρειαστεί να μεταβάλλουμε κάποιες από τις ιδιότητές της.

| \$<br>επιλέγουμε το<br><b>αντικείμενο</b> | μεταβάλλουμε τις<br><b>ιδιότητες</b> |
|-------------------------------------------|--------------------------------------|
| Screen1                                   | AlignHorizontal: Center              |
|                                           | Screen Orientation: Portrait         |
|                                           | Scrollable: No                       |
|                                           | Title: PhotoGallery                  |
|                                           |                                      |

# Βήμα 2

# Προσθήκη των απαραίτητων αρχείων πολυμέσων

Ας προσθέσουμε στο project μας τα αρχεία εικόνας και τον ήχο που θα χρησιμοποιεί η εφαρμογή μας. Επισκεφθείτε τη διεύθυνση <u>http://tiny.cc/aifiles</u> και το φάκελο PhotoGallery.

| B | ανεβάζουμε το αρχείο με<br><b>όνομα</b> | σύντομη<br><b>περιγραφή</b>    |
|---|-----------------------------------------|--------------------------------|
|   | 1.jpg                                   | Εικόνα για προβολή στο άλμπουμ |
|   | 2.jpg                                   | Εικόνα για προβολή στο άλμπουμ |
|   | 3.jpg                                   | Εικόνα για προβολή στο άλμπουμ |
|   | 4.jpg                                   | Εικόνα για προβολή στο άλμπουμ |
|   | 5.jpg                                   | Εικόνα για προβολή στο άλμπουμ |
|   | 6.jpg                                   | Εικόνα για προβολή στο άλμπουμ |
|   | next.png                                | Κουμπί επόμενο                 |
|   | previous.png                            | Κουμπί προηγούμενο             |
|   | Averil White - Death of the Hero.mp3    | Μουσικό κομμάτι εφαρμογής      |

#### Βήμα **3**

# Προσθήκη αντικειμένων στο γραφικό περιβάλλον

Θα χρειαστούμε το αντικείμενο του καμβά, πάνω στο οποίο θα εμφανίζονται οι φωτογραφίες του άλμπουμ. Επιπλέον θα προσθέσουμε τα κουμπιά για μετακίνηση σε προηγούμενη και επόμενη φωτογραφία, το ρολόι για την αυτόματη εναλλαγή και ένα αντικείμενο Player για την αναπαραγωγή της μουσικής. Τέλος σε μια ετικέτα θα εμφανίζουμε τον αριθμό της εικόνας που απεικονίζεται εκείνη τη στιγμή στην οθόνη.

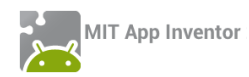

| από την<br><b>ομάδα</b>  | μεταφέρουμε το<br><b>αντικείμενο</b> | του δίνουμε το<br><b>όνομα</b> | μεταβάλλουμε τις<br><b>ιδιότητες</b>                                   |
|--------------------------|--------------------------------------|--------------------------------|------------------------------------------------------------------------|
| Layout                   | HorizontalArrangement                | ButtonsArea                    | AlignHorizontal : Cente                                                |
| User Interface           | Button                               | PreviousButton                 | Image : previous.png<br>Text :                                         |
| User Interface           | Label                                | PicNumberLabel                 | FontSize : 30<br>Text :<br>TextAlignment: center<br>Width : 100 pixels |
| User Interface           | Button                               | NextButton                     | Image : next.png<br>Text :                                             |
| Drawing and<br>Animation | Canvas                               | GalleryCanvas                  | BackgroundImage : 1.jp                                                 |
| User Interface           | Clock                                | TimerClock                     | TimerInterval : 3000                                                   |
| Media                    | Player                               | MusicPlayer                    | Source : Averil White -<br>Death of the Hero.mp3                       |

# Βήμα 4 Εναλλαγή των εικόνων του άλμπουμ

Για να επιτύχουμε την εναλλαγή των εικόνων θα χρειαστεί να δημιουργήσουμε μια μεταβλητή, η οποία θα παίρνει διαδοχικά τις τιμές από 1 μέχρι 6 και ξανά από την αρχή. Η τρέχουσα τιμή της μεταβλητής θα μας δείχνει και τη φωτογραφία που πρέπει να απεικονίσουμε πάνω στον καμβά (για το λόγο αυτό και τα αρχεία των εικόνων έχουν ονομαστεί κατάλληλα με αριθμούς από το 1 μέχρι το 6).

Ας ονομάσουμε τη μεταβλητή μας imageIndex με αρχική τιμή 1.

initialize global (imageIndex) to 🚺 🚺

#### Εικόνα 2 - Μεταβλητή για την εναλλαγή των εικόνων

Η εφαρμογή μας θα αυξάνει κατά 1 την τιμή της μεταβλητής κάνοντας έλεγχο, όταν ξεπεράσει την τιμή 6, να της δίνει ξανά την τιμή 1. Με τον τρόπο αυτό οι εικόνες θα προβάλλονται κυκλικά. Στη συνέχεια η εφαρμογή θα ανανεώνει την εικόνα φόντου του αντικειμένου GalleryCanvas και το κείμενο της ετικέτας με τον αριθμό της εικόνας που προβάλλεται.

Οι εντολές που θα χρειαστούν φαίνονται στην παρακάτω εικόνα.

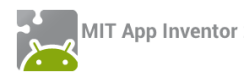

| set global imageIndex 🔹 to 🕻 💷 🕻 get global imageIndex 🔹 + 🕻 🚺          |
|-------------------------------------------------------------------------|
| If ( get global imageIndex ▼ > ▼ ( 6)                                   |
| then set global imageIndex to (1                                        |
| set GalleryCanvas . BackgroundImage to ( join ( get global imageIndex . |
| set PicNumberLabel  . (Text  to get global imageIndex                   |

Εικόνα 3 - Εντολές για την εναλλαγή των εικόνων

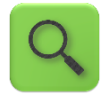

Αύξησε την τιμή της μεταβλητής κατά 1. Αν αυτή ξεπεράσει το 6, δώσε της την τιμή 1.

Θέσε ως εικόνα φόντου του καμβά το αρχείο με όνομα ίδιο με την τιμή της μεταβλητής και κατάληξη «.jpg» και το κείμενο της ετικέτας ίσο με τον αριθμό της εικόνας που προβάλλεται.

Παρατηρήστε τώρα, ότι πρέπει να τοποθετήσουμε τις παραπάνω εντολές κάτω από τα 3 διαφορετικά γεγονότα, δηλαδή το άγγιγμα του κουμπιού, την πυροδότηση του ρολογιού και το σύρσιμο του δάκτυλου στην οθόνη.

Κάτι τέτοιο δε φαίνεται και πολύ λογικό, αφού θα περιγράφουμε ακριβώς τις ίδιες ενέργειες και στις 3 περιπτώσεις. Με τον τρόπο αυτό φορτώνουμε την εφαρμογή μας με τον ίδιο κώδικα ξανά και ξανά, κάνοντας την δυσανάγνωστη και λιγότερο κατανοητή σε κάποιον που τη διαβάζει. Σκεφτείτε την περίπτωση που οι εντολές δεν επαναλαμβάνονται 3, αλλά 10 ή 50

φορές!! 🧐

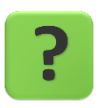

Πώς θα καταφέρουμε να μην αντιγράψουμε τις ίδιες εντολές ξανά και ξανά;

#### ΠΡΟΓΡΑΜΜΑΤΙΣΜΟΣ ΜΕ ΥΠΟΠΡΟΓΡΑΜΜΑΤΑ – Η ΔΙΑΔΙΚΑΣΙΑ

Ευτυχώς υπάρχει τρόπος να επιλύσουμε το παραπάνω πρόβλημα. Μπορούμε να τοποθετήσουμε τις εντολές για την εναλλαγή των εικόνων μέσα σε μια διαδικασία.

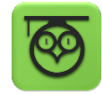

Η διαδικασία είναι ένα υποπρόγραμμα, δηλαδή ένα μικρό και αυτόνομο τμήμα της εφαρμογής στο οποίο τοποθετούμε μια σειρά εντολών. Στην ουσία χρησιμοποιώντας διαδικασίες δημιουργούμε νέες εντολές που μπορούμε στη συνέχεια να καλούμε (χρησιμοποιούμε) από οποιοδήποτε σημείο του προγράμματος.

Η χρήση υποπρογραμμάτων έχει μια σειρά πλεονεκτήματα, όπως:

 Διάσπαση του προβλήματος σε μικρότερα τμήματα και επίλυση των προβλημάτων αυτών με αυτόνομα τμήματα εντολών.

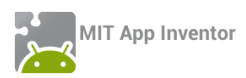

- Μείωση του χρόνου ανάπτυξης και τροποποιήσεων της εφαρμογής, αφού δεν χρειάζεται να επαναλαμβάνουμε όμοια τμήματα εντολών σε διάφορα σημεία της εφαρμογής.
   Ο κώδικας της εφαρμογής είναι πιο εμαγάννωστος και «συμμαζεμένος»
  - Ο κώδικας της εφαρμογής είναι πιο ευανάγνωστος και «συμμαζεμένος».

Για να δημιουργήσουμε μια νέα διαδικασία μεταβαίνουμε στην ομάδα Procedures (Διαδικασίες) ...

| Blocks                                  | Viewer                             |
|-----------------------------------------|------------------------------------|
| Built-in     Control     Logic     Math | to procedure<br>do                 |
|                                         | to procedure changely<br>result do |
| Colors Variables Procedures             | call changelmageNext -             |

Εικόνα 4 - Ομάδα εντολών Procedures

.... και επιλέγουμε την εντολή **to** [procedure] **do** που φαίνεται παρακάτω.

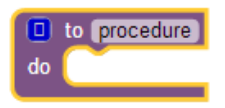

Εικόνα 5 - Εντολή δημιουργίας διαδικασιών

Στη συνέχεια θα μετονομάσουμε τη διαδικασία μας από **procedure** σε **changeImageNext**, ώστε να έχει κάποιο συγκεκριμένο νόημα για εμάς το όνομά της και θα τοποθετήσουμε τις εντολές για την εναλλαγή των εικόνων μέσα σε αυτή. Το τελικό αποτέλεσμα φαίνεται στην παρακάτω εικόνα.

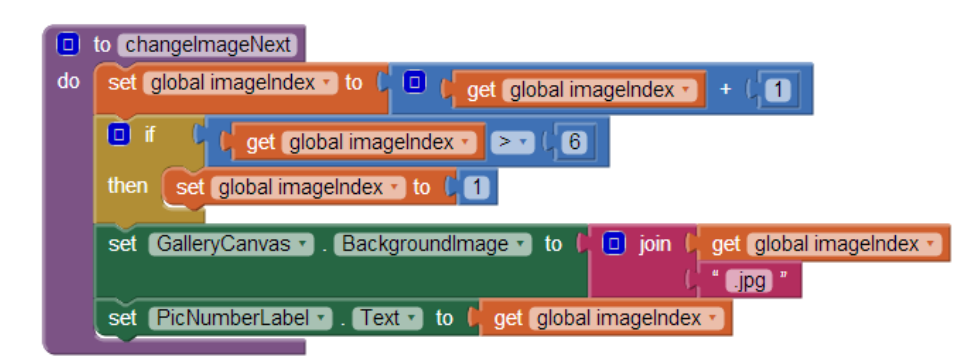

Εικόνα 6 - Διαδικασία για τη μετακίνηση στην επόμενη εικόνα

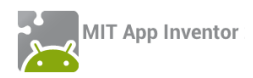

#### κλήση υποπρογραμματών

Για να εκτελεστούν οι εντολές που βρίσκονται μέσα σε μια διαδικασία θα πρέπει να την καλέσουμε, όπως συνηθίζεται να λέμε, δηλαδή να την χρησιμοποιήσουμε μέσα σε ένα ή περισσότερα σημεία της εφαρμογής. Η εντολή για την κλήση μιας διαδικασίας που αναπτύσσουμε βρίσκεται και αυτή στην ομάδα Procedures.

call changelmageNext 🔹

Εικόνα 7 - Εντολή κλήσης της διαδικασίας

# ήμα 5 Κλήση της διαδικασίας κατά την εκτέλεση γεγονότων

Στο σημείο αυτό το πρόβλημα έχει απλοποιηθεί πολύ, αφού το μόνο που μένει να κάνουμε είναι να καλέσουμε τη διαδικασία μας, με την εκτέλεση των 3 γεγονότων, όπως παρακάτω.

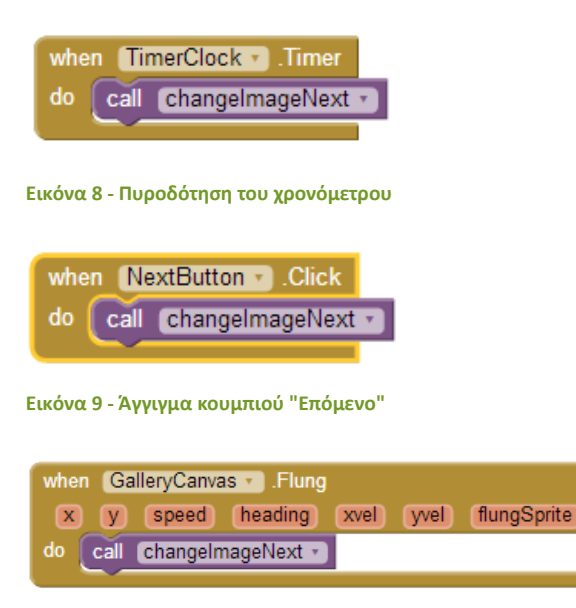

Εικόνα 10 - Σύρσιμο δακτύλου στον καμβά

# 3ήμα 6 Αναπαραγωγή μουσικής

Κάντε τις απαραίτητες ενέργειες ώστε κατά την εκκίνηση της εφαρμογής να ξεκινάει και η αναπαραγωγή της μουσικής. Ρυθμίστε κατάλληλα το αντικείμενο Player, ώστε όταν η μουσική τελειώνει να ξεκινάει ξανά από την αρχή (ιδιότητα loop).

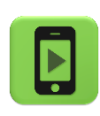

Η εφαρμογή μας είναι έτοιμη! Ώρα να την ελέγξουμε με την κινητή μας συσκευή.

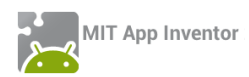

#### Οι εντολές της εφαρμογής φαίνονται όλες μαζί στην παρακάτω εικόνα.

| <pre>initialize global (mageIndex to [ 1]  to (changeImageNext) do set global imageIndex* to [ 0 ] get global imageIndex* + ] 1  f f get global imageIndex* to [ 1]  f f get global imageIndex* to [ 1]  f f get global imageIndex* to [ 1] </pre> | when NextButton Click<br>do cal changeImageNext =<br>when GalleryCanvas Flung<br>X y speed heading xvel yvel flungSprite |
|----------------------------------------------------------------------------------------------------|----------------------------------------------------------------------------------------------------|
| when Screent I Initialize<br>do cat MusicPlayer Start                                                                                                    | do cal changelmageNext • when TimerClock • Timer do cal changelmageNext •                                                |

Εικόνα 11 - Αρχική εκδοχή της εφαρμογής PhotoGallery

# 7 Μετακίνηση στην προηγούμενη εικόνα

Κάντε τις απαραίτητες ενέργειες, ώστε ο χρήστης της εφαρμογής να μπορεί να μετακινείται στην προηγούμενη εικόνα με δύο τρόπους. Είτε αγγίζοντας το κουμπί Προηγούμενο, είτε σέρνοντας το δάκτυλό του προς τα αριστερά. Υλοποιήστε μια διαδικασία με όνομα changeImagePrevious που θα εκτελεί τις απαραίτητες ενέργειες, όπως και πριν.

Για να ανιχνεύσετε τη φορά προς την οποία μετακινείται το δάκτυλο του χρήστη πάνω στον καμβά θα χρειαστείτε την ιδιότητα heading (κατεύθυνση), την τιμή της οποίας σας παρέχει το γεγονός **when [GalleryCanvas] Flung.** 

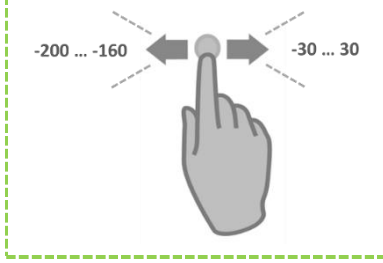

Για να ανιχνεύσετε την κίνηση του δάκτυλου προς τα δεξιά ελέγξτε αν η ιδιότητα heading έχει τιμές από -30 μέχρι 30.

Για να ανιχνεύσετε την κίνηση του δάκτυλου προς τα αριστερά ελέγξτε αν η ιδιότητα heading έχει τιμές από -200 μέχρι -160.

Η διαδικασία changeImagePrevious και η ανανεωμένη εκδοχή του γεγονότος GalleryCanvas.Flung φαίνονται στις παρακάτω εικόνες.

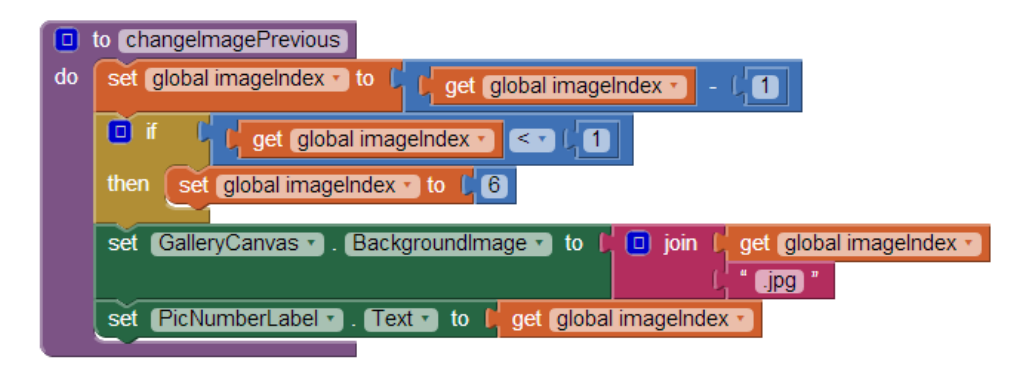

Εικόνα 12 - Διαδικασία για την μετακίνηση σε προηγούμενη εικόνα

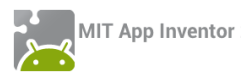

| whe | n (GalleryCanvas 🔹 ).Flung                                      |
|-----|-----------------------------------------------------------------|
| x   | y speed heading xvel yvel flungSprite                           |
| do  | ■ if I get heading > ≥ , -30 and > , get heading > ≤ , 30       |
|     | then call changelmageNext -                                     |
|     | else if f get heading > ≥ , -200 and > f get heading > ≤ , -160 |
|     | then call changelmagePrevious •                                 |
|     |                                                                 |

Εικόνα 13 - Έλεγχος για κατεύθυνση συρσίματος του δάκτυλου πάνω στον καμβά

# Βήμα 8 Συγχωνεύοντας τις δύο διαδικασίες σε μία

Αν παρατηρήσουμε προσεκτικά τις δύο διαδικασίες που υλοποιήσαμε για την μετακίνηση στην επόμενη και στην προηγούμενη εικόνα, θα δούμε ότι εκτελούν στην ουσία σχεδόν τις ίδιες εντολές.

Αυτό που τις διαφοροποιεί είναι η αύξηση ή η μείωση του αντίστοιχου αριθμού εικόνας κατά ένα. Επίσης, διαφέρουν στον έλεγχο για το αν ο αριθμός ξεπέρασε το 6 ή έγινε μικρότερος του 1, αλλά και αυτό εξαρτάται από το αν ο αριθμός αυξάνεται ή μειώνεται.

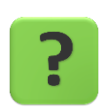

Μπορούμε να πετύχουμε τους σκοπούς μας με μια διαδικασία αντί για δυο;

#### ΥΠΟΠΡΟΓΡΑΜΜΑΤΑ ΜΕ ΠΑΡΑΜΕΤΡΟΥΣ

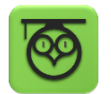

Έχουμε τη δυνατότητα να στέλνουμε τιμές σε μια διαδικασία τη στιγμή που την καλούμε. Οι τιμές αυτές ονομάζονται παράμετροι της διαδικασίας.

Στην ουσία οι παράμετροι είναι μεταβλητές που μεταφέρουν τιμές από την εφαρμογή προς τη διαδικασία.

Για να προσθέσουμε μια ή περισσότερες παραμέτρους σε μια διαδικασία κάνουμε κλικ στο μπλε τετράγωνο που βρίσκεται στα αριστερά του ονόματος της διαδικασίας. Ας επιλέξουμε τη διαδικασία με όνομα **changelmageNext.** 

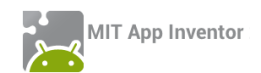

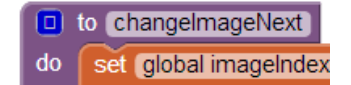

Εικόνα 14 - Προσθέτοντας παραμέτρους σε διαδικασίες

Από το παράθυρο που εμφανίζεται, σέρνουμε το πλακίδιο input μέσα στο πλακίδιο inputs. Βάζουμε τόσα πλακίδια, όσες και οι παράμετροι που θέλουμε να προσθέσουμε στη διαδικασία.

| input: X | inputs            |
|----------|-------------------|
|          |                   |
| 🔲 to Ch  | nangelmageNext    |
| do set   | global imageIndex |

Εικόνα 15 - Παράθυρο προσθήκης παραμέτρων

Στη θέση του x βάζουμε το όνομα που θέλουμε να έχει κάθε παράμετρος. Στην εφαρμογή μας θα την ονομάσουμε number.

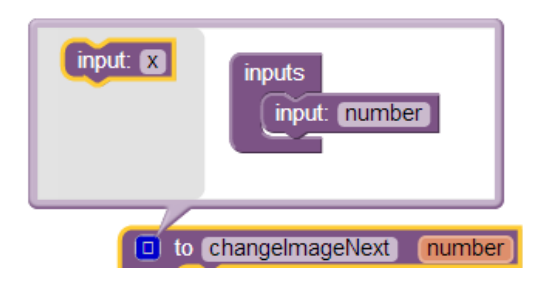

Εικόνα 16 - Μετονομασία παραμέτρων

Επίσης, θα μετονομάσουμε τη διαδικασία changelmageNext σε changelmage.

Η πρώτη αλλαγή που θα κάνουμε στις εντολές της διαδικασίας είναι να προσθέτουμε την τιμή της παραμέτρου number αντί να προσθέτουμε το 1.

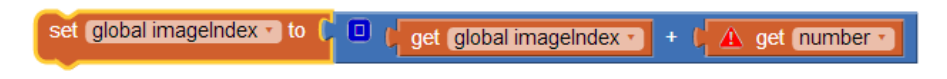

Εικόνα 17 - Χρησιμοποιώντας την παράμετρο

Επιπλέον θα προσθέσουμε στην εντολή if και τους 2 ελέγχους.

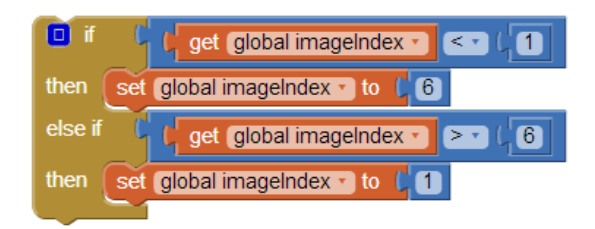

Εικόνα 18 - Έλεγχος για άνω και κάτω όριο

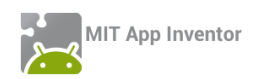

Η τελική μορφή της διαδικασίας μας φαίνεται στην παρακάτω εικόνα.

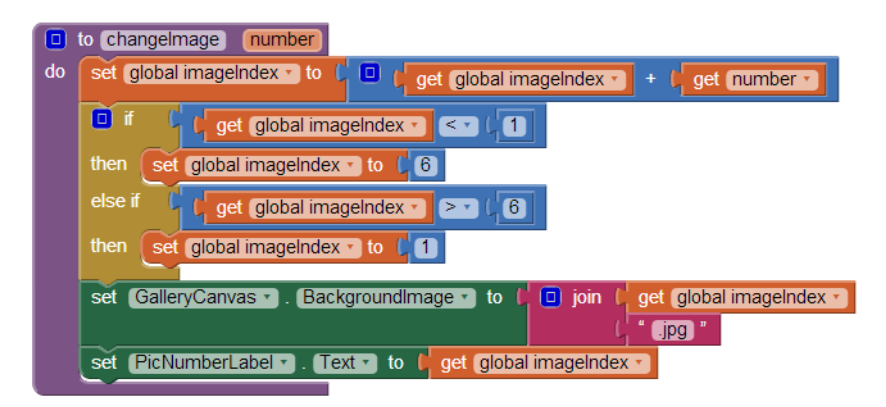

Εικόνα 19 - Τελική μορφή της παραμετρικής διαδικασίας

# μα 9 Αλλάζοντας την κλήση της διαδικασίας

Η διαδικασία που υλοποιήσαμε πρέπει κάθε φορά που καλείται να συνοδεύεται από έναν αριθμό, που είναι η τιμή που θέλουμε να δώσουμε στην παράμετρο number.

Επομένως, στα σημεία που θέλουμε να μετακινούμαστε στην επόμενη εικόνα, θα δίνουμε σαν τιμή το +1, ενώ στα σημεία που θέλουμε να γίνεται μετακίνηση στην προηγούμενη εικόνα, θα δίνουμε σαν τιμή το -1.

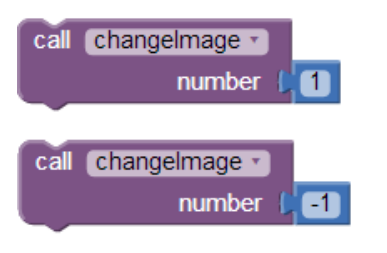

Εικόνα 20 - Κλήση της παραμετρικής διαδικασίας

Η τελική μορφή της εφαρμογής φαίνεται παρακάτω.

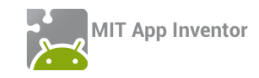

| initialize global (imageIndex) to t                                                                                                    | when Screen1 . Initialize<br>do call <u>MusicPlayer</u> .start     | when TimerClock . Timer<br>do call changeImage .<br>number (1                                                                                                    |
|----------------------------------------------------------------------------------------------------|--------------------------------------------------------------------|----------------------------------------------------------------------------------------------------|
| o to changelmage number                                                                                                    |                                                                    |                                                                                                    |
| do set global imageIndex to to g ge<br>f if get global imageIndex to to 6<br>else if get global imageIndex to to 6<br>else if get global imageIndex to to 1 | t global imageIndex ) + (get number )                              | when PreviousButton • .Click<br>do call changelmage •<br>number / -1<br>set TimerClock • . TimerEnabled • to / true •<br>set TimerClock • . TimerEnabled • to / faise • |
| set (GalleryCanvas •) . Backgroundings                                                                                                    | ger to f join f get global imageIndex *<br>get global imageIndex * | when NextButton • Click<br>do set TimerClock • TimerEnabled • to   false •<br>call changeImage •<br>number [ 1<br>set TimerClock • TimerEnabled • to   true •           |
| when GalleryCanvas .Flung                                                                                                    |                                                                    |                                                                                                    |
| x y speed heading xvel yvel                                                                                                    | flungSprite                                                        |                                                                                                    |
| do set TimerClock • TimerEnabled • t                                                                                                    | o 🖡 false 🔪                                                        |                                                                                                    |
| If I get heading ▼ ≥ ▼                                                                                                    | [30] and ▼ [get heading ▼ ≤ ▼ ]3                                   | 0                                                                                                    |
| then call changeimage  number  1                                                                                                    |                                                                    |                                                                                                    |
| else if [ get heading ▼ ≥ ▼                                                                                                    | -200 and V get heading V 💷 4                                       | -160                                                                                                    |
| then call Changelmage I number (-1)                                                                                                    |                                                                    |                                                                                                    |
| set TimerClock • TimerEnabled • t                                                                                                    | o 🖡 (true 🔻 )                                                      |                                                                                                    |

Εικόνα 21 - Τελική εκδοχή της εφαρμογής PictureGallery

# επεκτάσεις

Παρατηρήστε ότι όταν μετακινούμαστε στην επόμενη εικόνα με το δάκτυλο ή με το κουμπί Επόμενο, ο μετρητής του χρονομέτρου δεν ξεκινάει να μετράει από τη νέα αρχή 3 δευτερόλεπτα, οπότε η μετάβαση στην επόμενη εικόνα μπορεί να γίνει σε μικρότερο χρονικό διάστημα. Κάντε τις απαραίτητες ενέργειες για να διορθωθεί το πρόβλημα.

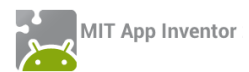

# ΔΡΑΣΤΗΡΙΟΤΗΤΑ : ΑΡΙΘΜΟΜΗΧΑΝΗ

#### ΠΕΡΙΓΡΑΦΗ ΕΦΑΡΜΟΓΗΣ

Θα κατασκευάσουμε μια εφαρμογή αριθμομηχανής, η οποία θα εκτελεί όλες τις βασικές αριθμητικές πράξεις.

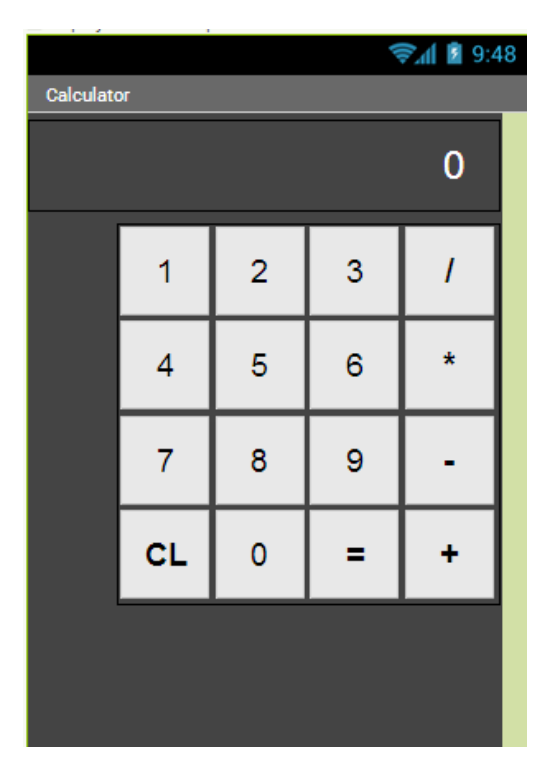

Εικόνα 22 - Η εφαρμογή Αριθμομηχανή

#### βασικές εννοιές

- Υποπρόγραμμα διαδικασία (procedure) με ή χωρίς παραμέτρους.
- Εντολή επιλογής if ... else if ... (Αν ... Αλλιώς Αν ...).

# Βήμα 1 Εισαγωγή εφαρμογής από αρχείο

Θα εισάγουμε μια αρχική έκδοση της εφαρμογής που περιλαμβάνει έτοιμο το γραφικό της περιβάλλον. Σκοπός της δραστηριότητας είναι να κατασκευάσετε τις διαδικασίες που θα χρησιμοποιηθούν στην ολοκληρωμένη εφαρμογή.

Για να εισάγουμε το αρχείο που περιέχει την μισοτελειωμένη εκδοχή της εφαρμογής θα κατεβάσουμε αρχικά στον υπολογιστή μας to αρχείο Calculator.aia από τη διεύθυνση <u>http://tiny.cc/aifiles</u> και το φάκελο Calculator. Στη συνέχεια από την κεντρική σελίδα των projects του App Inventor θα κάνουμε κλικ στο μενού **Project** και θα επιλέξουμε το **Import project (.aia) from my computer**, όπως φαίνεται στην παρακάτω εικόνα.

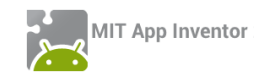

| My Projec  | rts              |               |            |
|------------|------------------|---------------|------------|
| Start new  | project          |               |            |
| Import pro | oject (.aia) fro | om my con     | nputer     |
| Delete pro | oject            |               |            |
| Save proj  | ect              |               |            |
| Save proj  | ect as           |               |            |
| Checkpoi   | nt               |               |            |
| Export se  | lected project   | t (.aia) to n | ny compute |
| Export all | projects         |               |            |
| Import ke  | ystore           |               |            |
| Export ke  | ystore           |               |            |
|            |                  |               |            |

Εικόνα 23 - Εισαγωγή έτοιμου έργου στο περιβάλλον του App Inventor

Από το παράθυρο διαλόγου που θα ανοίξει θα επιλέξουμε το αρχείο που κατεβάσαμε στον υπολογιστή μας (Calculator.aia) και μετά από μερικά δευτερόλεπτα αναμονής θα το δούμε στη λίστα με τα Project μας.

# Βήμα 2 Το γραφικό περιβάλλον της εφαρμογής

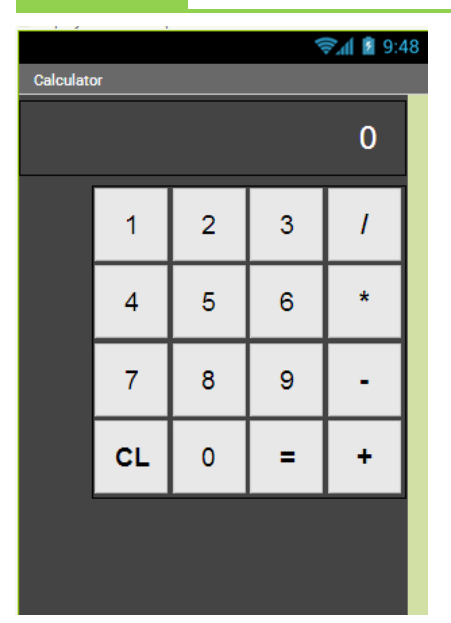

Το γραφικό περιβάλλον της εφαρμογής αποτελείται από μια ετικέτα, στην οποία θα εμφανίζονται οι αριθμοί και το αποτέλεσμα της πράξης, καθώς και από 16 κουμπιά, που περιλαμβάνουν τα ψηφία από 0 - 9, τις 4 βασικές αριθμητικές πράξεις, το ίσον (=) για την εκτέλεση της πράξης και το κουμπί CL που θα «καθαρίζει» την αριθμομηχανή σε περίπτωση που θέλουμε να ακυρώσουμε έναν υπολογισμό.

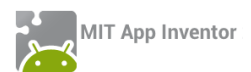

#### Συγγραφή Προγράμματος

Blocks

# μα 3 Ο έτοιμος κώδικας της εφαρμογής

Ας ρίξουμε μια ματιά στον κώδικα που υπάρχει ήδη έτοιμος στην εφαρμογή μας. Πρώτα απ' όλα υπάρχουν έτοιμα τα γεγονότα που ενεργοποιούνται από το άγγιγμα όλων των κουμπιών. Προς το παρόν δεν υπάρχουν εντολές κάτω από την ενεργοποίηση των γεγονότων, μιας και θα τις προσθέσουμε αργότερα.

| when Button1 .Click   | when Button2 .Click    | when Button3 • Click   | when <u>Button_sin</u> .Click |
|-----------------------|------------------------|------------------------|-------------------------------|
| do                    | do                     | do                     | do                            |
| when Button4 • .Click | when Button5 .Click    | when Button6 .Click    | when Button_plin Click        |
| do                    | do                     | do                     |                               |
| when Button7 .Click   | when Button8 . Click   | when Button9 . Click   | when Button_epi v .Click      |
| do                    | do                     | do                     | do                            |
| when Button0 - Click  | when Button_CL . Click | when Button_ison Click | when Button_dia Click         |
| do                    | do                     | do                     |                               |

Εικόνα 24 - Ο έτοιμος κώδικας της εφαρμογής Αριθμομηχανή (1)

Επιπλέον υπάρχουν τρεις εντολές αρχικοποίησης μεταβλητών.

Η μεταβλητή **number** θα αποθηκεύει τον αριθμό που «πληκτρολογεί» ο χρήστης εκείνη τη στιγμή στην αριθμομηχανή.

Η μεταβλητή **result** θα αποθηκεύει τον πρώτο αριθμό που πληκτρολόγησε ο χρήστης καθώς και το αποτέλεσμα της πράξης.

Τέλος η μεταβλητή action θα αποθηκεύει το σύμβολο της πράξης που ζήτησε ο χρήστης.

| initialize global number to 🖒 🕻 🔵 🎽 |
|-------------------------------------|
| initialize global (result) to 📢 🚺   |
| initialize global action to 🌾 🔲 🎽   |

Εικόνα 25 - Εικόνα 24 - Ο έτοιμος κώδικας της εφαρμογής Αριθμομηχανή (2)

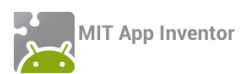

# Βήμα 4 «Διαβάζοντας» τον αριθμό που πληκτρολογείται

Θα υλοποιήσουμε μια διαδικασία (ονομάστε την **makeNumber**) που θα παίρνει σαν παράμετρο τον αριθμό του ψηφίου που «πατήθηκε» από τον χρήστη και θα το ενώνει με τον υπόλοιπο αριθμό που έχει ήδη πληκτρολογηθεί.

Για παράδειγμα, αν ο χρήστης έχει ήδη πληκτρολογήσει το ψηφίο 9 και στη συνέχεια πατήσει το ψηφίο 5, η διαδικασία μας θα πρέπει :

Α. να τα ενώνει (δηλαδή να φτιάχνει το 95),

🔲 join

B. να αποθηκεύει το αποτέλεσμα στην μεταβλητή number και

Γ. να εμφανίζει στην ετικέτα τον καινούριο αριθμό που σχηματίστηκε

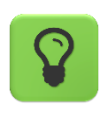

Για την ένωση του νέου ψηφίου με τα προηγούμενα θα χρειαστείτε την εντολή

Τέλος, αφού ολοκληρώσουμε τη διαδικασία θα πρέπει να την καλέσουμε κατάλληλα όταν ο χρήστης αγγίζει κάποιο από τα αριθμητικά ψηφία.

Προσπαθήστε να ολοκληρώσετε μόνοι σας το παραπάνω βήμα. Σε περίπτωση που δεν τα καταφέρετε μπορείτε να συμβουλευθείτε το <u>Παράρτημα – Λύσεις των Ασκήσεων</u> του μαθήματος.

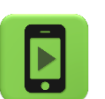

Ώρα να ελέγξουμε την εφαρμογή με την κινητή μας συσκευή.

# Βήμα 5 Καθαρίζοντας την αριθμομηχανή

Θα υλοποιήσουμε μια απλή διαδικασία (ονομάστε την clearCalc) που θα «καθαρίζει» τα δεδομένα που έχουν πληκτρολογηθεί στην αριθμομηχανή. Συγκεκριμένα, θα θέτει ξανά τις αρχικές τιμές των 3 μεταβλητών.

Αφού ολοκληρώσουμε την υλοποίηση της διαδικασίας, θα την καλέσουμε όταν πατηθεί το κουμπί καθαρισμού CL. Επίσης, θα θέτουμε στο κείμενο της ετικέτας της αριθμομηχανής το 0.

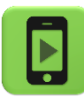

Ώρα να ελέγξουμε την εφαρμογή με την κινητή μας συσκευή.

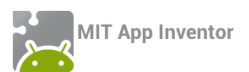

# Βήμα 6 Διαβάζοντας την αριθμητική πράξη

Η διαδικασία που θα υλοποιήσουμε σε αυτό το βήμα (ονομάστε την actionClicked) θα ενεργοποιείται όταν ο χρήστης αγγίζει ένα από τα κουμπιά με τις αριθμητικές πράξεις. Θα δέχεται σαν παράμετρο το σύμβολο της πράξης που επέλεξε ο χρήστης και στη συνέχεια θα εκτελεί τις παρακάτω ενέργειες :

A. Θα ελέγχει αν η μεταβλητή number έχει κάποια τιμή διαφορετική από το κενό αλφαριθμητικό «». Αυτός ο έλεγχος είναι απαραίτητος, ώστε να μην επιτρέπουμε στον χρήστη να επιλέγει αριθμητική πράξη πριν πληκτρολογήσει κάποιον αριθμό. Στην περίπτωση που η μεταβλητή number έχει τιμή:

B. Θα αποθηκεύει το σύμβολο της πράξης που επιλέχθηκε στην μεταβλητή action.

Γ. Θα αποθηκεύει την τιμή της μεταβλητής number στην μεταβλητή result.

Δ. Θα θέτει το κείμενο της ετικέτας ίσο με το σύμβολο της πράξης που επιλέχθηκε.

Ε. Θα θέτει την τιμή της μεταβλητής number ίση με το κενό αλφαριθμητικό «».

Τέλος, αφού ολοκληρώσουμε τη διαδικασία θα πρέπει να την καλέσουμε κατάλληλα όταν ο χρήστης αγγίζει κάποιο από τα κουμπιά των αριθμητικών πράξεων.

Προσπαθήστε να ολοκληρώσετε μόνοι σας το παραπάνω βήμα. Σε περίπτωση που δεν τα καταφέρετε μπορείτε να συμβουλευθείτε το <u>Παράρτημα – Λύσεις των Ασκήσεων</u> του μαθήματος.

# Βήμα 7 Υπολογίζοντας το αποτέλεσμα

Η τελευταία και πιο σημαντική διαδικασία που θα φτιάξουμε (ονομάστε την **calcResult**) θα ενεργοποιείται όταν ο χρήστης αγγίξει το κουμπί =. Οι ενέργειες που εκτελεί η διαδικασία είναι:

A. Θα ελέγχει αν η μεταβλητή result έχει τιμή διαφορετική από το 0 και ταυτόχρονα η μεταβλητή number τιμή διαφορετική από το κενό αλφαριθμητικό. Αυτό είναι απαραίτητο προκειμένου να μην γίνονται πράξεις χωρίς να έχει πληκτρολογήσει ο χρήστης και τους δύο αριθμούς. Σε περίπτωση που ο παραπάνω έλεγχος είναι εντάξει, τότε η εφαρμογή :

B. Θα ελέγχει ποια από τις 4 πράξεις ζήτησε ο χρήστης. Ανάλογα θα ενημερώνει την τιμή της μεταβλητής result.

Γ. Θα θέτει το κείμενο της ετικέτας ίσο με την τιμή της μεταβλητής result.

Δ. Θα καλεί τη διαδικασία που καθαρίζει την αριθμομηχανή.

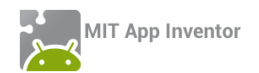

Τέλος, αφού ολοκληρώσουμε τη διαδικασία θα πρέπει να την καλέσουμε κατάλληλα όταν ο χρήστης αγγίζει το κουμπί = .

Προσπαθήστε να ολοκληρώσετε μόνοι σας το παραπάνω βήμα. Σε περίπτωση που δεν τα καταφέρετε μπορείτε να συμβουλευθείτε το <u>Παράρτημα – Λύσεις των Ασκήσεων</u> του μαθήματος.

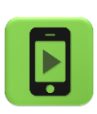

Η εφαρμογή μας είναι έτοιμη.

Ώρα να την ελέγξουμε με την κινητή μας συσκευή.

#### επεκτάσεις

Προσθέστε έναν προειδοποιητικό ήχο σφάλματος όταν ο χρήστης πατήσει κάποιο σύμβολο πράξης ή το = χωρίς να έχει δώσει αριθμό/αριθμούς.

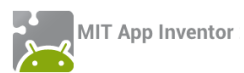

# ΔΡΑΣΤΗΡΙΟΤΗΤΑ : ΖΩΓΡΑΦΙΚΗ ΜΕ ΤΑ ΔΑΚΤΥΛΑ

#### ΠΕΡΙΓΡΑΦΗ ΕΦΑΡΜΟΓΗΣ

Θα κατασκευάσουμε μια εφαρμογή ζωγραφικής με τα δάχτυλα, η οποία θα επιτρέπει να ζωγραφίζουμε ακόμα και πάνω σε φωτογραφίες που τραβάμε με την κάμερα της συσκευής, ενώ θα μπορούμε και να αποθηκεύσουμε τις δημιουργίες μας. Το περιβάλλον της εφαρμογής μας θα μοιάζει με το παρακάτω.

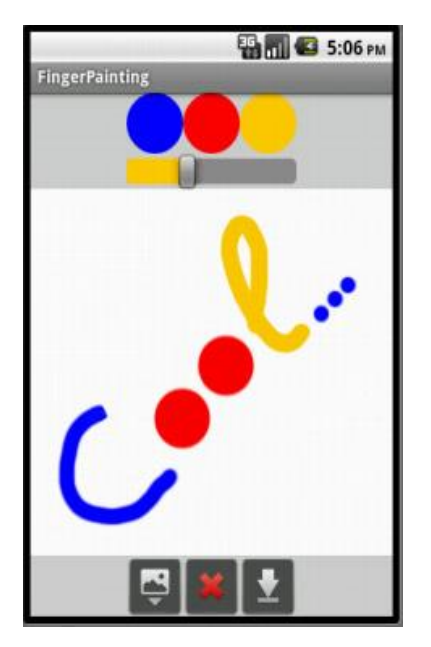

Εικόνα 26 – Στιγμιότυπο της εφαρμογής Finger Painting

#### βασικές εννοιές

- Υποπρόγραμμα διαδικασία (procedure).
- Λήψη φωτογραφιών με την κάμερα της συσκευής.
- Σχεδίαση κύκλων και γραμμών σε καμβά.
- Αποθήκευση σχεδίου στη συσκευή.

# Βήμα 1 Δημιουργία νέου project και ρυθμίσεις οθόνης

Ξεκινώντας, δημιουργούμε ένα καινούργιο project με όνομα FingerPainting.

Αρχικά, το μοναδικό διαθέσιμο συστατικό της εφαρμογής είναι η οθόνη (Screen) και θα χρειαστεί να μεταβάλλουμε κάποιες από τις ιδιότητές της.

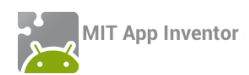

| * | επιλέγουμε το<br><b>αντικείμενο</b> | μεταβάλλουμε τις<br><b>ιδιότητες</b> |
|---|-------------------------------------|--------------------------------------|
|   | Screen1                             | AlignHorizontal: Center              |
|   |                                     | BackgroundColor: LightGrey           |
|   |                                     | Screen Orientation: Portrait         |
|   |                                     | Scrollable: No                       |
|   |                                     | Title: FingerPainting                |
|   | <br>                                |                                      |

# βήμα 2 Προσθήκη των απαραίτητων αρχείων πολυμέσων

Ας προσθέσουμε στο project μας τα αρχεία εικόνας που θα χρησιμοποιεί η εφαρμογή μας.

| + | ανεβάζουμε το αρχείο με<br><b>όνομα</b> | σύντομη<br><b>περιγραφή</b>               |
|---|-----------------------------------------|-------------------------------------------|
|   | clear.jpg                               | Εικόνα για το κουμπί καθαρισμού του καμβά |
|   | takepic.png                             | Εικόνα για το κουμπί λήψης φωτογραφίας    |
|   | save.png                                | Εικόνα για το κουμπί αποθήκευσης εικόνας  |

# ήμα 3 Σχέδια επάνω στον καμβά

Στο βήμα αυτό θα προσθέσουμε τα συστατικά και τις εντολές που θα μας επιτρέψουν να ζωγραφίζουμε τελείες και γραμμές με τα δάχτυλα. Αρχικά θα χρησιμοποιούμε μόνο ένα χρώμα και οι γραμμές θα έχουν προκαθορισμένο πάχος. Αργότερα ωστόσο θα δώσουμε στην εφαρμογή μεγαλύτερη ευελιξία.

| Designer | Γραφικό | Περιβάλλον | Εφαρμογής |
|----------|---------|------------|-----------|
|          |         |            |           |

Προσθέτουμε τον καμβά (Canvas) επάνω στον οποίο θα ζωγραφίζουμε.

| \$<br>από την<br><b>ομάδα</b> | μεταφέρουμε το<br><b>αντικείμενο</b> | του δίνουμε το<br><b>όνομα</b> | μεταβάλλουμε τις<br><b>ιδιότητες</b>    |  |
|-------------------------------|--------------------------------------|--------------------------------|-----------------------------------------|--|
| Drawing and<br>Animation      | Canvas                               | Paper                          | Paint Color: Blue<br>Width: Fill Parent |  |
|                               |                                      |                                | Height: Fill Parent                     |  |

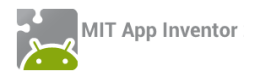

#### Συγγραφή Προγράμματος

Blocks

Οι δύο ομάδες εντολών που ακολουθούν ανιχνεύουν πότε ο χρήστης ακούμπησε την οθόνη της συσκευής ή έσυρε το δάχτυλο πάνω σε αυτήν. Στην πρώτη περίπτωση σχεδιάζεται μια τελεία, ενώ στη δεύτερη μια γραμμή.

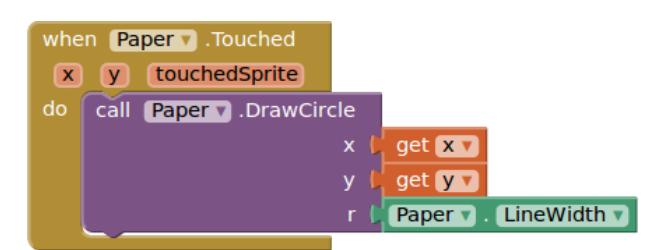

Εικόνα 27 - Σχεδιασμός κύκλου στο σημείο επαφής

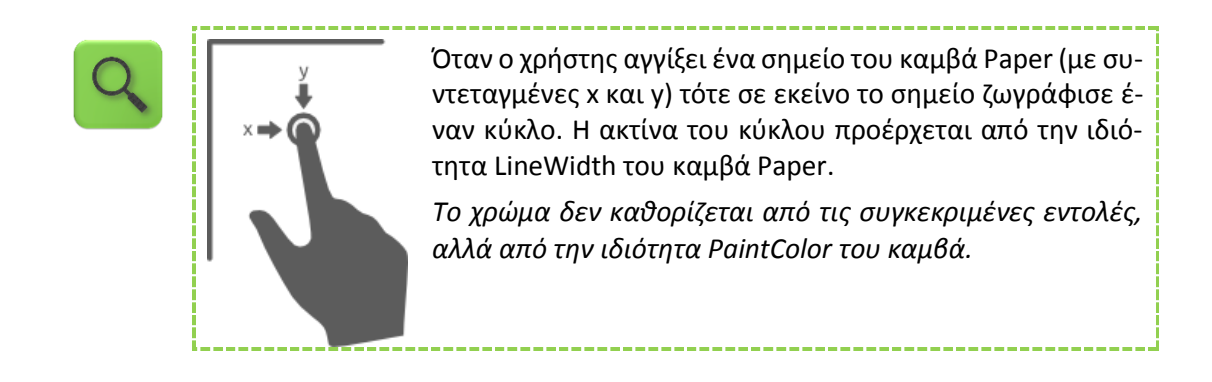

| whe | hen Paper V .Dragged |         |           |     |       |            |          |  |
|-----|----------------------|---------|-----------|-----|-------|------------|----------|--|
| st  | artX                 | startY  | prevX     | р   | revY  | currentX   | currentY |  |
| do  | call                 | Paper v | .DrawLine | 9   |       |            |          |  |
|     |                      |         | ×1        | L 👂 | get ( | prevX 🔻    |          |  |
|     |                      |         | y1        | L 🚺 | get ( | prevY 🔻    |          |  |
|     |                      |         | ×2        | 2 🌔 | get ( | currentX 🔻 |          |  |
|     |                      |         | y2        | 2 🖡 | get   | currentY 🔻 |          |  |

Εικόνα 28 - Σχεδιασμός γραμμής με σύρσιμο

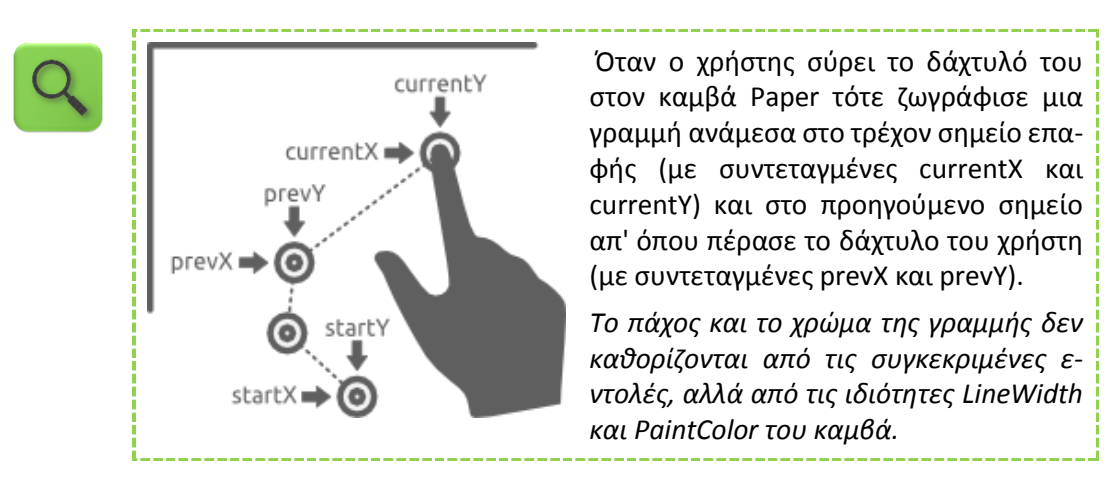

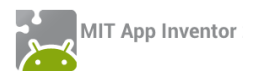

# Βήμα 4 Καθαρισμός του καμβά

Σε αυτό το βήμα θα προσθέσουμε τη δυνατότητα καθαρισμού του σχεδίου μας με ένα κούνημα της συσκευής.

| De | sig | ne | r | Γρ |
|----|-----|----|---|----|

#### Γραφικό Περιβάλλον Εφαρμογής

Κάθε συσκευή διαθέτει αισθητήρα επιτάχυνσης ο οποίος μπορεί να ανιχνεύσει, μεταξύ άλλων, πότε ο χρήστης ταρακουνά την συσκευή. Προσθέτουμε ένα αντικείμενο που θα μας επιτρέψει να χρησιμοποιήσουμε αυτόν τον αισθητήρα (AccelerometerSensor) στην εφαρμογή.

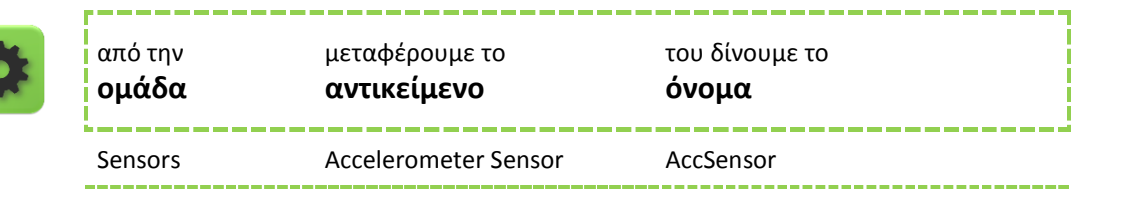

#### Συγγραφή Προγράμματος

Blocks

Συνδυάζουμε το γεγονός της ανίχνευσης ταρακουνήματος της συσκευής με την ενέργεια καθαρισμού της οθόνης.

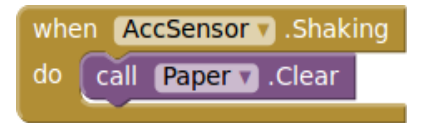

Εικόνα 29 - Καθαρισμός καμβά με ταρακούνημα

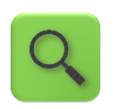

Όταν ο αισθητήρας AccSensor ανιχνεύσει ταρακούνημα της συσκευής τότε καθάρισε τον καμβά Paper.

# Βήμα **5**

# Μια μικρή παλέτα με χρώματα

Στο βήμα αυτό θα προσθέσουμε στην εφαρμογή τα κουμπιά που θα μας επιτρέψουν να επιλέγουμε και να χρησιμοποιούμε διαφορετικά χρώματα.

# Designer Γραφικό Περιβάλλον Εφαρμογής

Μεταφέρουμε μια οριζόντια τακτοποίηση (HorizontalArrangement) πάνω ή κάτω από τον καμβά και τοποθετούμε μέσα σε αυτήν τρία κουμπιά (Button), έτσι ώστε να εμφανίζονται το ένα δίπλα στο άλλο.

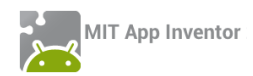

| από την<br><b>ομάδα</b> | μεταφέρουμε το<br><b>αντικείμενο</b> | του δίνουμε το<br><b>όνομα</b> | μεταβάλλουμε τις<br><b>ιδιότητες</b>                                                     |
|-------------------------|--------------------------------------|--------------------------------|------------------------------------------------------------------------------------------|
| Layout                  | Horizontal<br>Arrangement            | ColorArrangement               | Width: Fill Parent<br>AlignHorizontal: Center                                            |
| User Interface          | Button                               | BlueButton                     | BackgroundColor: Blue<br>Shape: Oval<br>Text:<br>Width: 50 pixels<br>Height: 50 pixels   |
| User Interface          | Button                               | RedButton                      | BackgroundColor: Red<br>Shape: Oval<br>Text:<br>Width: 50 pixels<br>Height: 50 pixels    |
| User Interface          | Button                               | OrangeButton                   | BackgroundColor: Orange<br>Shape: Oval<br>Text:<br>Width: 50 pixels<br>Height: 50 pixels |

Συγγραφή Προγράμματος

Blocks

Η παρακάτω ομάδα εντολών συσχετίζει το άγγιγμα ενός εκ των κουμπιών με το χρώμα ζωγραφικής.

Θα πρέπει να επαναληφθεί μία φορά για κάθε κουμπί χρώματος (δηλαδή και για το RedButton και το OrangeButton).

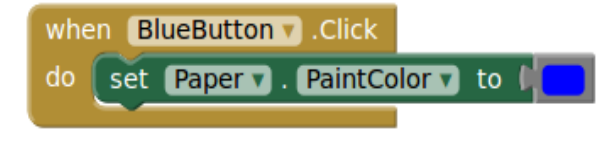

Εικόνα 30 - Ορισμός του χρώματος βαφής

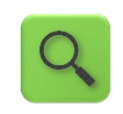

Όταν ο χρήστης αγγίξει το κουμπί BlueButton τότε το χρώμα με το οποίο ζωγραφίζουμε στον καμβά Paper γίνεται μπλε (μέσω της ιδιότητας PaintColor).

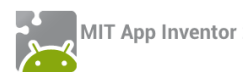

# ήμα 6 Αλλάζοντας το πάχος της γραμμής

Στο βήμα αυτό θα προσθέσουμε τη δυνατότητα μεταβολής του πάχους που θα έχουν οι γραμμές που σχεδιάζουμε.

# Designer Γραφικό Περιβάλλον Εφαρμογής

Προσθέτουμε μια οριζόντια τακτοποίηση (HorizontalArrangement) κάτω από τα κουμπιά επιλογής χρώματος και τοποθετούμε μέσα της έναν μεταβολέα (Slider), δηλαδή έναν δείκτη που κινείται αριστερά και δεξιά. Ο κυλιόμενος αυτός μεταβολέας θα χρησιμοποιηθεί για την αλλαγή του πάχους των γραμμών.

| από την<br><b>ομάδα</b> | μεταφέρουμε το<br><b>αντικείμενο</b> | του δίνουμε το<br><b>όνομα</b> | μεταβάλλουμε τις<br><b>ιδιότητες</b>                                 |
|-------------------------|--------------------------------------|--------------------------------|----------------------------------------------------------------------|
| Layout                  | Horizontal<br>Arrangement            | SliderArrangement              | Width: Fill Parent<br>AlignHorizontal: Center                        |
| User Interface          | Slider                               | WidthSlider                    | MaxValue: 30<br>MinValue: 2<br>ThumbPosition: 2<br>Width: 150 pixels |

Οι ιδιότητες MinValue και MaxValue που χρησιμοποιούνται για τον μεταβολέα αντιστοιχούν στο ελάχιστο και στο μέγιστο πάχος γραμμής. Η ιδιότητα ThumbPosition είναι η τρέχουσα τιμή του μεταβολέα (άρα και το τρέχον πάχος).

Συγγραφή Προγράμματος

Blocks

Συσχετίζουμε το πάχος γραμμής του καμβά με τη θέση του μεταβολέα.

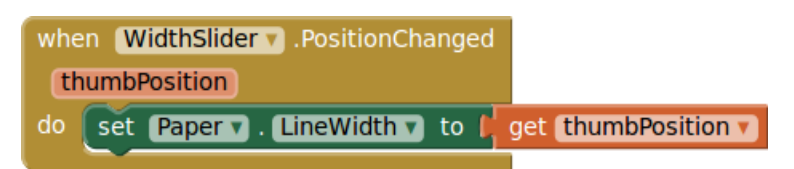

#### Εικόνα 31 - Ορισμός πάχους γραμμής

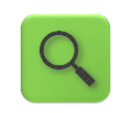

Όταν αλλάξει η θέση thumbPosition του μεταβολέα Width τότε ενημέρωσε ανάλογα και το πάχος των γραμμών του καμβά Paper (μέσω της ιδιότητας LineWidth).

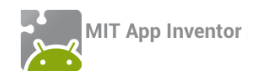

Όταν το πάχος της γραμμής γίνει μεγάλο τότε οι γραμμές δεν σχεδιάζονται σωστά. Μπορούμε να αντιμετωπίσουμε το πρόβλημα σχεδιάζοντας έναν κύκλο στο τρέχον σημείο επαφής με την οθόνη. Η ακτίνα του κύκλου θα πρέπει να είναι το μισό του πάχους γραμμής. Προσθέτουμε λοιπόν την ακόλουθη εντολή στο whenPaperDragged του Βήματος 3.

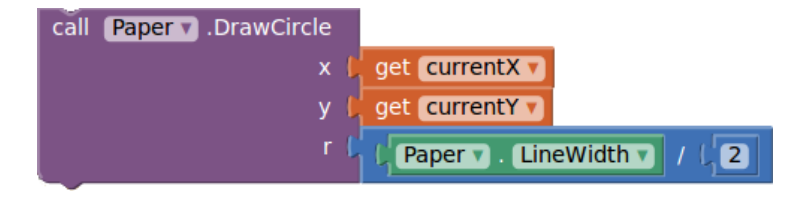

Εικόνα 32 - Βελτίωση για γραμμές μεγάλου πάχους

# μα 7 Σχέδια πάνω σε φωτογραφίες

Σε αυτό το βήμα θα μπορέσουμε να ζωγραφίσουμε επάνω σε φωτογραφίες που τραβάμε με την συσκευή μας.

Designer Γραφικό Περιβάλλον Εφαρμογής

Χρειαζόμαστε ένα κουμπί (Button) με το οποίο θα ενεργοποιούμε την κάμερα της συσκευής, καθώς και ένα αντικείμενο-συστατικό που αντιστοιχεί στην ίδια την κάμερα (Camera). Τοποθετούμε το κουμπί μέσα σε μια νέα οριζόντια τακτοποίηση.

| * | από την<br><b>ομάδα</b> | μεταφέρουμε το<br><b>αντικείμενο</b> | του δίνουμε το<br><b>όνομα</b> | μεταβάλλουμε τις<br><b>ιδιότητες</b>                   |
|---|-------------------------|--------------------------------------|--------------------------------|--------------------------------------------------------|
|   | Layout                  | Horizontal<br>Arrangement            | ButtonArrangement              | Width: Fill Parent<br>AlignHorizontal: Center          |
|   | User Interface          | Button                               | CameraButton                   | Width: 50<br>Height: 40<br>Text:<br>Image: takepic.png |
|   | Media                   | Camera                               | Camera1                        |                                                        |

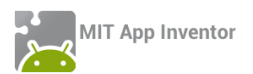

#### Συγγραφή Προγράμματος

Blocks

Καλούμε την ενσωματωμένη στο App Inventor λειτουργία που επιτρέπει τη λήψη φωτογραφίας, με το πάτημα του κουμπιού CameraButton.

| whe | n Ca | meraButto | n | .Click    |     |
|-----|------|-----------|---|-----------|-----|
| do  | call | Camera1   | ۲ | .TakePict | ure |
|     |      |           |   |           |     |

#### Εικόνα 33 - Λήψη φωτογραφίας

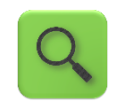

Όταν ο χρήστης πατήσει το κουμπί CameraButton τότε ενεργοποίησε την φωτογραφική μηχανή Camera1 της συσκευής.

| when 🖸                                               | ameral V. AfterPicture |  |  |
|------------------------------------------------------|------------------------|--|--|
| image                                                |                        |  |  |
| do set Paper 🗸 . BackgroundImage 🕇 to 🖡 get (image 🔻 |                        |  |  |

#### Εικόνα 34 - Ορισμός της φωτογραφίας ως φόντου του καμβά

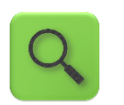

Όταν τραβηχτεί μια φωτογραφία image από την φωτογραφική μηχανή Camera1 τότε θέσε την φωτογραφία αυτή ως φόντο στον καμβά Paper.

# ήμα 8 Καθαρισμός του καμβά (συνέχεια)

Ο καθαρισμός του καμβά στο Βήμα 4 αφήνει ανέπαφη την εικόνα που πιθανώς να έχουμε θέσει ως φόντο. Μπορούμε να εισάγουμε ένα νέο κουμπί με όνομα ClearButton (εικόνα clear.png), να το τοποθετήσουμε δίπλα στο SaveButton και να προσθέσουμε τις ακόλουθες εντολές, έτσι ώστε το πάτημα του κουμπιού να καθαρίζει το φόντο (και το σχέδιό μας).

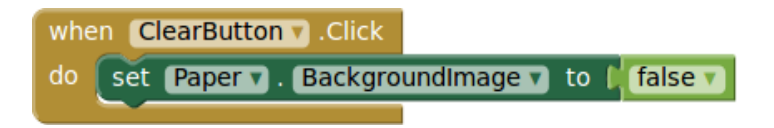

#### Εικόνα 35 - Καθαρισμός φόντου με πάτημα κουμπιού

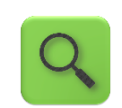

Όταν πατηθεί το πλήκτρο ClearButton ακύρωσε το τυχόν υπάρχον φόντο του καμβά.

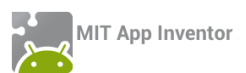

# ήμα 9 Αποθήκευση των σχεδίων μας

Για να έχουμε τη δυνατότητα να αποθηκεύσουμε τα σχέδιά μας, προσθέτουμε καταρχάς ένα ακόμα κουμπί στην εφαρμογή μας, με όνομα SaveButton. Προκειμένου να ερωτάται ο χρήστης για το όνομα του αρχείου προς αποθήκευση, θα χρησιμοποιήσουμε και ένα αντικείμενο Notifier.

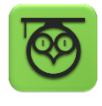

Το αντικείμενο Notifier επιτρέπει την εμφάνιση μηνυμάτων ή παραθύρων διαλόγου, από τα οποία μπορεί ο χρήστης να ενημερωθεί για κάτι, να επιλέξει ανάμεσα από δυο επιλογές ή ακόμα και να εισάγει την απάντηση που επιθυμεί, ώστε αυτή να χρησιμοποιηθεί στην εφαρμογή.

Designer Γραφικό Περιβάλλον Εφαρμογής

Εισάγουμε λοιπόν τα δυο προαναφερθέντα αντικείμενα.

| από την<br><b>ομάδα</b> | μεταφέρουμε το<br><b>αντικείμενο</b> | του δίνουμε το<br><b>όνομα</b> | μεταβάλλουμε τις<br><b>ιδιότητες</b> |
|-------------------------|--------------------------------------|--------------------------------|--------------------------------------|
| User Interface          | Button                               | SaveButton                     | Width: 50                            |
|                         |                                      |                                | Height: 40                           |
|                         |                                      |                                | Text:                                |
|                         |                                      |                                | Image: save.png                      |
| User Interface          | Notifier                             | SaveNotifier                   |                                      |

Συγγραφή Προγράμματος

Blocks

Σε πρώτη φάση θα εμφανίζουμε ένα παράθυρο διαλόγου που θα προτρέπει το χρήστη να δώσει όνομα στο αρχείο προς αποθήκευση. Στην συνέχεια, αφού δοθεί το όνομα, το σχέδιο αποθηκεύεται στη συσκευή και εμφανίζεται ένα ενημερωτικό μήνυμα για μερικά δευτερόλεπτα με το όνομα του αρχείου και τη θέση αποθήκευσης.

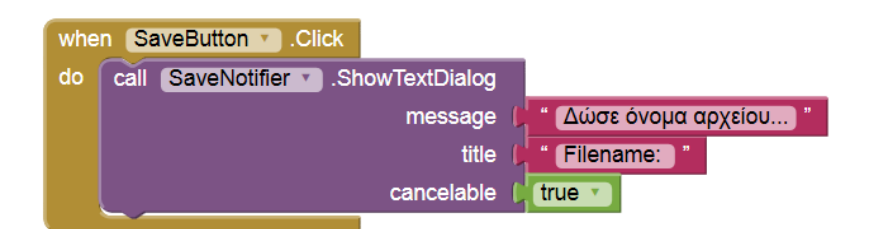

Εικόνα 36 - Ερώτημα για όνομα αρχείου προς αποθήκευση

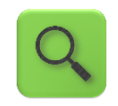

Όταν πατηθεί το πλήκτρο SaveButton εμφάνισε ένα παράθυρο διαλόγου με τίτλο «Filename:», κυρίως μήνυμα «Δώσε όνομα αρχείου...», το οποίο μπορεί να ακυρωθεί από το χρήστη, αν το επιθυμεί.

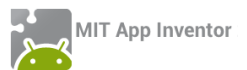

Αμέσως μετά, θα αξιοποιήσουμε την απάντηση που δόθηκε για να αποθηκεύσουμε το σχέδιο.

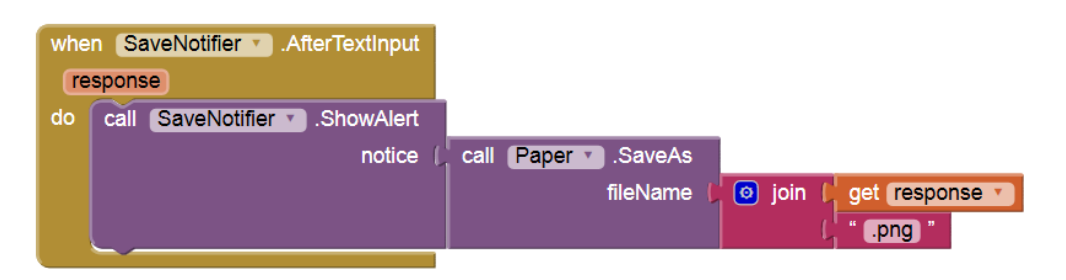

#### Εικόνα 37 - Αποθήκευση της ζωγραφιάς με το όνομα που δόθηκε

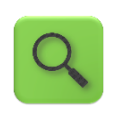

Αφού ολοκληρώθηκε η εισαγωγή του ονόματος [response] από το χρήστη, κάλεσε την έτοιμη διαδικασία αποθήκευσης που διαθέτει ο καμβάς Paper, αποθηκεύοντας τη ζωγραφιά με όνομα [response].png και εμφάνισε σχετικό ενημερωτικό μήνυμα.

#### ΕΝΑΛΛΑΚΤΙΚΟΣ ΤΡΟΠΟΣ ΑΠΟΘΗΚΕΥΣΗΣ ΜΕ ΑΥΤΟΜΑΤΗ ΟΝΟΜΑΣΙΑ ΑΡΧΕΙΟΥ

Εναλλακτικά, η ζωγραφιά μας αποθηκεύεται σε ένα αρχείο με όνομα που ξεκινάει με fp- και ακολουθείται από έναν μοναδικό αριθμό. Ο μοναδικός αυτός αριθμός προέρχεται από το ρολόι του συστήματος (της συσκευής). Για να χρησιμοποιήσουμε τη δυνατότητα αυτή, εισάγουμε επιπλέον στην εφαρμογή μας ένα συστατικό Clock (με όνομα Clock1).

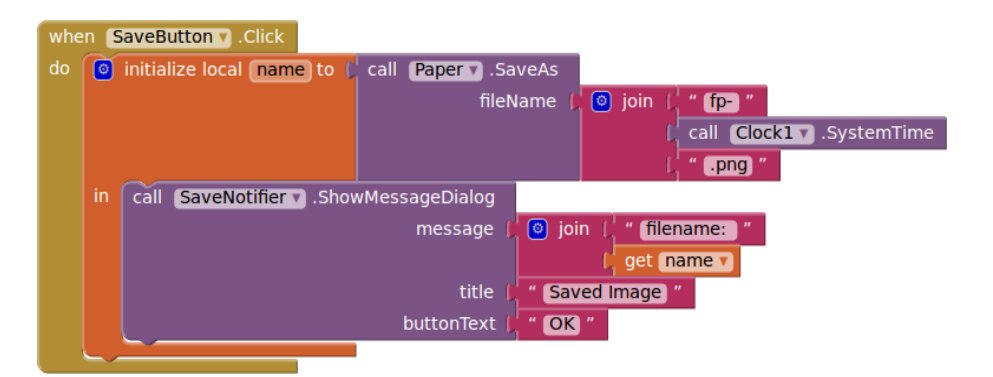

#### Εικόνα 38 - Αποθήκευση του σχεδίου με αυτόματη καταχώρηση ονόματος

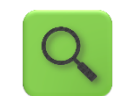

Όταν πατηθεί το πλήκτρο SaveButton, θέσε σε μια τοπική μεταβλητή με όνομα name το όνομα αρχείου *fp-[ώρα\_συστήματος].png* και αποθήκευσε τη ζωγραφιά του καμβά στη συσκευή με το συγκεκριμένο όνομα αρχείου.

Εμφάνισε ένα παράθυρο διαλόγου με τίτλο Saved Image, με κυρίως μήνυμα filename: [όνομα\_αποθηκευμένης\_εικόνας] και με ένα κουμπί ΟΚ.

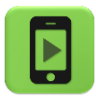

Η εφαρμογή μας είναι έτοιμη! Ώρα να την ελέγξουμε με την κινητή μας συσκευή.

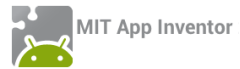

#### Ολοκληρωμένη η εφαρμογή Finger Painting περιλαμβάνει τις παρακάτω εντολές ...

| when Paper .Touched<br>x y touchedSprite<br>do call Paper .DrawCircle<br>x get x y<br>y get y r<br>r Paper .LineV                                                                                                    | when CameraButton · .Click         do call Camera1 · .TakePicture         when Camera1 · .AfterPicture         image         do set Paper · . BackgroundImage · to get image · . |
|----------------------------------------------------------------------------------------------------|----------------------------------------------------------------------------------------------------|
| when BlueButton Y.Click<br>do set Paper Y. PaintColor Y to F<br>when RedButton Y.Click<br>do set Paper Y. PaintColor Y to F<br>when OrangeButton Y.Click<br>do set Paper Y.PaintColor Y to F<br>when AccSensor Y.Shaking<br>do call Paper Y.Clear | <pre>when Paper * .Dragged startX startY prevX prevY currentX currentY draggedSprite do call Paper * .DrawLine</pre>                                                             |
| when WidthSlider .PositionChanged<br>thumbPosition<br>do set Paper .LineWidth to get thu                                                                                                    | when ClearButton T.Click<br>do set Paper T. BackgroundImage T to False T                                                                                                    |
| when SaveButton • .Click<br>do call SaveNotifier • .ShowTextDialog<br>message  <br>title  <br>cancelable                                                                                                    | <ul> <li>" Δώσε όνομα αρχείου "</li> <li>" Filename: "</li> <li>true *</li> </ul>                                                                                                |
| when SaveNotifier .AfterTextInput<br>response<br>do call SaveNotifier .ShowAlert<br>notice ( call Pa                                                                                                    | fileName ( join ( get response v                                                                                                    |

Εικόνα 39 - Οι εντολές της εφαρμογής Finger Painting

και το πηγαίο αρχείο με το πλήρες σετ εντολών που μπορείτε να εισάγετε απευθείας στο App Inventor βρίσκεται στο φάκελο FingerPainting του συνδέσμου <u>http://tiny.cc/aifiles.</u>

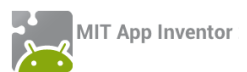

#### επεκτάσεις

1. Προς το παρόν, δεν υπάρχει κάποια εμφανής ένδειξη για το ποιο είναι το ενεργό χρώμα σχεδίασης στον καμβά. Μια εύκολη λύση είναι, όποτε πατάμε κάποιο κουμπί χρώματος, να αλλάζει το χρώμα του μεταβολέα (slider) πάχους γραμμής, ώστε να υποδηλώνει το ενεργό χρώμα.

Αν μεταβείτε στις ιδιότητες του αντικειμένου WidthSlider θα διαπιστώσετε ότι προς το παρόν χρησιμοποιείται πορτοκαλί χρώμα αριστερά του δείκτη και γκρι χρώμα δεξιά του.

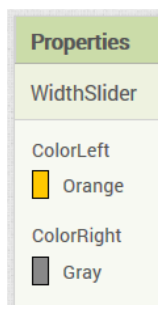

Εικόνα 40 - Οι ιδιότητες ColorLeft και ColorRight του μεταβολέα

Προσθέστε τις κατάλληλες εντολές ώστε σε κάθε αλλαγή χρώματος, να χρωματίζονται και οι δυο πλευρές του μεταβολέα με το επιλεγμένο χρώμα.

2. Αν θέλετε να προσθέσετε στην παλέτα χρωμάτων (βλ. Βήμα 5) περισσότερα διαθέσιμα χρώματα, μαζί με τα ανάλογα κουμπιά, θα διαπιστώσετε ότι αυξάνονται και οι αντίστοιχες εντολές, οι οποίες ουσιαστικά επαναλαμβάνονται. Το μόνο στοιχείο που αλλάζει είναι το χρώμα (ιδιότητα PaintColor) του καμβά Paper.

Υπενθυμίζεται, από το Βήμα 5, ότι προκειμένου να ορίσουμε σαν χρώμα σχεδίασης στον καμβά π.χ. το μπλε, χρησιμοποιήσαμε το σετ εντολών ...

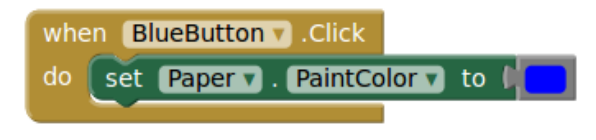

Εικόνα 41 - Ορισμός του ενεργού χρώματος σε μπλε

... ενώ στο προηγούμενο ερώτημα (1.α) έχετε προσθέσει κάποιες επιπλέον εντολές που σχετίζονται με το μπλε χρώμα.

Σας ζητείται να δημιουργήσετε μια διαδικασία setColor [x] η οποία θα καλείται όποτε πατάμε σε κάποιο κουμπί χρώματος και θα αναλαμβάνει να κάνει όλες τις απαραίτητες αλλαγές ιδιοτήτων.

Τροποποιήστε λοιπόν τα γεγονότα που συμβαίνουν με το πάτημα του μπλε, κόκκινου και πορτοκαλί κουμπιού ώστε να χρησιμοποιούν τη διαδικασία setColor και προσθέστε μερικά επιπλέον χρώματα της αρεσκείας σας, μαζί με τα αντίστοιχα κουμπιά στην παλέτα χρωμάτων.

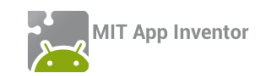

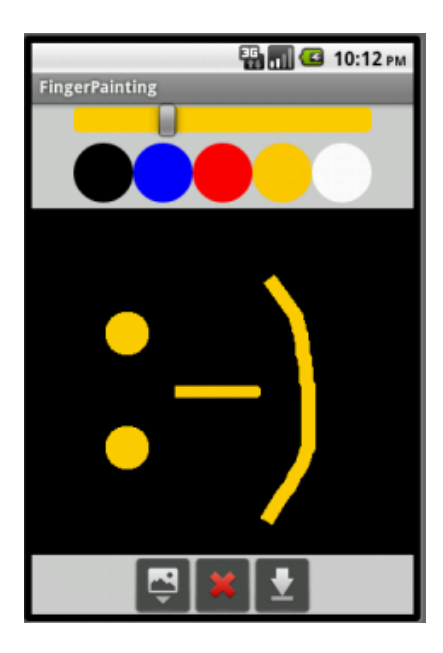

Εικόνα 42 - Ενδεικτικό στιγμιότυπο της νέας εφαρμογής FingerPainting

**3** [Επανάληψη στις μεταβλητές]. Κάποιος συμμαθητής σας δεν χρησιμοποίησε μεταβολέα για τον ορισμό του πάχους γραμμής στον καμβά, αλλά μια μεταβλητή με όνομα brushSize και δυο κουμπιά που αυξομειώνουν το μέγεθος. Παρακάτω βλέπετε ένα μέρος του κώδικα που δημιούργησε:

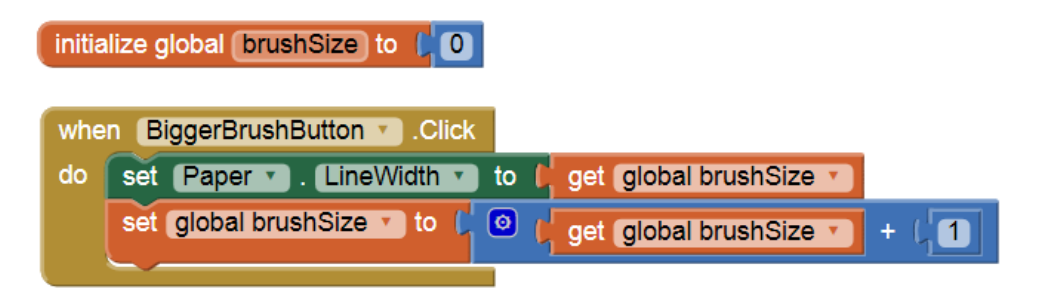

Εικόνα 43 - Τμήμα εντολών για αύξηση του μεγέθους γραμμής με το πάτημα του ανάλογου κουμπιού

Όταν, όμως επιχειρεί να σχεδιάσει κάτι στην οθόνη, δεν εμφανίζεται τίποτα, παρά μόνο όταν πατήσει το κουμπί BiggerBrushButton για δεύτερη φορά. Που βρίσκεται το πρόβλημα και τι αλλαγές προτείνετε για τη διόρθωσή του;
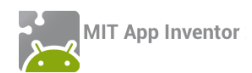

## ΔΡΑΣΤΗΡΙΟΤΗΤΑ : ΠΥΞΙΔΑ

#### ΠΕΡΙΓΡΑΦΗ ΕΦΑΡΜΟΓΗΣ

Θα κατασκευάσουμε μια εφαρμογή - πυξίδα που θα μας δείχνει πού είναι ο Βορράς.

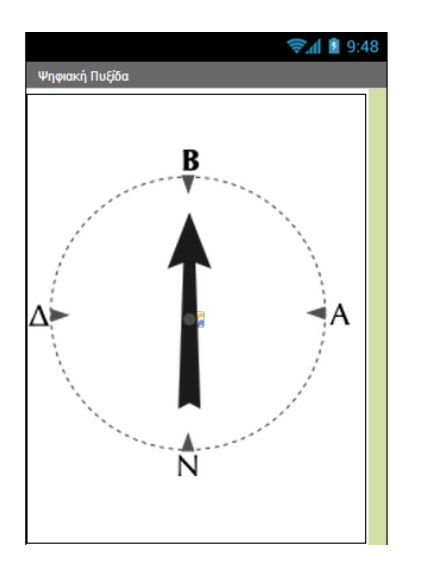

Εικόνα 44 - Το περιβάλλον της εφαρμογής Πυξίδα

#### βασικές εννοιές

- Αισθητήρας ανίχνευσης προσανατολισμού της συσκευής (Orientation Sensor).
- Εντολή επιλογής if (Av).

# Βήμα 1 Δημιουργία νέου project και ρυθμίσεις οθόνης

Ξεκινώντας, δημιουργούμε ένα καινούργιο project με όνομα Compass.

#### Designer

Γραφικό Περιβάλλον Εφαρμογής

Αρχικά, το μοναδικό διαθέσιμο συστατικό της εφαρμογής είναι η οθόνη (Screen) και θα χρειαστεί να μεταβάλλουμε κάποιες από τις ιδιότητές της.

| * | επιλέγουμε το<br><b>αντικείμενο</b> | μεταβάλλουμε τις<br><b>ιδιότητες</b> |  |
|---|-------------------------------------|--------------------------------------|--|
|   | Screen1                             | AlignHorizontal: Center              |  |
|   |                                     | Screen Orientation: Portrait         |  |
|   |                                     | Scrollable: No                       |  |
|   |                                     | Title: Ψηφιακή Πυξίδα                |  |

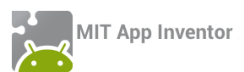

# Βήμα 2 Προσθήκη αρχείων πολυμέσων

Ας προσθέσουμε στο project μας το αρχείο εικόνας που θα χρησιμοποιεί η εφαρμογή μας. Θα το βρείτε στη διεύθυνση <u>http://tiny.cc/aifiles</u> στο φάκελο με όνομα Compass.

| + | ανεβάζουμε το αρχείο με<br><b>όνομα</b> | σύντομη<br><b>περιγραφή</b> |
|---|-----------------------------------------|-----------------------------|
|   | compass-arrow.png                       | Εικόνα πυξίδας με βέλος     |

## 3 Προσθήκη αντικειμένων στο γραφικό περιβάλλον

Θα χρειαστούμε το αντικείμενο του καμβά, πάνω στο οποίο θα τοποθετηθεί το γραφικό της πυξίδας (ImageSprite), καθώς και τον αισθητήρα προσανατολισμού της συσκευής.

| από την<br><b>ομάδα</b>  | μεταφέρουμε το<br><b>αντικείμενο</b> | του δίνουμε το<br><b>όνομα</b> | μεταβάλλουμε τις<br><b>ιδιότητες</b>                         |
|--------------------------|--------------------------------------|--------------------------------|--------------------------------------------------------------|
| Drawing and<br>Animation | Canvas                               | CompassCanvas                  | Width: Fill Parent<br>Height: Fill Parent                    |
| Drawing and<br>Animation | ImageSprite                          | CompassSprite                  | X : 0<br>Y : 50<br>Width : 300 pixels<br>Height : 300 pixels |
| Sensors                  | OrientationSensor                    | CompassSensor                  |                                                              |

# βήμα 4 Ανιχνεύοντας την αλλαγή προσανατολισμού

#### Συγγραφή Προγράμματος

Blocks

Η εφαρμογή μας θα ανιχνεύει το γεγονός της αλλαγής του προσανατολισμού της κινητής συσκευής και θα προσαρμόζει κατάλληλα την εικόνα της πυξίδας.

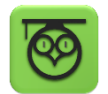

Το αντικείμενο OrientationSensor μας δίνει 3 σημαντικές πληροφορίες σχετικές με την κλίση της κινητής μας συσκευής.

Roll : Έχει τιμή 0 όταν η συσκευή είναι επίπεδη, αυξάνεται στις 90° όταν η συσκευή είναι γυρισμένη στη δεξιά της πλευρά κ.ο.κ.

Pitch : Έχει τιμή Ο όταν η συσκευή είναι επίπεδη, αυξάνεται στις 90° όταν η πάνω πλευρά της συσκευής κοιτάει προς τα κάτω κ.ο.κ.

Azimuth : Έχει τιμή 0 όταν η συσκευή κοιτάζει στο Βορρά, 90° όταν κοιτάζει προς την Ανατολή, 180° στο Νότο και 270° στη Δύση.

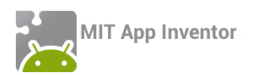

Εμείς θα χρειαστούμε την τιμή της ιδιότητας Azimuth (Αζιμούθιο) μιας και αυτή μας δείχνει τον προσανατολισμό της συσκευής στον άξονα Βορρά – Νότου.

Από το αντικείμενο CompassSensor χρησιμοποιούμε την εντολή

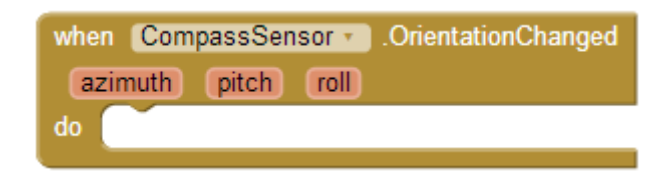

Εικόνα 45 - Το γεγονός αλλαγής προσανατολισμού

Στη συνέχεια θα πρέπει κάθε φορά που αλλάζει ο προσανατολισμός της συσκευής να προσαρμόζουμε την κατεύθυνση (heading) της εικόνας της πυξίδας.

Από το αντικείμενο CompassSprite επιλέγουμε την εντολή ...

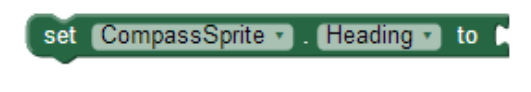

Εικόνα 46 - Εντολή αλλαγής κατεύθυνσης μιας εικόνας

... και την τοποθετούμε μέσα στο γεγονός της αλλαγής προσανατολισμού.

Για να πάρουμε την τιμή του αζιμούθιου της συσκευής τοποθετούμε το δείκτη του ποντικιού πάνω στο πεδίο **azimuth** και τραβάμε την αντίστοιχη εντολή, όπως φαίνεται στην παρακάτω εικόνα.

| when Com      | passSensor 🔹 .OrientationChanged |
|---------------|----------------------------------|
| azimuth<br>do | get azimuth                      |
|               | set azimuth to                   |

Εικόνα 47 - Παίρνοντας την τιμή του αζιμούθιου

Τέλος, κουμπώνουμε την παραπάνω εντολή με το αζιμούθιο της συσκευής.

| azimuth pitch roll                               |              |
|--------------------------------------------------|--------------|
|                                                  |              |
| do 🛛 set (CompassSprite 🔹 ). (Heading 🔹 to 🚺 get | et azimuth 🔹 |

Εικόνα 48 - Θέτοντας τον προσανατολισμό της πυξίδας στο Βορρά

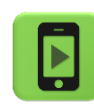

Η εφαρμογή μας είναι έτοιμη! Ώρα να την ελέγξουμε με την κινητή μας συσκευή.

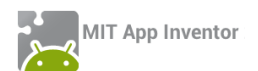

## επεκτάσεις

 Τροποποιήστε την εφαρμογή της πυξίδας, ώστε όταν η συσκευή δείχνει προς το Βορρά (με απόκλιση +/- 10 μοίρες) να αναπαράγει ένα ηχητικό σήμα της επιλογής σας.

**2**. Προσθέστε 3 ετικέτες που θα εμφανίζουν στην οθόνη τις τιμές των ιδιοτήτων Roll, Pitch και Azimuth.

A. Περιγράψτε ποια είναι η θέση της κινητής συσκευής όταν η ιδιότητα Roll παίρνει την τιμή 180.

B. Περιγράψτε ποια είναι η θέση της κινητής συσκευής όταν η ιδιότητα Pitch παίρνει την τιμή 270.

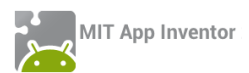

## ΔΡΑΣΤΗΡΙΟΤΗΤΑ : ΠΙΑΣΕ ΤΗ ΣΗΜΑΙΑ

#### ΠΕΡΙΓΡΑΦΗ ΕΦΑΡΜΟΓΗΣ

Θα υλοποιήσουμε ένα παιχνίδι στο οποίο ο παίκτης θα χειρίζεται μια μπάλα με τη βοήθεια του αισθητήρα προσανατολισμού (Orientation Sensor). Σκοπός τους παιχνιδιού είναι να αγγίξει η μπάλα τη σημαία χωρίς να πέσει μέσα στις τρύπες. Η θέση της σημαίας θα αλλάζει κάθε 4 δευτερόλεπτα.

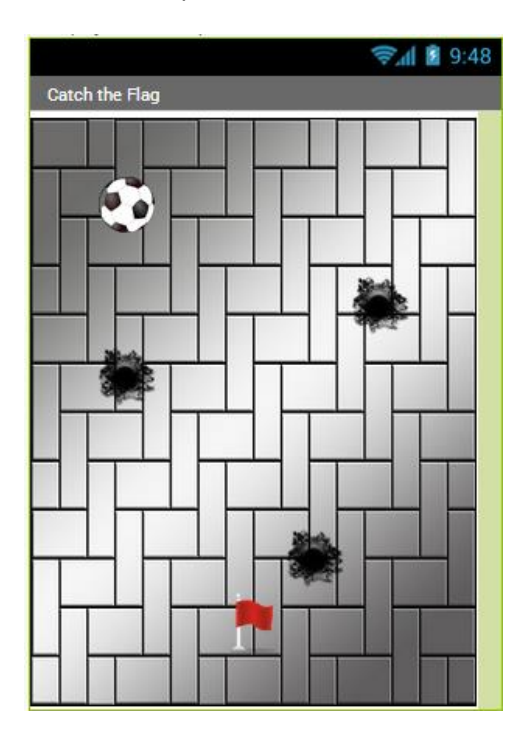

Εικόνα 49 - Εφαρμογή "Πιάσε τη σημαία"

#### βασικές εννοιές

- Υποπρόγραμμα διαδικασία (procedure).
- Εντολή επιλογής if ... else if ... (Αν ... Αλλιώς Αν ...).
- Χρήση του Orientation Sensor ως χειριστηρίου.
- «Σύγκρουση» αντικειμένων.

# Βήμα 1 Δημιουργία νέου project και ρυθμίσεις οθόνης

Ξεκινώντας, δημιουργούμε ένα καινούργιο project με όνομα CatchTheFlag.

Designer Γραφικό Περιβάλλον Εφαρμογής

Αρχικά, το μοναδικό διαθέσιμο συστατικό της εφαρμογής είναι η οθόνη (Screen1) και θα χρειαστεί να μεταβάλλουμε κάποιες από τις ιδιότητές της.

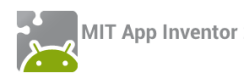

| * | επιλέγουμε το<br><b>αντικείμενο</b> | μεταβάλλουμε τις<br><b>ιδιότητες</b> |
|---|-------------------------------------|--------------------------------------|
|   | Screen1                             | Screen Orientation: Portrait         |
|   |                                     | Scrollable: No                       |
|   |                                     | Title: Πιάσε τη σημαία               |
|   | <br>                                |                                      |

# μα 2 Προσθήκη των απαραίτητων αρχείων πολυμέσων

Ας προσθέσουμε στο project μας τα αρχεία εικόνας και τους ήχους που θα χρησιμοποιεί η εφαρμογή μας. Επισκεφθείτε τη διεύθυνση <u>http://tiny.cc/aifiles</u> και το φάκελο CatchTheFlag.

| ανεβάζουμε το αρχείο με<br><b>όνομα</b> | σύντομη<br><b>περιγραφή</b> |
|-----------------------------------------|-----------------------------|
| tiles.jpg                               | Εικόνα φόντου               |
| Soccer_Ball_small.png                   | Γραφικό μπάλας              |
| hole_small.png                          | Γραφικό τρύπας              |
| red_flag.png                            | Γραφικό σημαίας             |
| Smashing.mp3                            | Ήχος σύγκρουσης με τρύπα    |
| Tada.mp3                                | Ήχος σύγκρουσης με σημαία   |

# ήμα 3 Προσθήκη αντικειμένων στο γραφικό περιβάλλον

Θα χρειαστούμε το αντικείμενο του καμβά, πάνω στο οποίο θα εμφανίζονται τα γραφικά. Επιπλέον, θα προσθέσουμε 5 γραφικά (ImageSprites) για την μπάλα, τη σημαία και τις 3 τρύπες, ένα αντικείμενο Player για την αναπαραγωγή των ηχητικών εφέ και ένα ρολόι για τη μετακίνηση της σημαίας. Τέλος θα χρειαστούμε και τον αισθητήρα προσανατολισμού (Orientation Sensor).

| * | από την<br><b>ομάδα</b>  | μεταφέρουμε το<br><b>αντικείμενο</b> | του δίνουμε το<br><b>όνομα</b> | μεταβάλλουμε τις<br><b>ιδιότητες</b>                                       |
|---|--------------------------|--------------------------------------|--------------------------------|----------------------------------------------------------------------------|
|   | Drawing and<br>Animation | Canvas                               | GameCanvas                     | BackgroundImage : tiles.jpg<br>Width : Fill Parent<br>Height : Fill Parent |
|   | Drawing and<br>Animation | ImageSprite                          | BallSprite                     | Picture : Soccer_Ball_small.png<br>Width : 40 pixels<br>Height : 40 pixels |

| Drawing and<br>Animation | ImageSprite       | FlagSprite    | Picture : red_flag.png<br>Width : 50 pixels<br>Height : 50 pixels |
|--------------------------|-------------------|---------------|-------------------------------------------------------------------|
| Drawing and<br>Animation | ImageSprite       | HoleSprite1   | Picture : hole_small.png                                          |
| Drawing and<br>Animation | ImageSprite       | HoleSprite2   | Picture : hole_small.png                                          |
| Drawing and<br>Animation | ImageSprite       | HoleSprite3   | Picture : hole_small.png                                          |
| UserInterface            | Clock             | FlagClock     | TimerInterval : 4000                                              |
| Media                    | Player            | SoundFXPlayer |                                                                   |
| Sensors                  | OrientationSensor | GameSensor    |                                                                   |
|                          |                   |               |                                                                   |

Συγγραφή Προγράμματος

Blocks

# Βήμα 4 Αρχική θέση μπάλας και σημαίας

Στο ξεκίνημα του παιχνιδιού θέλουμε τα γραφικά της μπάλας και της σημαίας να τοποθετηθούν σε τυχαίες θέσεις, μέσα στα όρια του καμβά, φυσικά.

| wher | Screen1 .Initialize     |                                                                                                    |
|------|-------------------------|----------------------------------------------------------------------------------------------------|
| do   | call BallSprite .MoveTo |                                                                                                    |
|      |                         | random integer from BallSprite Width to GameCanvas Width - BallSprite Width                           |
|      | y l                     | random integer from Call Sprite . Height to CameCanvas . Height - Ball Sprite . Height .              |
|      | call FlagSprite .MoveTo |                                                                                                    |
|      |                         | random integer from (FlagSprite . Width to (GameCanvas . Width - GameCanvas . Width . Width . Width . |
|      | у                       | random integer from (FlagSprite • . Height • to (GameCanvas • . Height • - (FlagSprite • . Height •   |

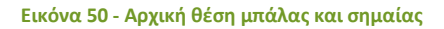

# ήμα 5 Αλλαγή θέσης σημαίας κάθε 4 δευτερόλεπτα

Κάθε φορά που το χρονόμετρο μετράει 4 δευτερόλεπτα η σημαία θα μετακινείται σε μια νέα τυχαία θέση, όπως φαίνεται παρακάτω.

| wher | FlagClock  . Timer         |                                                                                                    |
|------|----------------------------|----------------------------------------------------------------------------------------------------|
| do   | call (FlagSprite • .MoveTo |                                                                                                    |
|      | x (                        | random integer from K FlagSprite • . Width • to K GameCanvas • . Width • - K FlagSprite • . Width • |
|      | у (                        | random integer from CarlagSprite . Height . to CarlagCarvas . Height . FlagSprite . Height .        |

Εικόνα 51 - Μετακίνηση σημαίας κάθε 4 δευτερόλεπτα

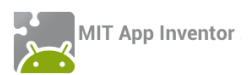

# Βήμα 6 Μετακίνηση μπάλας με τη βοήθεια του αισθητήρα

Όταν η κινητή μας συσκευή αλλάζει προσανατολισμό θα πρέπει η μπάλα να μετακινείται προς την κατεύθυνση που «έστριψε» και η συσκευή. Επίσης, η ταχύτητα της μπάλας θα εξαρτάται από το πόσο μεγάλη κλίση δώσαμε στη συσκευή μας.

Για να το πετύχουμε αυτό θα χρησιμοποιήσουμε καταρχήν το γεγονός αλλαγής κατεύθυνσης του αισθητήρα προσανατολισμού...

| w | hen  | Gam  | eSensor | <ul> <li>OrientationChanged</li> </ul> |
|---|------|------|---------|----------------------------------------|
|   | azin | nuth | pitch   | roll                                   |
| d | •    |      |         |                                        |
|   |      |      |         |                                        |

Εικόνα 52 - Γεγονός αλλαγής προσανατολισμού

... και θα αλλάξουμε την ταχύτητα και την κατεύθυνση του γραφικού της μπάλας ανάλογα με τα μεγέθη Angle (γωνία) και Magnitude (Μέγεθος) του αισθητήρα, όπως φαίνεται στην παρακάτω εικόνα.

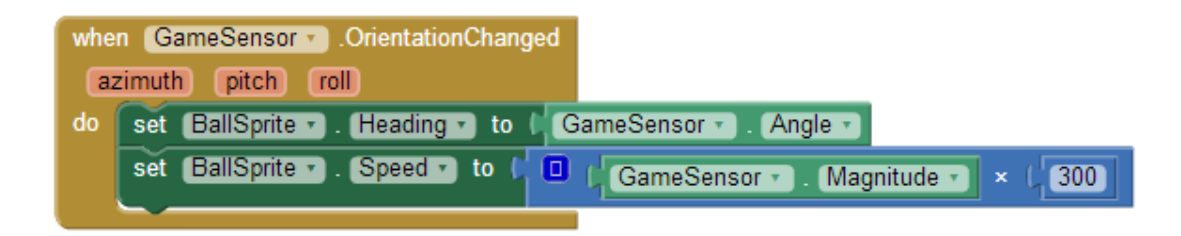

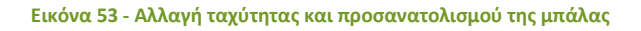

Η ιδιότητα **Angle** του αισθητήρα προσανατολισμού μας δίνει την διεύθυνση προς στην οποία είναι στραμμένη η συσκευή, σε σχέση με την επίπεδη – οριζόντια θέση.

Η ιδιότητα **Magnitude** του αισθητήρα προσανατολισμού μας δίνει έναν αριθμό μεταξύ 0 και 1 που δείχνει πόσο μεγάλη είναι η κλίση της συσκευής.

Επειδή η τιμή του Magnitude είναι πολύ μικρή την πολλαπλασιάζουμε συνήθως με έναν συντελεστή της αρεσκείας μας (εδώ τον αριθμό 300) προκειμένου να χρησιμοποιηθεί σαν τιμή για την ταχύτητα κίνησης της μπάλας.

# Βήμα 7 Μηδενισμός ταχύτητας της μπάλας στα άκρα του καμβά

Όταν η μπάλα αγγίζει κάποια από τις 4 πλευρές του καμβά θέλουμε να σταματάει να κινείται. Επομένως θα πρέπει να μηδενίζουμε την ταχύτητά της όταν αγγίζει τα άκρα, όπως φαίνεται παρακάτω.

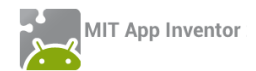

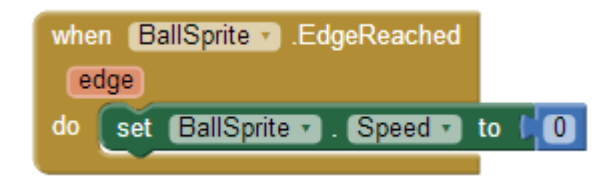

Εικόνα 54 - Μηδενισμός ταχύτητας της μπάλας

# Βήμα 8 Σύγκρουση μπάλας με άλλα αντικείμενα

Πρώτα απ' όλα θα υλοποιήσουμε δύο διαδικασίες, που θα περιγράφουν τις ενέργειες που θα εκτελούνται όταν η μπάλα αγγίζει τη σημαία και τις ενέργειες που θα εκτελούνται όταν η μπάλα αγγίζει τη σημαία και τις ενέργειες που θα εκτελούνται όταν η μπάλα αγγίζει κάποια από τις τρύπες.

Στην πρώτη εκδοχή της εφαρμογής μας, οι διαδικασίες απλά θα θέτουν το κατάλληλο αρχείο ήχου για αναπαραγωγή στο αντικείμενο SoundFXPlayer. Στις επεκτάσεις που θα κάνετε θα εμπλουτιστούν με τις κατάλληλες εντολές.

Ας ονομάσουμε την πρώτη μας διαδικασία hitFlag και τη δεύτερη hitHole. Οι εντολές που θα εκτελούν φαίνονται στην παρακάτω εικόνα.

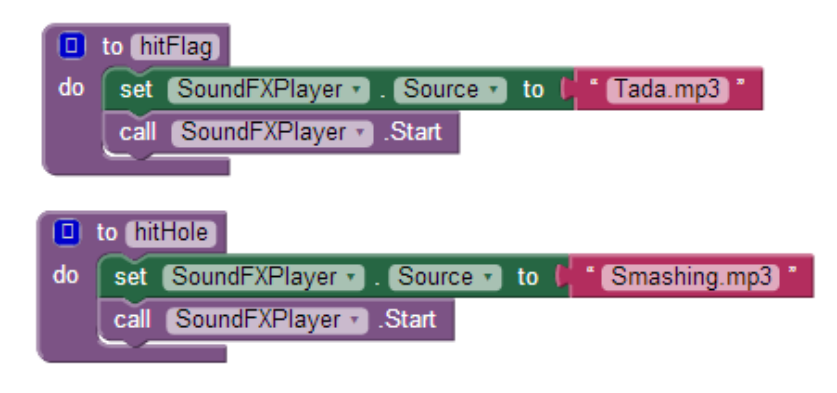

Εικόνα 55 - Διαδικασίες για τη σημαία και την τρύπα

Στη συνέχεια θα πρέπει όταν η μπάλα συγκρούεται με κάτι να ελέγχουμε με ποιο αντικείμενο έγινε η σύγκρουση και να εκτελούμε τις κατάλληλες ενέργειες. Καταρχήν, θα χρειαστούμε το γεγονός σύγκρουσης της μπάλας.

| when | BallSprite . CollidedWith |
|------|---------------------------|
| othe | er                        |
| do   |                           |
|      |                           |

Εικόνα 56 - Γεγονός σύγκρουσης μπάλας

Η ιδιότητα other συμβολίζει το αντικείμενο με το οποίο έγινε η σύγκρουση. Στο σημείο αυτό θα πρέπει να συγκρίνουμε την τιμή του other με κάθε ένα από τα αντικείμενα της εφαρμογής, όπως φαίνεται παρακάτω.

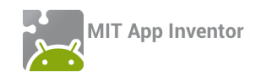

| whe | n (BallSprit | CollidedWith                    |
|-----|--------------|---------------------------------|
| o   | ther         |                                 |
| do  | 🛈 if 🕴       | 🖵 get other 🔹 🖛 🕻 FlagSprite 🗸  |
|     | then cal     | (hitFlag 🔪                      |
|     | else if 🚺    | get other 🔹 💷 ( HoleSprite1 🔹   |
|     | then cal     | hitHole -                       |
|     | else if 🌘    | 👂 get_other 🗸 💷 🎝 HoleSprite2 🗸 |
|     | then cal     | (hitHole -                      |
|     | else if 🚺    | get other • = • ( HoleSprite3 • |
|     | then call    | (hitHole •)                     |
|     |              |                                 |

Εικόνα 57 - Έλεγχος σύγκρουσης μπάλας με αντικείμενο

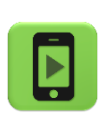

Η εφαρμογή μας είναι έτοιμη! Ώρα να την ελέγξουμε με την κινητή μας συσκευή.

#### επεκτάσεις

 Η σημαία θα πρέπει να μετακινείται σε τυχαία θέση κάθε φορά που την «πιάνει» ο παίκτης.

\_\_\_\_\_

- 2. Δημιουργήστε σκορ στην εφαρμογή και εμφανίστε το στον παίκτη. Κάθε φορά που ο παίκτης πιάνει τη σημαία το σκορ θα αυξάνεται κατά 5.
- Κάντε τις τρύπες να μετακινούνται σε τυχαίες θέσεις κάθε 4 δευτερόλεπτα όπως και η σημαία.
- 4. Δώστε στον παίκτη 3 ζωές. Κάθε φορά που η μπάλα πέφτει σε μια από τις τρύπες οι ζωές θα μειώνονται. Όταν μηδενιστούν το παιχνίδι θα τερματίζει. Μπορείτε να χρησιμοποιήσετε τις κατάλληλες εικόνες και ήχο που θα βρείτε στο φάκελο CatchTheFlag, ώστε όταν ο παίκτης χάνει :
  - a. Να εμφανίζεται η εικόνα bang και να ακούγεται ο ήχος της έκρηξης.
  - b. Μετά από 3 δευτερόλεπτα να εμφανίζεται η εικόνα PlayAgain. Όταν ο παίκτης κάνει κλικ πάνω της το παιχνίδι θα ξεκινά από την αρχή. Όταν το παιχνίδι τερματίζει θα πρέπει όλα να σταματούν μέχρι να πατηθεί το PlayAgain.
- 5. Προσθέστε μουσική που θα αναπαράγεται κατά τη διάρκεια του παιχνιδιού.

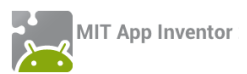

## ΔΡΑΣΤΗΡΙΟΤΗΤΕΣ ΓΙΑ ΤΟ ΣΠΙΤΙ

1. Σχεδιάστε και αναπτύξτε το παιχνίδι MoleMash, εμπνευσμένο από ένα κλασσικό arcade παιχνίδι, στο οποίο εμφανίζονται αντικείμενα σε τυχαίες θέσεις και ο παίκτης πρέπει να προλάβει να τα χτυπήσει πριν αυτά εξαφανιστούν. Στη δική μας εκδοχή, για να μην γινόμαστε βίαιοι <sup>3</sup>, ας υποθέσουμε ότι εμφανίζεται ένα χαριτωμένο ζωάκι και θέλουμε απλά να το αγγίξουμε πριν εξαφανιστεί και εμφανιστεί σε κάποια άλλη θέση.

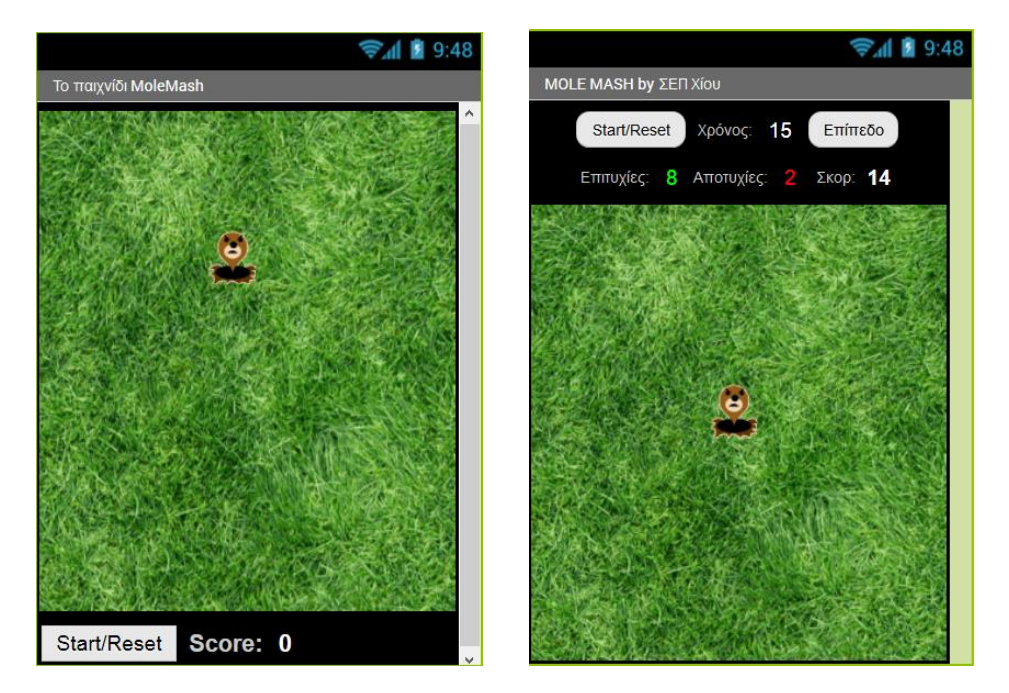

Ενδεικτικές εκδοχές του παιχνιδιού φαίνονται στις παρακάτω εικόνες:

Τα απαραίτητα γραφικά για την εφαρμογή θα τα βρείτε στη διεύθυνση <u>http://tiny.cc/aifiles</u> και το φάκελο MoleMash.

#### Βασικές λειτουργίες:

 Το ζωάκι (mole) εμφανίζεται κάθε ... δευτερόλεπτα σε κάποιο τυχαίο σημείο της πίστας, δηλαδή σε κάποιες τυχαίες συντεταγμένες (X,Y), οι οποίες πρέπει να λαμβάνουν υπόψη τις διαστάσεις της πίστας και του mole.

Μπορείτε να δημιουργήσετε μια διαδικασία moveMole η οποία θα μετακινεί το mole σε τυχαία θέση εντός του καμβά, χρησιμοποιώντας την εντολή ...

| call Mole .MoveTo |                                                                   |
|-------------------|-------------------------------------------------------------------|
| x (               | random integer from ( 0 to ( Pista . Width                        |
| y (               | random integer from ( 0 to ( Pista , Height ) - ( Mole , Height ) |

... ώστε να βεβαιωθείτε ότι θα κινείται εντός της πίστας.

Η διαδικασία moveMole θα καλείται με τη βοήθεια χρονομέτρου (Clock).

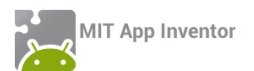

 Εάν ο παίκτης προλάβει να αγγίξει το ζωάκι, τότε ο παίκτης κερδίζει ... πόντους και το mole εμφανίζεται αμέσως σε επόμενη τυχαία θέση.

Όταν συμβεί το γεγονός αγγίγματος της πίστας (καμβά), έλεγξε αν αγγίχθηκε το mole, ανανέωσε το σκορ (προτείνεται η δημιουργία μιας διαδικασίας με όνομα updateScore) και κάλεσε τη διαδικασία moveMole.

 Όταν πατηθεί το πλήκτρο "Start/Reset" μηδενίζεται το σκορ για την εκκίνηση ενός νέου παιχνιδιού.

Με το πάτημα του κουμπιού, δώσε τις κατάλληλες τιμές στις σχετικές μεταβλητές.

#### Ιδέες για επέκταση:

 Αντί η εικόνα του ζώου να είναι το mole, να επιλέγει ο παίκτης μια εικόνα από τις επαφές του τηλεφώνου του.

Θα χρειαστείτε το αντικείμενο ContactPicker από την κατηγορία Social, το οποίο προσθέτει το σχετικό κουμπί και να αξιοποιήσετε την ιδιότητα Picture.

• Εάν ο παίκτης αγγίξει την πίστα, αλλά όχι το mole, τότε χάνει ... πόντους.

Το σκορ ενδεικτικά θα μπορούσε να προκύπτει π.χ. κερδίζοντας 2 πόντους για κάθε εύστοχο άγγιγμα και χάνοντας έναν πόντο για κάθε άστοχο άγγιγμα.

• Ένα χρονόμετρο μετράει αντίστροφα, ώστε το παιχνίδι να τελειώνει σε ... δευτερόλεπτα.

Ένα διαφορετικό χρονόμετρο από εκείνο του mole, μετράει το χρόνο και σταματάει το παιχνίδι όταν μηδενιστεί ο χρόνος.

 Να εμφανίζεται, σε τυχαία χρονικά διαστήματα, πέρα από το «καλό» mole και ένα «κακό» ζωάκι ή αντικείμενο, το οποίο αν αγγίξει ο παίκτης να αφαιρούνται ... πόντοι ή να χάνει ζωές.

Ξεκινώντας, μπορεί ο παίκτης να έχει συγκεκριμένο αριθμό ζωών και για κάθε «κακό» ζωάκι που αγγίζει να του αφαιρείται μια ζωή και να χάνει πόντους.

 Πριν την εκκίνηση, να επιλέγει ο παίκτης επίπεδο (π.χ. εύκολο - μέτριο - δύσκολο), με ανάλογη αλλαγή στην ταχύτητα εμφάνισης των moles. Εναλλακτικά, η ταχύτητα των moles μπορεί να αυξάνεται σταδιακά καθώς περνάει ο χρόνος ή όταν ο παίκτης φτάνει σε συγκεκριμένα σκορ.

Θα χρειαστείτε ένα αντικείμενο ListPicker από την κατηγορία User Interface, το οποίο προσθέτει ένα κουμπί για την επιλογή κάποιου στοιχείου από λίστα. Ορίστε όσα επίπεδα θέλετε και για κάθε επίπεδο, φροντίστε να αλλάζει η κατάλληλη ιδιότητα.

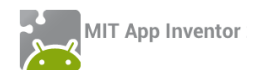

2. Αναπτύξτε μια εφαρμογή που θα υλοποιεί το παιχνίδι Pong. Το παιχνίδι αποτελείται από μια μπάλα που κινείται συνεχώς και αναπηδά στα τοιχώματα. Ο παίκτης χειρίζεται μια σανίδα, την οποία μετακινεί αριστερά δεξιά με το δάκτυλο. Ο παίκτης μετακινώντας τη σανίδα προσπαθεί να χτυπάει την μπάλα και να μην της επιτρέπει να αγγίζει την κάτω πλευρά της οθόνης (στην περίπτωση αυτή το παιχνίδι τερματίζει και ο παίκτης χάνει).

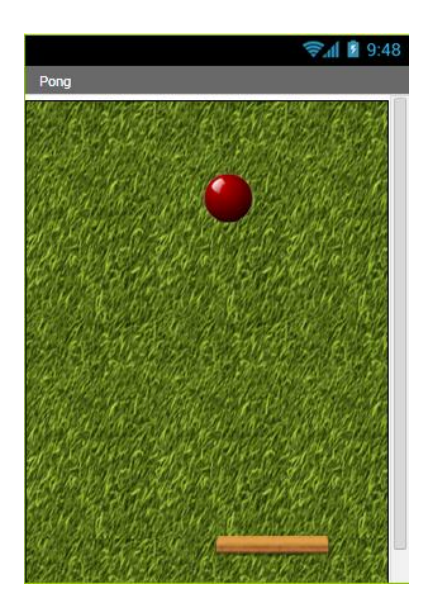

Προσπαθήστε να «σπάσετε» την εφαρμογή σας σε μικρά τμήματα, τα οποία και θα υλοποιήσετε με διαδικασίες.

Για τη μετακίνηση της σανίδας θα σας χρειαστεί το γεγονός **when [.....] Dragged** που θα βρείτε στην ομάδα εντολών του γραφικού της σανίδας.

Επίσης για να ανιχνεύσετε το γεγονός της σύγκρουσης της σανίδας (BatlmageSprite) με την μπάλα (BallSprite) θα χρειαστείτε τις παρακάτω εντολές.

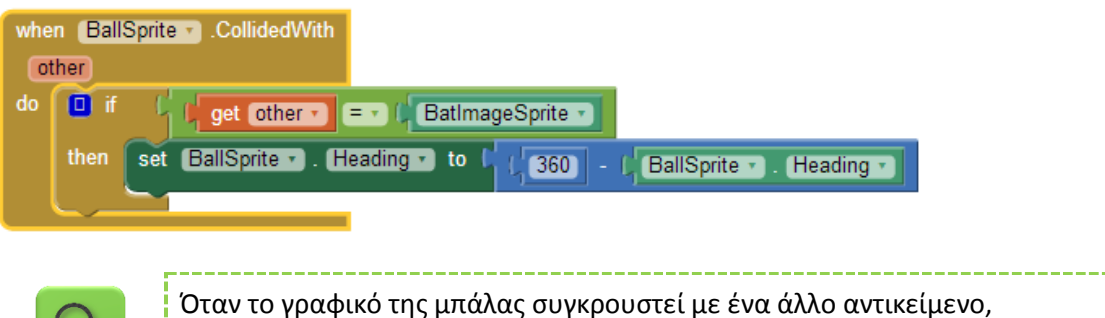

αν το αντικείμενο αυτό είναι η σανίδα, τότε άλλαξε την φορά της μπάλας στην αντίθετη κατεύθυνση.

Επίσης για να ανιχνεύσετε τη σύγκρουση της μπάλας με τα «τοιχώματα» της οθόνης θα χρειαστείτε το γεγονός:

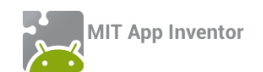

| when | (BallSprite v).EdgeReached |
|------|----------------------------|
| edg  | ge                         |
| do   | •                          |
|      |                            |

Η τιμή της ιδιότητας edge μας δείχνει με ποια πλευρά της οθόνης «συγκρούστηκε» η μπάλα. Η κάτω πλευρά της οθόνης αντιστοιχεί στην τιμή -1 του edge.

Όταν ο παίκτης χάνει η μπάλα θα σταματά, και θα εμφανίζεται το μήνυμα "Game Over". Σε περίπτωση που ο παίκτης κάνει κλικ πάνω στο μήνυμα το παιχνίδι θα ξαναρχίζει από την αρχή.

Τα απαραίτητα γραφικά για την εφαρμογή θα τα βρείτε στη διεύθυνση <u>http://tiny.cc/aifiles</u> και το φάκελο Pong.

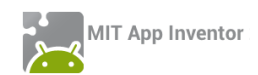

**3**. Υποθέστε ότι συνεργάζεστε με άλλους προγραμματιστές για τη δημιουργία ενός παιχνιδιού με ζάρια. Στο παιχνίδι αυτό, ο παίκτης έχει το δικαίωμα να ρίξει τα ζάρια μέχρι π.χ. 4 φορές (4 rounds) και ανάλογα με τη ζαριά του, κερδίζει κάποιους πόντους και συνεχίζει ή χάνει και σταματάει.

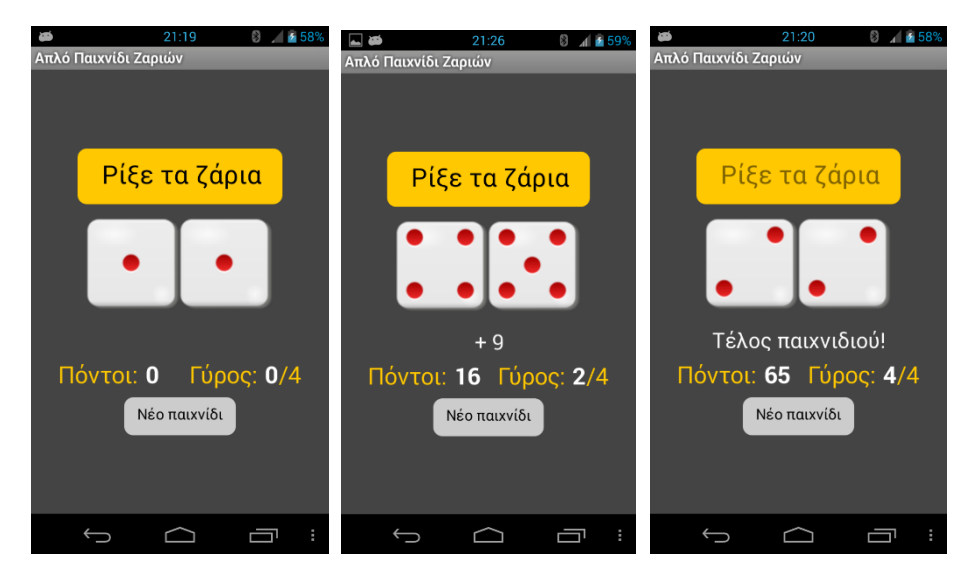

Καθένας σας έχει αναλάβει να υλοποιήσει από ένα μέρος του παιχνιδιού. Οι συνεργάτες σας υλοποίησαν με τη χρήση διαδικασιών ένα μεγάλο τμήμα του παιχνιδιού (βλ. **DiceGame0.aia** στη διεύθυνση <u>http://tiny.cc/aifiles</u> και το φάκελο DiceGame), ενώ εσείς έχετε αναλάβει το κομμάτι που ελέγχει τη ζαριά και αναλόγως του αποτελέσματος, δίνει x πόντους (points) στον παίκτη (βλ. διαδικασία getPoints (x)) ή τερματίζει το παιχνίδι (βλ. διαδικασία endgame), αναπαράγοντας μέσω του player το αρχείο failure.mp3. Σε κάθε γύρο, φυσικά ενημερώνεται και η ένδειξη του σκορ (scoreLabel) με βάση την τιμή της μεταβλητής score.

Καλείστε λοιπόν να μελετήσετε τον κώδικα που σας δίνεται και βασιζόμενοι σε αυτόν να υλοποιήσετε τη διαδικασία **checkDicePoints** η οποία κάνει τους απαραίτητους ελέγχους, συνεχίζει ή σταματάει το παιχνίδι και ενημερώνει το σκορ.

Ενδεικτικά, οι κανόνες του παιχνιδιού θα μπορούσαν να είναι οι εξής:

- Αν ο παίκτης φέρει δυο άσσους (1 και 1), τότε κερδίζει 40 πόντους.
- Αν ο παίκτης φέρει διπλές (εκτός από 1 και 1), τότε κερδίζει 25 πόντους.
- Αν ο παίκτης φέρει έναν άσσο και οτιδήποτε άλλο (εκτός από άσσο), τότε χάνει!
- Αν ο παίκτης φέρει οποιονδήποτε άλλο συνδυασμό, κερδίζει πόντους ίσους με το άθροισμα (sum) της ζαριάς του.

Φυσικά, αν το επιθυμείτε, μπορείτε να ορίσετε τους δικούς σας κανόνες...

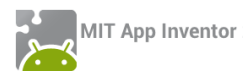

4. Αναπτύξτε μια εφαρμογή η οποία θα εμφανίζει προσθέσεις μεταξύ τυχαίων αριθμών από το 1 μέχρι το 10 (ή σε όποιο εύρος θέλετε εσείς) και θα ζητά από τον χρήστη να υπολογίσει το αποτέλεσμα. Στη συνέχεια θα τον ενημερώνει αν το αποτέλεσμα που έδωσε είναι σωστό ή λανθασμένο (μπορείτε απλά να αναπαράγετε ένα ηχητικό εφέ για την επιτυχία ή την αποτυχία).

Σε περίπτωση που το αποτέλεσμα είναι σωστό, η εφαρμογή θα εμφανίζει την επόμενη πράξη, διαφορετικά θα παραμένει στην ίδια πράξη και θα περιμένει εκ νέου το αποτέλεσμα.

Μπορείτε να υλοποιήσετε την εφαρμογή με δύο τρόπους:

**Α**. Ο απλούστερος τρόπος υλοποίησης είναι όταν ο χρήστης γράφει το αποτέλεσμα σε ένα πεδίο κειμένου. Ένα παράδειγμα φαίνεται στην παρακάτω εικόνα.

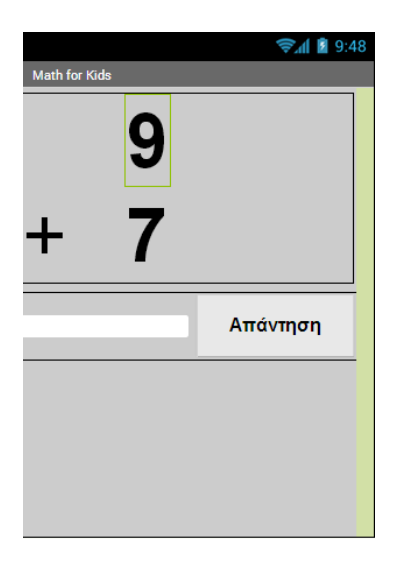

Βέβαια, μιας και η εφαρμογή απευθύνεται σε παιδιά μικρής ηλικίας, καλό θα είναι να μην γίνεται η εισαγωγή του αποτελέσματος σε πεδίο κειμένου, ώστε τα παιδιά να μην χρειάζεται να γράφουν τους αριθμούς.

**B**. Καλύτερη μέθοδος είναι η επιλογή του αποτελέσματος μεταξύ 3 πιθανών απαντήσεων που θα εμφανίζει η εφαρμογή σε στυλ κουμπιού, όπως φαίνεται παρακάτω.

Οι δύο από τις 3 απαντήσεις στα κουμπιά θα παράγονται με τυχαίο τρόπο στο διάστημα [χ-5, χ+5], όπου χ η σωστή απάντηση.

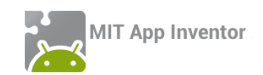

| Math for Kids |    | <b>⊜₄í i i</b> 9:48 |
|---------------|----|---------------------|
|               | 9  |                     |
| ÷             | 7  |                     |
| 16            | 17 | 12                  |
|               |    |                     |
|               |    |                     |
|               |    |                     |

Τα γραφικά που φαίνονται στις εικόνες είναι ενδεικτικά. Μπορείτε να σχεδιάσετε το γραφικό περιβάλλον της εφαρμογής, όπως σας αρέσει!

Σημείωση : Τέτοιου είδους εφαρμογές κυκλοφορούν ευρύτατα στο Google Play Store και απευθύνονται κυρίως σε παιδιά μικρών ηλικιών που θέλουν να εξασκηθούν στις αριθμητικές πράξεις με έναν ευχάριστο τρόπο. Για την ακρίβεια απευθύνονται στους γονείς των παιδιών!

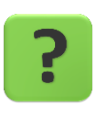

Η εφαρμογή μας (παραλλαγή με κουμπιά) υπάρχει περίπτωση να μην δουλέψει σωστά (bug) . Μπορείτε να σκεφθείτε σε ποια περίπτωση;

Η απάντηση και ο τρόπος για να το διορθώσουμε, στο επόμενο επεισόδιο... 😅

**5**. Υλοποιήστε μια δική σας εφαρμογή – παιχνίδι που θα χρησιμοποιεί σαν χειριστήριο κίνησης τον Αισθητήρα Προσανατολισμού (Orientation Sensor).

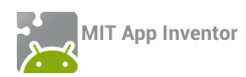

## ΠΑΡΑΡΤΗΜΑ – ΛΥΣΕΙΣ ΤΩΝ ΑΣΚΗΣΕΩΝ

#### PHOTOGALLERY (ΕΠΕΚΤΑΣΕΙΣ)

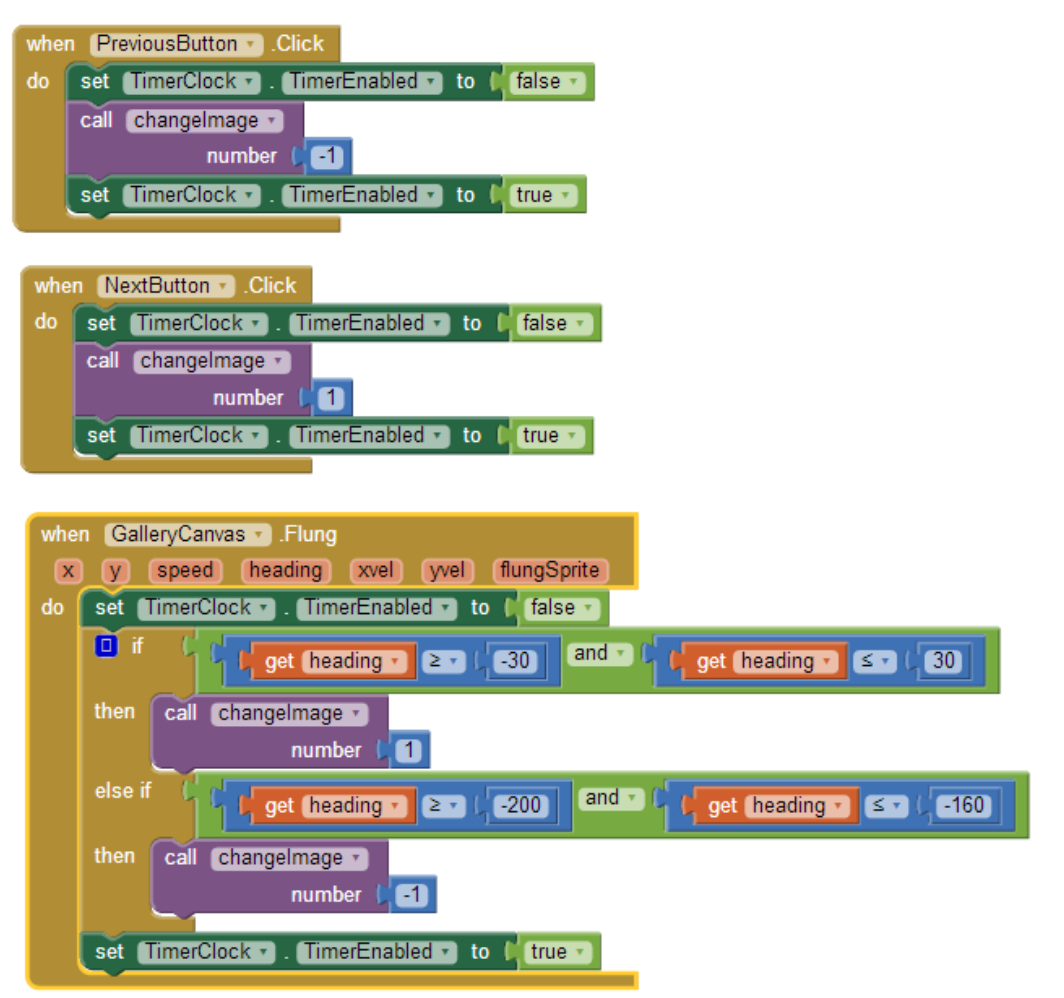

#### ΑΡΙΘΜΟΜΗΧΑΝΗ – ΔΙΑΔΙΚΑΣΙΑ ΠΟΥ ΔΙΑΒΑΖΕΙ ΤΟΝ ΑΡΙΘΜΟ

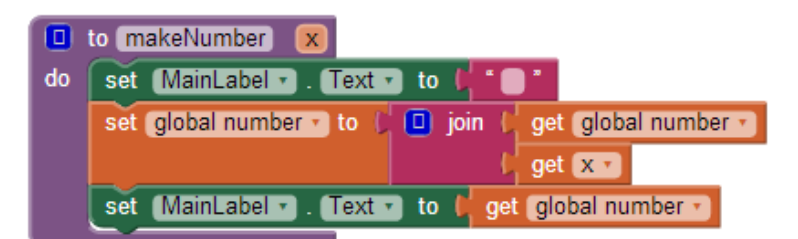

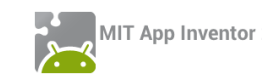

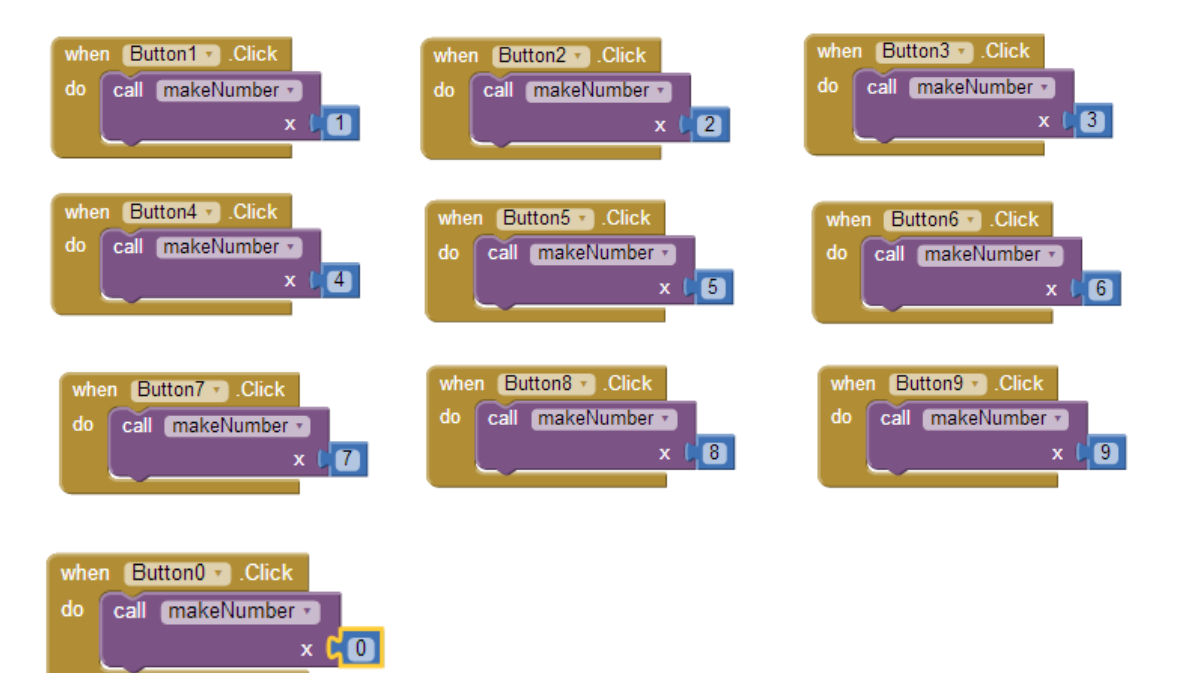

#### ΑΡΙΘΜΟΜΗΧΑΝΗ – ΔΙΑΔΙΚΑΣΙΕΣ ΚΑΘΑΡΙΣΜΟΥ & ΕΠΙΛΟΓΗΣ ΠΡΑΞΗΣ

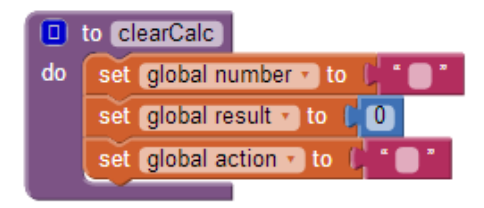

Εικόνα 58 - Η διαδικασία καθαρισμού

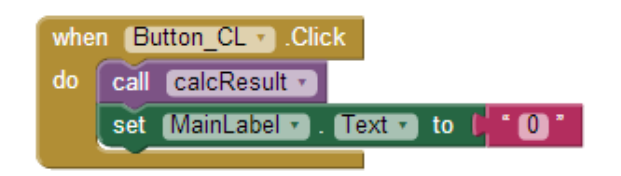

Εικόνα 59 - Κλήση της διαδικασίας καθαρισμού

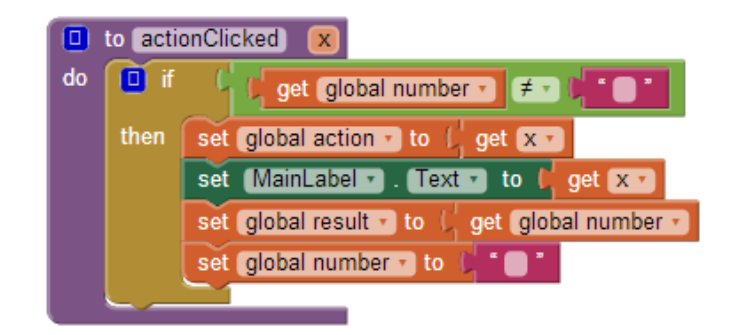

Εικόνα 60 - Η διαδικασία επιλογής αριθμητικής πράξης

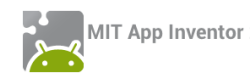

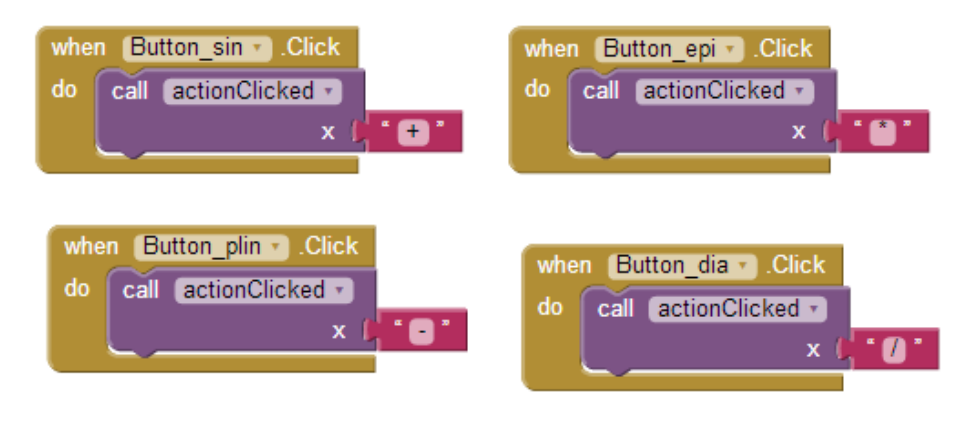

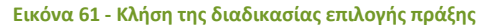

## ΑΡΙΘΜΟΜΗΧΑΝΗ – ΔΙΑΔΙΚΑΣΙΑ ΥΠΟΛΟΓΙΣΜΟΥ ΑΠΟΤΕΛΕΣΜΑΤΟΣ

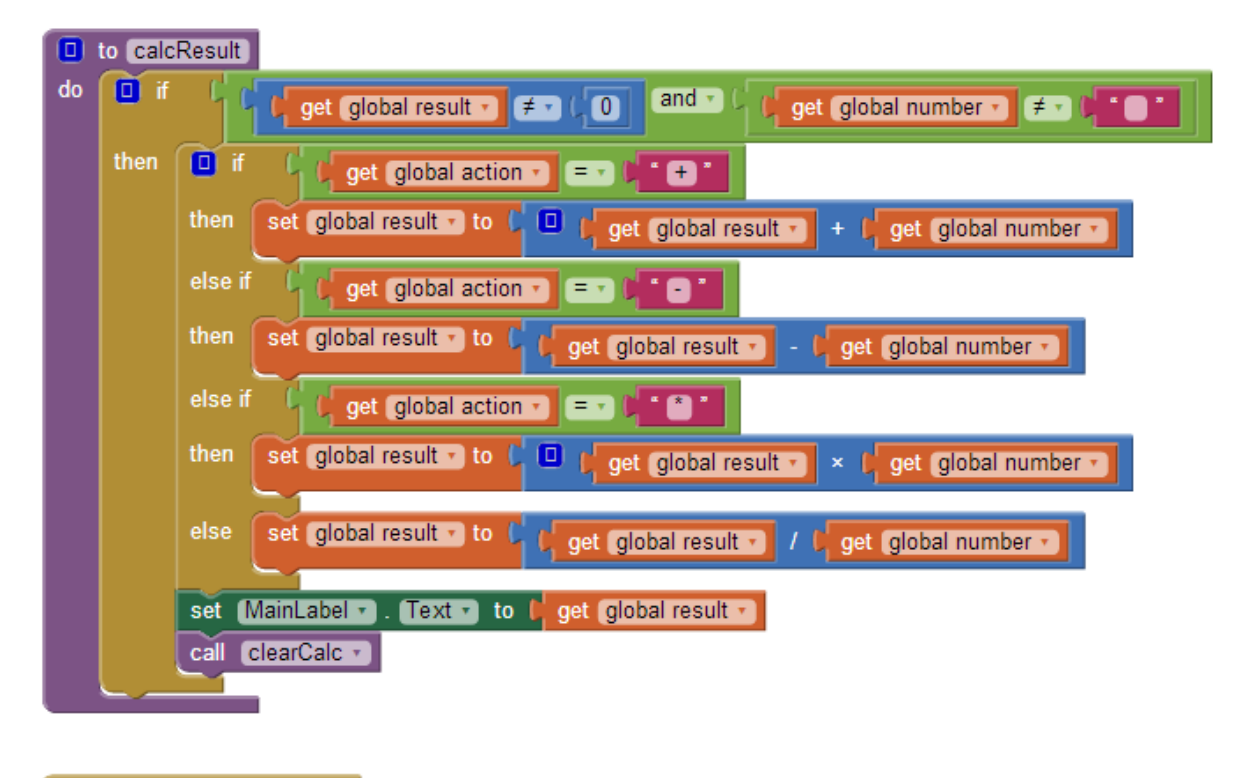

when Button\_ison • .Click do call calcResult •

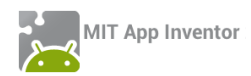

#### FINGERPAINTING (EΠΕΚΤΑΣΕΙΣ)

| to SetColor X<br>do Set Paper Y . PaintColo<br>set WidthSlider Y . Colo<br>set WidthSlider Y . Colo | rry to (get x y<br>orLeft y to (get x y<br>orRight y to (get x y |                                                         |
|----------------------------------------------------------------------------------------------------|------------------------------------------------------------------|---------------------------------------------------------|
| when RedButton V.Click<br>do call SetColor V<br>x L                                                 | when BlueButton .Click<br>do call SetColor .x (                  | when OrangeButton • .Click<br>do call SetColor •<br>x ( |
| when BlackButton · .Click<br>do call SetColor · .<br>x                                              | when WhiteButton • .Click<br>do call SetColor •<br>x             |                                                         |

#### ΠΥΞΙΔΑ (ΕΠΕΚΤΑΣΗ – ΗΧΗΤΙΚΗ ΕΙΔΟΠΟΙΗΣΗ ΓΙΑ ΤΟ ΒΟΡΡΑ)

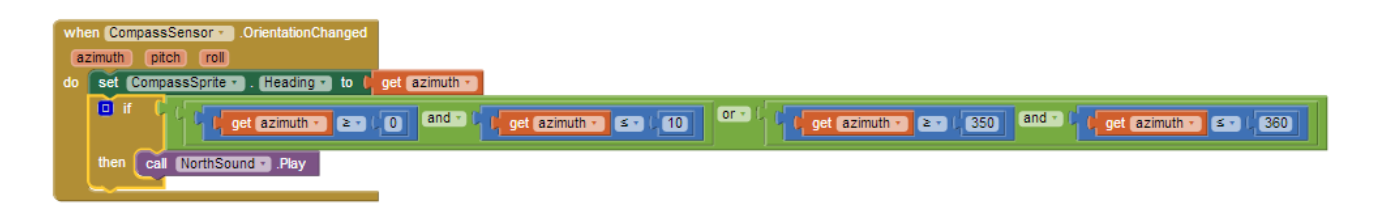

#### ΠΙΑΣΕ ΤΗ ΣΗΜΑΙΑ - ΕΠΕΚΤΑΣΕΙΣ

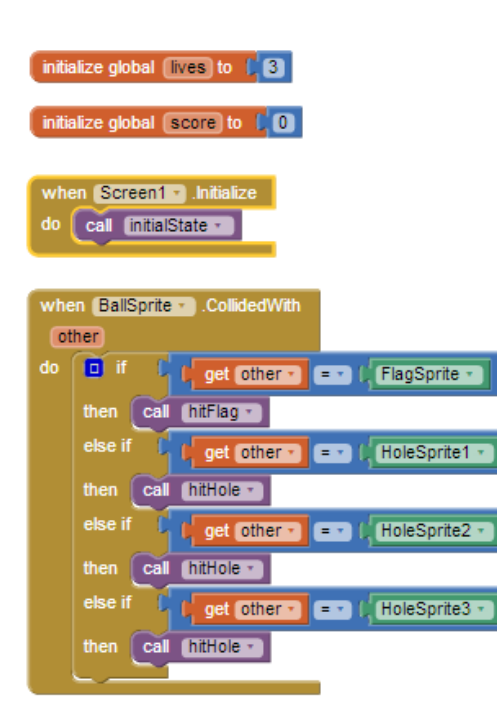

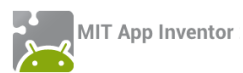

| whe | n (FlagClock 🔹 ).Timer       |                                                                                                    |
|-----|------------------------------|----------------------------------------------------------------------------------------------------|
| do  | call FlagSprite MoveTo       |                                                                                                    |
|     | ×                            | random integer from L FlagSprite Width - to L GameCanvas Width FlagSprite Width -                      |
|     | y I                          | random integer from U FlagSprite Height - to U GameCanvas Height - U FlagSprite Height -               |
|     | call HoleSprite1 . MoveTo    |                                                                                                    |
|     | x                            | random integer from (HoleSprite1 - Width - to (GameCanvas - Width (HoleSprite1 - Width -               |
|     | У                            | random integer from (HoleSprite1 • Height • to (GameCanvas • Height • - (HoleSprite1 • Height •        |
|     | call (HoleSprite2 - ).MoveTo |                                                                                                    |
|     |                              | random integer from (HoleSprite2 - Width - to (GameCanvas - Width (HoleSprite2 Width -                 |
|     | У                            | random integer from (HoleSprite2 • . Height • to (GameCanvas • . Height • - (HoleSprite2 • . Height •  |
|     | call (HoleSprite3 - MoveTo   |                                                                                                    |
|     |                              | random integer from (HoleSprite3 - Width - to (GameCanvas - Width (HoleSprite3 Width -                 |
|     | у                            | random integer from (HoleSprite3 • . Height • to (GameCanvas • . Height • - ) HoleSprite3 • . Height • |

| when (GameSensor · ).OrientationChanged                                                                 |
|----------------------------------------------------------------------------------------------------|
| do set BallSorite - Heading - to GameSensor - Angle -                                                   |
| set BallSprite . Speed . to C GameSensor . Magnitude . × 1, 300                                         |
| when BallSprite - EdgeReached<br>edge<br>do set BallSprite - Speed - to (0                              |
| to (hitFlag)                                                                                            |
| do set global score - to L 💷 L get global score - + L 5                                                 |
| set [ScoreLabel ]. Text • to [ ] join [ * [Σκορ ; *<br>] get global score •                             |
| set SoundFXPlayer . Source to ( Tada.mp3 *                                                              |
| call SoundFXPlayer · .Start                                                                             |
| call FlagSpriteMoveTo                                                                                   |
| X random integer from   FlagSprite * . Width * to   ( GameCanvas * . Width * - ) FlagSprite * . Width * |
| y f random integer from FlagSprite . Height to (GameCanvas . Height - FlagSprite . Height )             |
|                                                                                                    |

|    | to initialState                                                                                                  |
|----|----------------------------------------------------------------------------------------------------|
| do | set [FlagClock - ]. [TimerEnabled - ] to [[true - ]                                                              |
|    | set (GameSensor - ). Enabled - ) to ( true - )                                                                   |
|    | set global lives to (3                                                                                           |
|    | set LivesLabel . Text to t join (* Zwźc; *                                                                       |
|    | set global score - to (0                                                                                         |
|    | set ScoreLabel . Text to ( ) join ( * ( ZKOp : *                                                                 |
|    | call (BallSprite - ).MoveTo                                                                                      |
|    | × I random integer from ( BallSprite - , Width - to ) , GameCanvas - , Width ( BallSprite - , Width -            |
|    | y I random integer from ( BallSprite • . Height • to ( ) GameCanvas • . Height • - ( BallSprite • . Height •     |
|    | call FlagSprite                                                                                                  |
|    | x ( random integer from ( FlagSprite • . Width • to ( , GameCanvas • . Width • - ( FlagSprite • . Width •        |
|    | y ( random integer from ( FlagSprite . Height . to ( ( GameCanvas . Height . Leight . Height . Height . Height . |
|    |                                                                                                    |

set GameSensor - . Enabled - to 🌾 false -

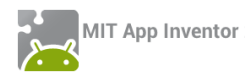

|    | to (hitHole)                                                                                                    |                                                                                                    |
|----|----------------------------------------------------------------------------------------------------|----------------------------------------------------------------------------------------------------|
| do | set global lives • to ( get global lives • - (1                                                                                                    |                                                                                                    |
|    | set [LivesLabel • . Text • to ( ) join ( * Zwźcz *<br>get global lives •                                                                                                    |                                                                                                    |
|    | set SoundFXPlayer . Source . to 1 Smashing.mp3                                                                                                    |                                                                                                    |
|    | call SoundFXPlayer .Start                                                                                                    | when PlayAgainSprite . Touched                                                                                                    |
|    | I if the land older in the lines of the lines                                                                                                    | XY                                                                                                    |
|    |                                                                                                    | do call (initialState -                                                                                                    |
|    | then call gameover                                                                                                    | set PlayAgainSprite . Visible to (false .                                                                                                    |
|    |                                                                                                    |                                                                                                    |
|    |                                                                                                    |                                                                                                    |
|    |                                                                                                    |                                                                                                    |
|    | to gameover                                                                                                    | when GameoverClock . Timer                                                                                                    |
| do |                                                                                                    |                                                                                                    |
| 00 | set BangSprite Visible - to 🕴 true -                                                                                                    | do set BangSprite . Visible to ( false .                                                                                                    |
|    | set BangSprite . (Visible to (true )<br>set BallSprite . Speed to (0                                                                                                    | do set BangSprite . Visible to false .                                                                                                    |
|    | set BangSprite . Visible to to true .<br>set BallSprite . Speed to 0<br>set FlagClock . TimerEnabled to b false .                                                                               | do set BangSprite • . Visible • to (false •<br>set GameoverClock • . TimeEnabled • to (false •<br>set PlayAgainSprite • Visible • to (frue • |
| uv | set BangSprite . Visible to to true .<br>set BallSprite . Speed to 0<br>set FlagClock . TimerEnabled to to false .<br>set SoundFXPlayer . Source to to specific to the splosion.mp3 ?           | do set BangSprite . Visible to false<br>set GameoverClock . TimerEnabled to false<br>set PlayAgainSprite . Visible to frue .                 |
| uv | set BallSprite . Visible to true .<br>set BallSprite . Speed to 0<br>set FlagClock . TimerEnabled to t false .<br>set SoundFXPlayer . Source to t explosion.mp3 ?<br>call SoundFXPlayer . Start | do set BangSprite . Visible to false<br>set GameoverClock . TimerEnabled to false<br>set PlayAgainSprite . Visible to true .                 |

#### MOLEMASH

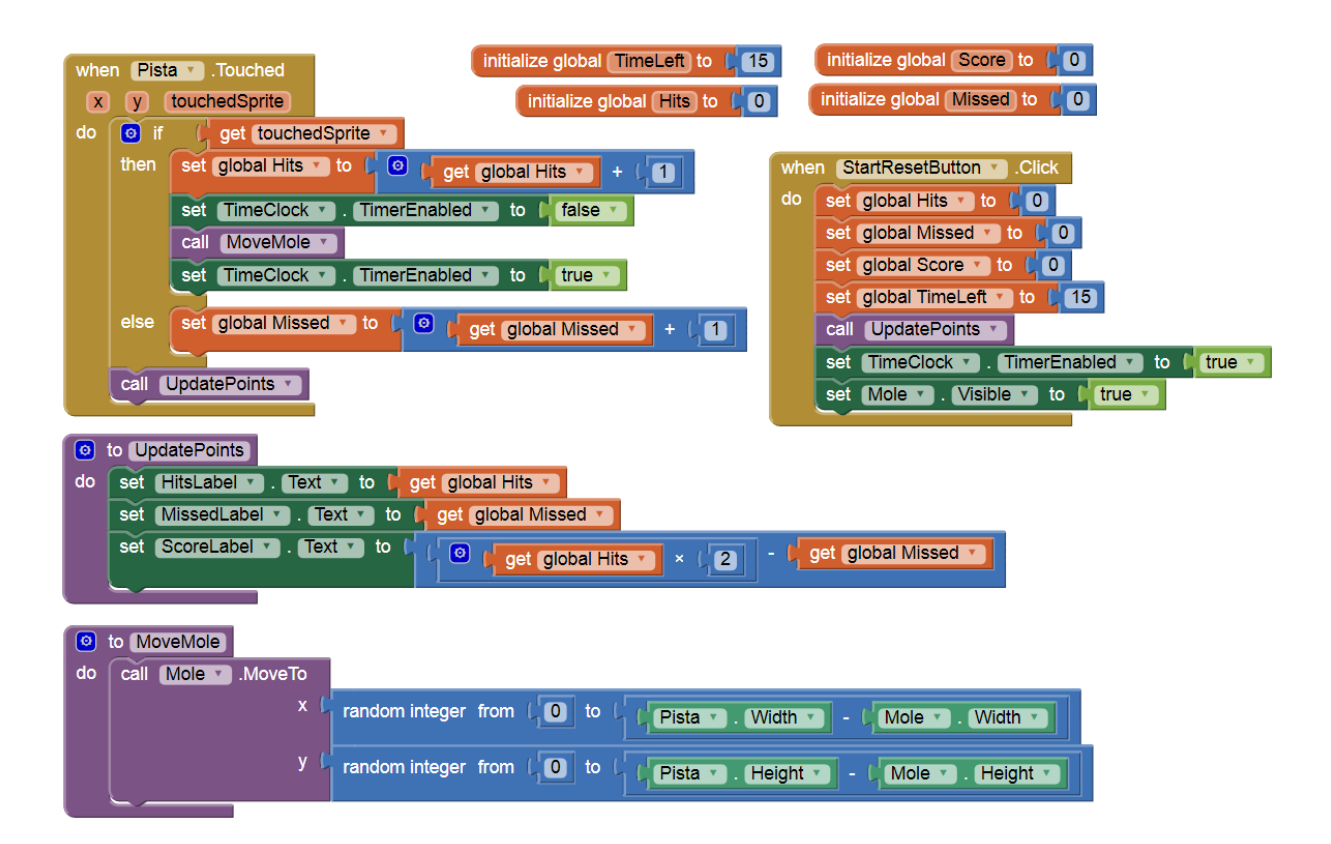

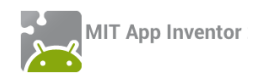

| when TimeClock T. Timer                                  |
|----------------------------------------------------------|
| do call MoveMole V                                       |
| set global TimeLeft T to [ get global TimeLeft T - (1    |
| set TimeLeftLabel 🔹 . (Text 🔹 to 🏮 get global TimeLeft 💌 |
| If I get global TimeLeft ▼ ≤ ▼ I 0                       |
| then set TimeClock . TimerEnabled to (false )            |
| set MoleClock . TimerEnabled to (false )                 |
| set Mole V. Visible V to (false V                        |
|                                                          |

#### PONG

| to (ballStart)                                                |
|---------------------------------------------------------------|
| do call BallSprite .MoveTo                                    |
| × ( Screen1 • . Width • / (2                                  |
| y ( BallSprite - ). (Height -                                 |
| set BallSprite . Heading to random integer from (225 to (315) |
| set (BallSprite - ). (Interval -) to (10)                     |
| set BallSprite . Speed . to 1 10                              |
|                                                               |
| when Screen1 . Initialize                                     |
| do call batStart                                              |
| call ballStart -                                              |
| set GameoverSprite Visible - to false -                       |
|                                                               |
| when (BallSprite ).EdgeReached                                |
| edge                                                          |
| do 🚺 if 🕻 🕻 get edgers = 🔹 🕻 -1                               |
| then set BallSprite . Speed to 0                              |
| set GameoverSprite . Visible . to I true .                    |
| else cal BallSprite - Bounce                                  |
| edge det edge                                                 |
|                                                               |
|                                                               |
|                                                               |
| when BatimageSprite . Dragged                                 |
| do cal Ratimage Spritter NeuroTe                              |
| and Call Baumagesprite . Movero                               |
| Retirence Sectors                                             |

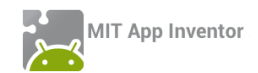

| D to (batStart)                                                                                                    |
|----------------------------------------------------------------------------------------------------|
| do call BatimageSprite                                                                                                    |
| × ( ( Screen1 • . Width • / (2) - ( ( BatimageSprite • . Width • / (2)                                                                                   |
| y 🕻 ( PongCanvas • . Height • ) - ( 🔍 ( BatlmageSprite • . Height • ) + ( BallSprite • . Height •                                                        |
|                                                                                                    |
| when PongCanvas . Touched<br>x y touchedSprite<br>do set BatimageSprite . X to f get X .                                                                 |
| when BallSprite . CollidedWith<br>other<br>do fif figet other = . BatlmageSprite .<br>then set BallSprite . Heading to fig 360 - (BallSprite . Heading . |
| when GameoverSprite . Touched<br>x y<br>do call batStart .<br>call ballStart .<br>set GameoverSprite . Visible to (false .                               |

## ΠΑΙΧΝΙΔΙ ΜΕ ΖΑΡΙΑ (DICEGAME)

| initialize global dice1 to 40 initialize global score to 40 initialize global global dice2 to 40 initialize global points to 40                                                                                                    | initialize global sum to 10 initialize global rounds to 10 initialize global MaxRounds to 14                                                                                                    |
|----------------------------------------------------------------------------------------------------|----------------------------------------------------------------------------------------------------|
| when AccSensor Shaking when Screen .initialized of set TotalRoundsLaber                                                                                                    | e<br>ar . Text T to () @ join () @ () "<br>() get global MaxRounds * )                                                                                                    |
| when ThrowButton . Click<br>do call runRound .                                                                                                    | Image: style style |
| when ResetButton Click<br>do set global rounds to 0<br>set global score to 0<br>set global score to 0<br>set RoundsLabel . Text to 0<br>set RoundsLabel . Text to 0<br>set ResultLabel . Text to 0<br>set TotalRoundsLabel . Text to 0<br>set TotalRoundsLabel . Text to 0<br>set roundsLabel . Text to 0<br>set roundsLabel . Text to 0<br>set roundsLabel . Text to 0<br>set roundsLabel . Text to 0<br>set roundsLabel . Text to 0<br>set roundsLabel . Text to 0<br>set roundsLabel . Text . To 0<br>set roundsLabel . Text . To 0<br>set roundsLabel . To 0<br>set roundsLabel . To 0<br>set roundsLabel . To 0 | then call throwDice<br>call checkDicePoints<br>set global rounds to<br>set global rounds to<br>set RoundsLabel . Text to<br>get global rounds<br>else call endGame .                                                                                                    |
| set Dice2image . Picture to l 1.png<br>set Dice2image . Picture to l 1.png<br>set ThrowButton . Enabled to l true .                                                                                                    |                                                                                                    |

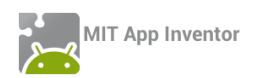

| do | to throwDice         set       ResultLabel • . Text • to ( • • • •         set       global dice1 • to ( random integer from ( 1 to ( 6         set       global dice2 • to ( random integer from ( 1 to ( 6 | Image: the set global points v to [] get x v         set global points v to [] get x v         set ResultLabel v . Text v to [] get global points v |
|----|----------------------------------------------------------------------------------------------------|----------------------------------------------------------------------------------------------------|
|    | set global sum v to L 🖸 L get global dice1 v + L get global dice2 v                                                                                                    | o to endGame                                                                                                    |
|    | set Dice1Image . Picture to ( ) join ( get global dice1 .                                                                                                    | do set ResultLabel . Text to [ Τέλος παιχνιδιού] set ThrowButton . Enabled to [ false ]                                                             |
|    | set Dice2image . Picture to ( ) join ( get global dice2 .                                                                                                    | call Player1 Vibrate                                                                                                    |
|    | call ThrowSound T.Play                                                                                                    | milliseconds (200                                                                                                    |

| ٥  | to cheo | kDicePoints                                                                                                    |
|----|---------|----------------------------------------------------------------------------------------------------|
| do | if 🔞    | t t get global dice1 • = • 1 and • t get global dice2 • ≢ 1 or • t get global dice1 • ≠ • 1 1 and • t get global dice2 • = • 1 1 |
|    | then    | call (getPoints * )<br>x ( 0                                                                                                    |
|    |         | call endGame  Call Player1  Start                                                                                                |
|    |         | C if t get global dice1 - = (1 and - t get global dice2 - = 1 1                                                                  |
|    |         | then call getPoints • x (40)                                                                                                    |
|    |         | else if c c get global dice1 • e e global dice2 • t global dice2 • t get global dice2 • t getPoints • t                          |
|    |         | else call roetPoints                                                                                                    |
|    |         | x ( get global sum •)                                                                                                    |
|    | set g   | obal score v to t O t get Global score v + t get Global points v                                                                 |
|    |         |                                                                                                    |

## ΜΑΘΗΜΑΤΙΚΑ ΓΙΑ ΠΑΙΔΙΑ (ΜΕ ΠΕΔΙΟ ΚΕΙΜΕΝΟΥ)

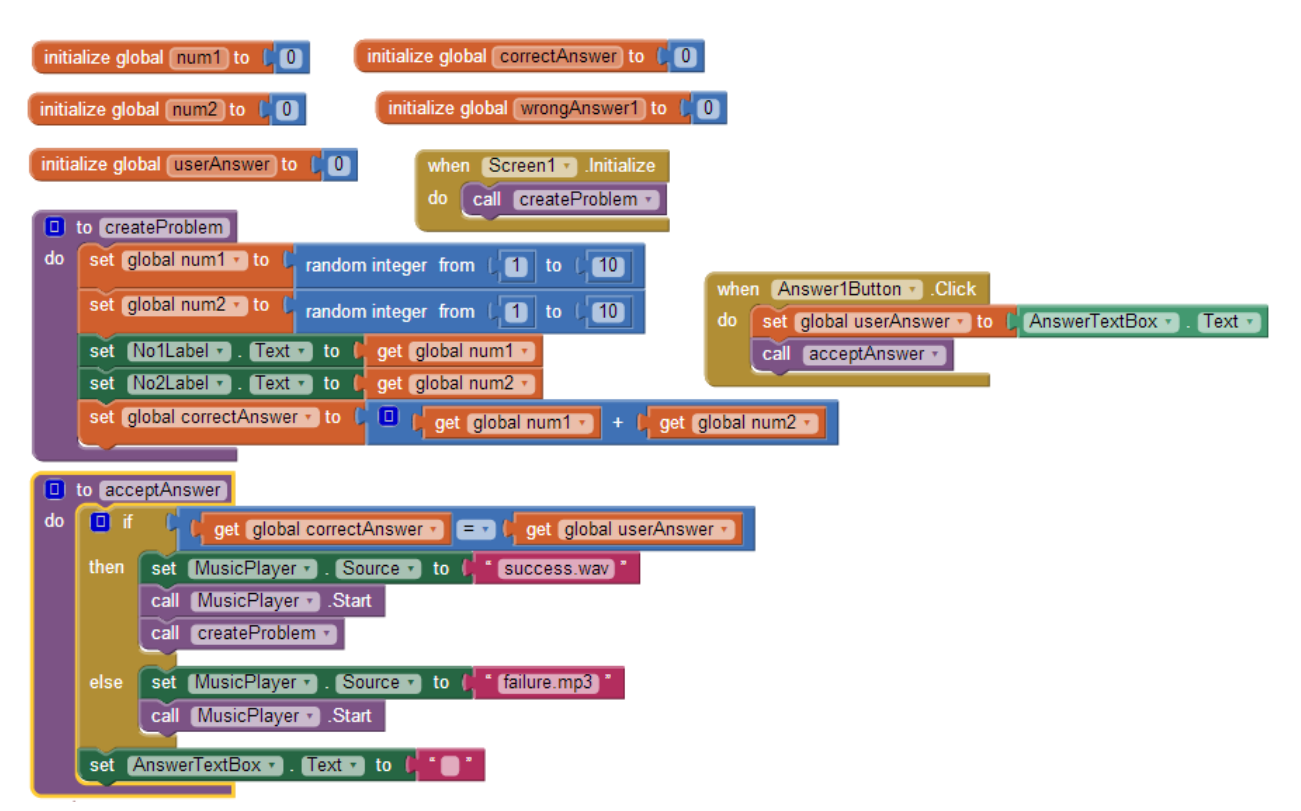

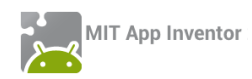

#### ΜΑΘΗΜΑΤΙΚΑ ΓΙΑ ΠΑΙΔΙΑ (ΠΑΡΑΛΛΑΓΗ ΜΕ ΚΟΥΜΠΙΑ)

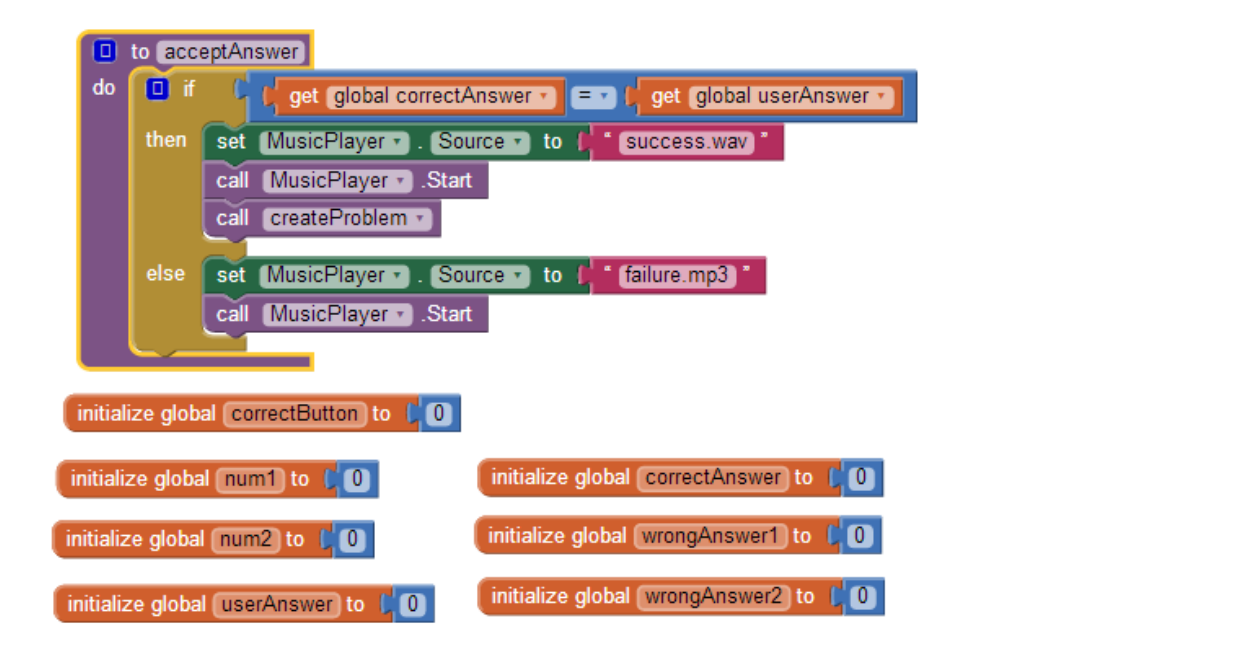

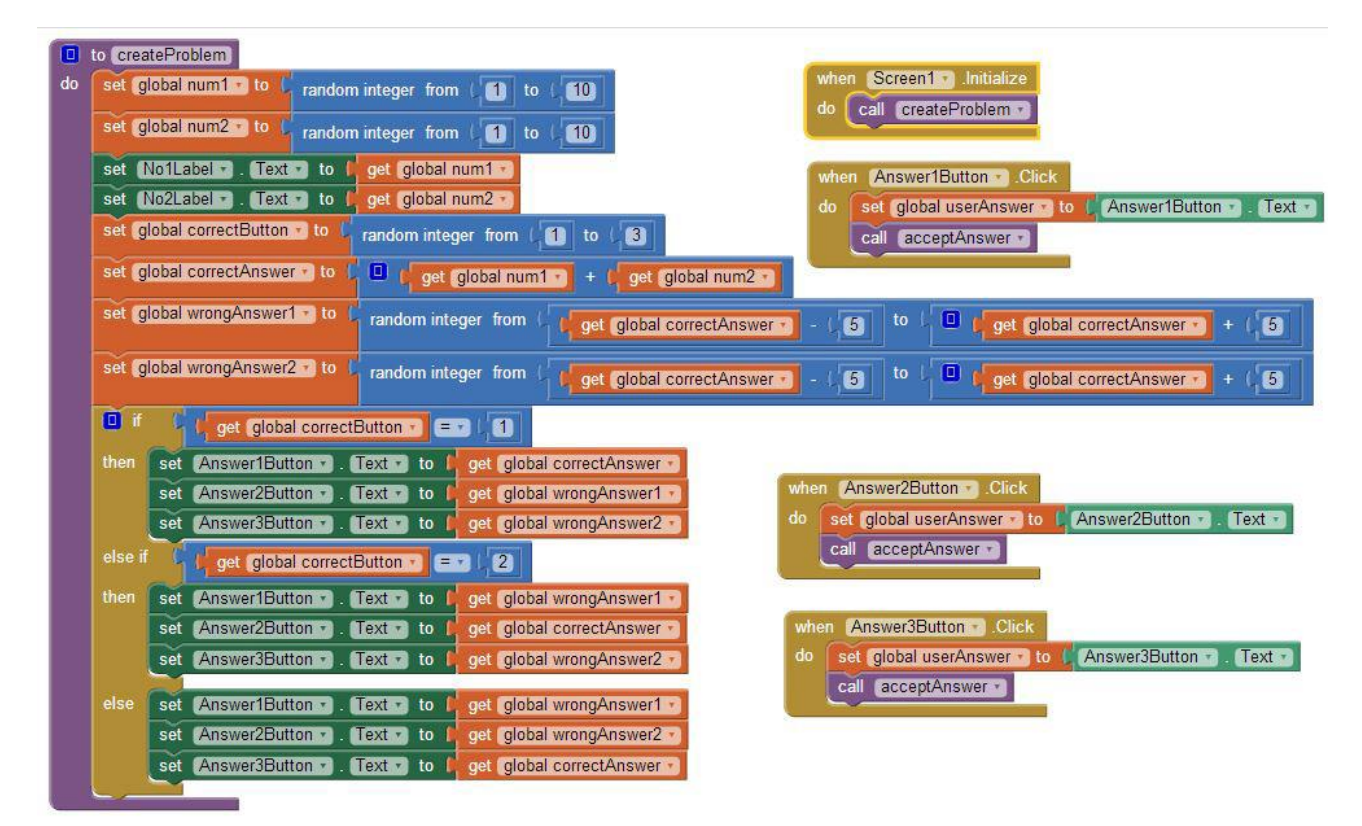

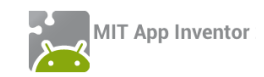

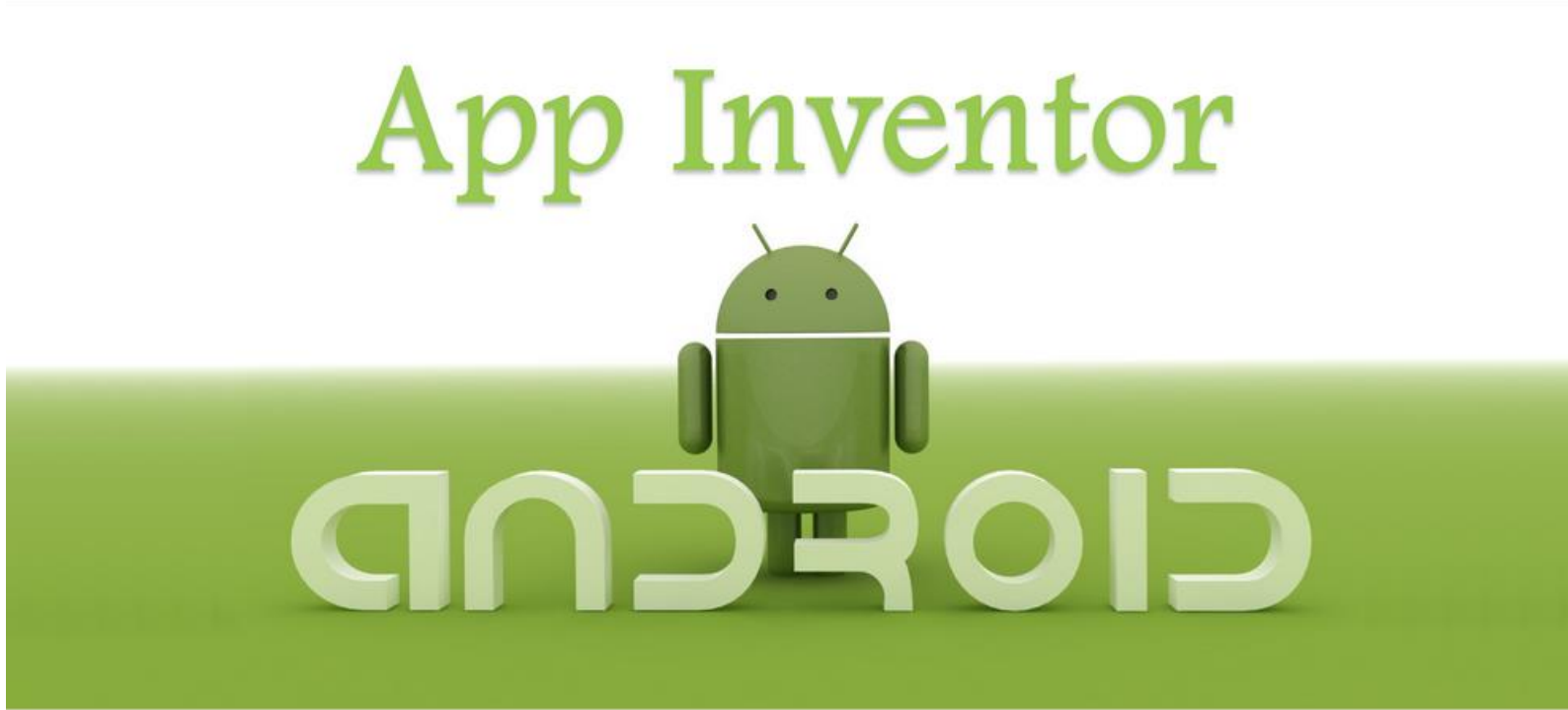

# ΜΑΘΗΜΑ 4

## δτοχοι

- Να αναγνωρίζετε τις εντολές επανάληψης και να τις συντάσσετε σωστά.
- Να χρησιμοποιείτε την κατάλληλη εντολή επανάληψης σε κάθε περίπτωση.
- Να χρησιμοποιείτε την τοπική βάση δεδομένων της κινητής συσκευής για «μόνιμη» αποθήκευση δεδομένων.
- Να χρησιμοποιείτε τον αισθητήρα GPS για τον εντοπισμό της θέσης της κινητής συσκευής.
- Να εκκινείτε άλλες εφαρμογές της κινητής συσκευής μέσα από την εφαρμογή σας.
- Να χρησιμοποιείτε έτοιμες βιβλιοθήκες (APIs).

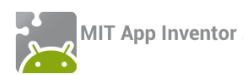

# ΔΡΑΣΤΗΡΙΟΤΗΤΑ : ΜΑΘΗΜΑΤΙΚΑ ΓΙΑ ΠΑΙΔΙΑ (ΕΠΕΚΤΑΣΗ)

#### ΠΕΡΙΓΡΑΦΗ ΕΦΑΡΜΟΓΗΣ

Η εφαρμογή που υλοποιήθηκε στο προηγούμενο μάθημα σαν δραστηριότητα για το σπίτι έχει το παρακάτω σφάλμα. Υπάρχει περίπτωση στα 2 κουμπιά που εμφανίζονται με τυχαίο τρόπο οι λανθασμένες απαντήσεις να εμφανιστεί η σωστή απάντηση ή να εμφανιστεί η ίδια απάντηση και στα δύο κουμπιά.

Θα επεκτείνουμε την εφαρμογή, προσθέτοντας τους κατάλληλους ελέγχους, ώστε αν ισχύει κάποια από τις περιπτώσεις που αναφέρθηκαν προηγουμένως, η εφαρμογή να δημιουργεί εκ νέου έναν τυχαίο αριθμό για τα κουμπιά με τις λανθασμένες απαντήσεις.

| Math for Kids | 9        |    |
|---------------|----------|----|
| + '           | <b>7</b> | 12 |
|               |          |    |

Εικόνα 62 – Το σφάλμα της εφαρμογής Μαθηματικά για παιδιά

#### βασικές εννοιές

Η εντολή επανάληψης while

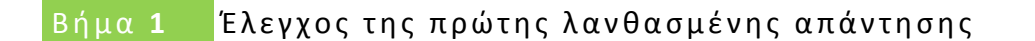

Συγγραφή Προγράμματος

Blocks

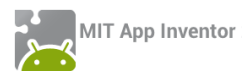

Μέχρι τώρα η εφαρμογή μας παράγει έναν τυχαίο αριθμό στο διάστημα [ΣωστήΑπάντηση -5, ΣωστήΑπάντηση + 5] και τον θέτει ως νέα τιμή της μεταβλητής wrongAnswer1, όπως φαίνεται στην παρακάτω εικόνα...

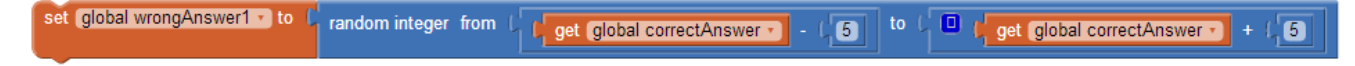

Εικόνα 63 - Η τιμή της μεταβλητής για την πρώτη λανθασμένη απάντηση σε ένα διάστημα τυχαίων αριθμών

Στο σημείο αυτό θα πρέπει να προστεθεί ένας έλεγχος, ώστε στην περίπτωση που ο τυχαίος αριθμός που παράγεται είναι ίσος με τη σωστή απάντηση, η εφαρμογή να τον ξαναζητά.

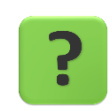

Πόσες φορές όμως θα πρέπει να γίνεται η παραπάνω ενέργεια;

#### Η ΕΝΤΟΛΗ ΕΠΑΝΑΛΗΨΗΣ WHILE

Για να πετύχουμε όσα περιεγράφηκαν παραπάνω, θα χρειαστούμε την εντολή **while test** ... **do** (Όσο ισχύει.... κάνε) που βρίσκεται στην ομάδα εντολών Control.

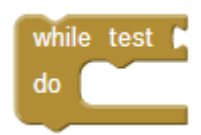

Εικόνα 64 - Η εντολή while

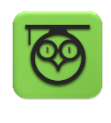

Η εντολή while είναι μια εντολή επανάληψης. Οι εντολές που τοποθετούνται «μέσα» σε αυτήν εκτελούνται ξανά και ξανά, εφόσον συνεχίζει να ισχύει η λογική πρόταση που εξετάζει.

Στο παράδειγμα μας, η εντολή while θα εξετάζει αν η πρώτη λανθασμένη απάντηση έχει την ίδια τιμή με τη σωστή απάντηση. Όσο αυτό ισχύει θα παράγει ξανά έναν τυχαίο αριθμό και θα τον θέτει ως νέα τιμή της πρώτης λανθασμένης απάντησης.

Η λογική πρόταση που θέλουμε να εξετάσουμε φαίνεται παρακάτω...

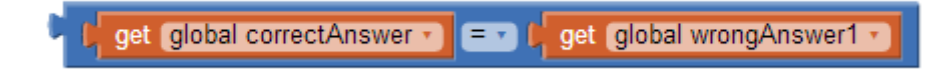

Εικόνα 65 - Έλεγχος αν η λανθασμένη απάντηση είναι ίση με τη σωστή

... και θα την «κουμπώσουμε» στην εντολή while.

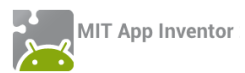

| while test 🔓 🖌 get 👩 | global correctAnswer 🕤 💷 🖡 | get global wrongAnswer1 🔹 |
|----------------------|----------------------------|---------------------------|
| do                   |                            |                           |
|                      |                            |                           |

Εικόνα 66 - Έλεγχος με την εντολή while

Η ενέργεια που θα μπει μέσα στην εντολή while είναι η εκ νέου δημιουργία ενός τυχαίου αριθμού για την μεταβλητή wrongAnswer1.

| set   | global wrongAnswer1 • to (   | random integer from ( get global correctAnswer 5 to 1 get global correctAnswer + . 5                      |
|-------|------------------------------|----------------------------------------------------------------------------------------------------|
| while | e test 🕻 🚺 get global correc | ctAnswer 🔨 😑 🗸 get global wrongAnswer1 🕥                                                                  |
| do    | set global wrongAnswer1 -    | to 🕻 random integer from 🕻 🗯 get global correctAnswer 🔹 - 🕻 5 🛛 to 🤇 💷 🛊 get global correctAnswer 🔹 + 4,5 |

Εικόνα 67 - Η ολοκληρωμένη εντολή while

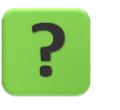

Πόσες είναι οι λιγότερες φορές που μπορούν να εκτελεστούν οι εντολές μέσα στην while;

# Βήμα 2 Έλεγχος της δεύτερης λανθασμένης απάντησης

Με παρόμοιο τρόπο θα ελέγξουμε την τιμή και της δεύτερης λανθασμένης απάντησης που αποθηκεύεται στην μεταβλητή wrongAnswer2.

Στο σημείο αυτό πρέπει να γίνει ένας επιπλέον έλεγχος, ώστε η δεύτερη λανθασμένη απάντηση να μην είναι ίδια με την πρώτη λανθασμένη απάντηση.

Οι εντολές που θα χρειαστούν φαίνονται στην παρακάτω εικόνα :

| set   | global wrongAnswer2 🔹 to 🌔   | random integer from I get global correctAnswer - 1, 5 to I get global correctAnswer + 1, 5                  |
|-------|------------------------------|----------------------------------------------------------------------------------------------------|
| while | e test 🔓 👇 📜 get (global wro | ongAnswer1 • 💷 🐙 get global wrongAnswer2 • 🔽 🖓 🖓 get global correctAnswer • 💷 🔓 get global wrongAnswer2 • 📔 |
|       | set global wrongAnswer2 🔹    | to 🕻 random integer from 🕻 🖕 get global correctAnswer 🔪 - ( 5) to 🤇 💷 🕼 get global correctAnswer 🔹 + ( 5)   |

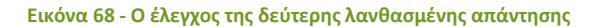

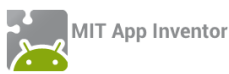

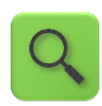

Θέσε την τιμή της μεταβλητής wrongAnswer2 σε έναν τυχαίο αριθμό στο διάστημα [ΣωστήΑπάντηση - 5, ΣωστήΑπάντηση + 5] Όσο η τιμή της μεταβλητής είναι ίση με την τιμή της σωστής απάντησης Ή είναι ίση με την τιμή της πρώτης λανθασμένης απάντησης Θέσε εκ νέου την τιμή της σε έναν τυχαίο αριθμό

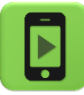

Η εφαρμογή μας είναι έτοιμη! Ώρα να την ελέγξουμε με την κινητή μας συσκευή.

## επεκτάσεις

Κάντε τις απαραίτητες τροποποιήσεις, ώστε η εφαρμογή να υπολογίζει και να εμφανίζει τη βαθμολογία του παίκτη. Για κάθε σωστή απάντηση θα κερδίζει 3 βαθμούς, ενώ για κάθε λανθασμένη απάντηση θα χάνει ένα βαθμό.

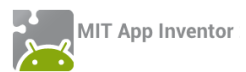

## ΔΡΑΣΤΗΡΙΟΤΗΤΑ : RANDOM DROPS

#### ΠΕΡΙΓΡΑΦΗ ΕΦΑΡΜΟΓΗΣ

Θα κατασκευάσουμε μια εφαρμογή απλοποιημένης ζωγραφικής με την τεχνική του dripping, την οποία καθιέρωσε ο Αμερικανός ζωγράφος Jackson Pollock, σημαντικός εκπρόσωπος του Αφηρημένου Εξπρεσιονισμού. Στη συγκεκριμένη εκδοχή, ο χρήστης θα «στάζει» έναν αριθμό από σταγόνες διαφορετικού μεγέθους και χρώματος με τυχαίο τρόπο στον καμβά. Επίσης, όταν αγγίζει το δάκτυλό του στην οθόνη θα «στάζει» στο σημείο επαφής μια σταγόνα τυχαίου χρώματος και μεγέθους, ενώ καθώς σέρνει το δάκτυλό του, θα σχεδιάζονται γραμμές τυχαίου πάχους και χρώματος. Ενδεικτικά στιγμιότυπα της εφαρμογής μας φαίνονται στις επόμενες εικόνες.

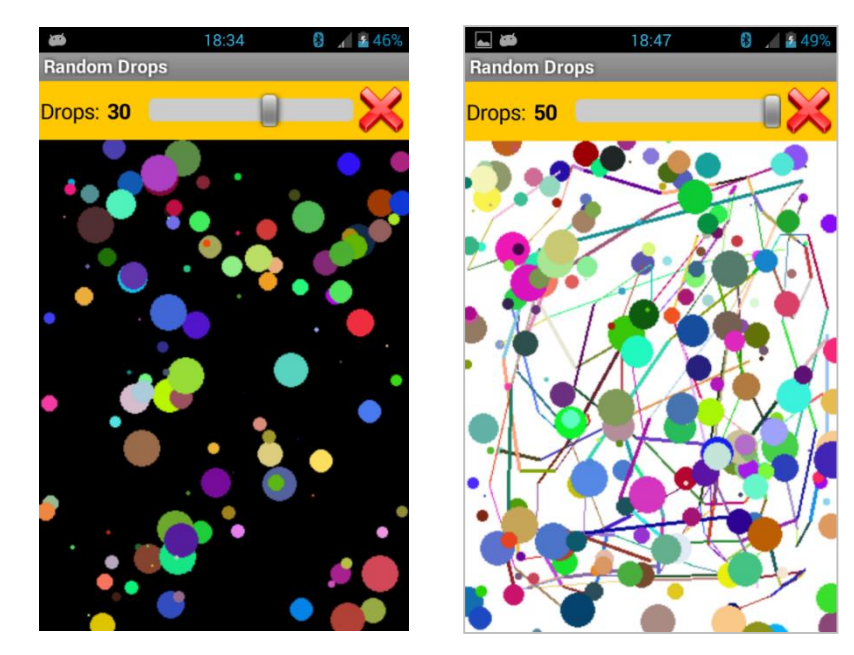

Εικόνα 69 – Στιγμιότυπα της εφαρμογής Finger Painting

Ο μεταβολέας (slider) καθορίζει τον αριθμό των σταγόνων που θα πέσουν σε τυχαία σημεία του καμβά, όποτε ταρακουνήσουμε τη συσκευή.

Το κουμπί καθαρισμού (πάνω δεξιά), πέρα του αυτονόητου να καθαρίζει τον καμβά, επιθυμούμε να έχει και μια «κρυμμένη» λειτουργικότητα: όταν πατηθεί παρατεταμένα (long click) θα αλλάζει το χρώμα φόντου του καμβά από άσπρο σε μαύρο και αντίστροφα.

## βασικές εννοιές

- Διαδικασία που επιστρέφει τιμή.
- Παραγωγή τυχαίου χρώματος.
- Η εντολή επανάληψης For.

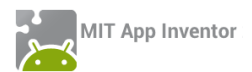

# Βήμα 1 Εισαγωγή πηγαίου κώδικα για δημιουργία νέου project

Προκειμένου να εστιάσουμε σε συγκεκριμένα κομμάτια της εφαρμογής, σας διαθέτουμε μια έτοιμη μορφή της βασικής οθόνης της εφαρμογής (GUI), μαζί με ένα μέρος των εντολών που απαιτούνται. Αντί, λοιπόν, να δημιουργήσουμε ένα νέο project, θα εισάγουμε απευθείας στο λογαριασμό μας το αρχείο RandomDrops.aia από τη διεύθυνση <u>http://tiny.cc/aifiles</u> και το φάκελο RandomDrops.

| Proj | ect 🔻                                  | Connect • | Build 🔻 | Help 1 |  |  |
|------|----------------------------------------|-----------|---------|--------|--|--|
| My   | projects                               |           |         |        |  |  |
| Star | Start new project                      |           |         |        |  |  |
| Imp  | Import project (.aia) from my computer |           |         |        |  |  |
| Dele | Delete project                         |           |         |        |  |  |

Προς το παρόν δεν θα χρειαστεί να αλλάξουμε ή να προσθέσουμε κάτι στο τμήμα σχεδίασης της εφαρμογής, οπότε μεταβαίνουμε στο τμήμα συγγραφής του προγράμματος για να μελετήσουμε, να κατανοήσουμε και να επεκτείνουμε τις υπάρχουσες εντολές.

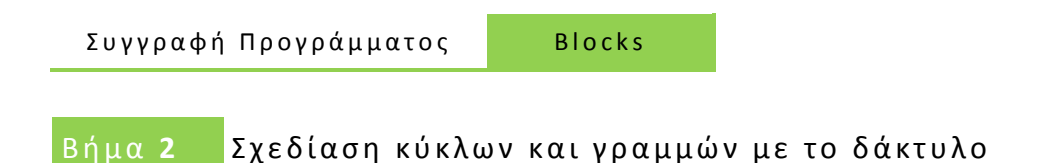

Στο βήμα αυτό θα περιγράψουμε τις απαραίτητες ενέργειες, ώστε όταν ο χρήστης αγγίζει τον καμβά να σχεδιάζεται ένας κύκλος τυχαίου πάχους και χρώματος και όταν «σέρνει» το δάκτυλό του στον καμβά να σχεδιάζεται μια γραμμή τυχαίου πάχους και χρώματος, επίσης.

Οι εντολές που θα χρειαστούμε είναι παρόμοιες με το έργο «Ζωγραφική με τα δάκτυλα» που μελετήσαμε στο 3° Μάθημα. Οι διαφορές βρίσκονται στο τυχαίο πάχος και χρώμα κατά τη σχεδίαση.

Για την παραγωγή του τυχαίου χρώματος σχεδίασης θα χρειαστούμε την εντολή **make color**, η οποία βρίσκεται στην ομάδα εντολών colors.

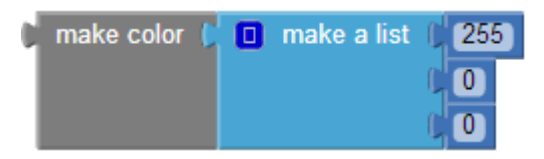

Εικόνα 70 - Εντολή παραγωγής χρώματος

Όπως φαίνεται από την παραπάνω εικόνα, η εντολή make color πρέπει να κουμπώσει με μια λίστα 3 αριθμών. Οι αριθμοί αυτοί αντιπροσωπεύουν την ποσότητα Κόκκινου, Πράσινου και Μπλε χρώματος που θα αναμιχθούν για να παράγουν το τελικό χρώμα.

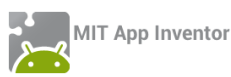

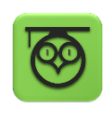

Όλα τα χρώματα στον υπολογιστή μπορούν να παραχθούν με την ανάμιξη των 3 βασικών χρωμάτων Red, Green, Blue. Η ποσότητα που θα χρησιμοποιηθεί από το κάθε χρώμα προσδιορίζεται από μια αριθμητική τιμή στο διάστημα Ο εως 255. Από το συνδυασμό των 3 τιμών μπορούν τελικά να παραχθούν 256 \* 256 \* 256 = 16,7 εκατομμύρια διαφορετικές χρωματικές αποχρώσεις!

Εμείς θα επιλέγουμε τις τιμές των 3 χρωμάτων με τυχαίο τρόπο, όπως φαίνεται στην παρακάτω εικόνα.

| 🕽 make color 🏮 | 0 | make a list    | Ľ    | random integer     | from | C <mark>0</mark> t | 0 | (255 |
|----------------|---|----------------|------|--------------------|------|--------------------|---|------|
|                |   |                | ۲    | random integer     | from | C <mark>0</mark> t | 0 | 255  |
|                | C | random integer | from | ζ <mark>Ο</mark> t | 0    | 255                |   |      |

Εικόνα 71 - Παραγωγή υχαίου χρώματος

Τέλος, θα υλοποιήσουμε μια διαδικασία που θα παράγει το τυχαίο χρώμα, όπως παραπάνω και θα το επιστρέφει σαν αποτέλεσμα, ώστε να χρησιμοποιηθεί από την εντολή που την κάλεσε.

#### ΥΠΟΠΡΟΓΡΑΜΜΑΤΑ ΠΟΥ ΕΠΙΣΤΡΕΦΟΥΝ ΤΙΜΗ

Μέχρι τώρα οι διαδικασίες που υλοποιήσαμε έκαναν κάποιες λειτουργίες όταν τις καλούσαμε, χωρίς όμως να επιστρέφουν κάποιο αποτέλεσμα. Συχνά χρειαζόμαστε διαδικασίες που μετά την κλήση τους θα επιστρέφουν μια τιμή σαν αποτέλεσμα.

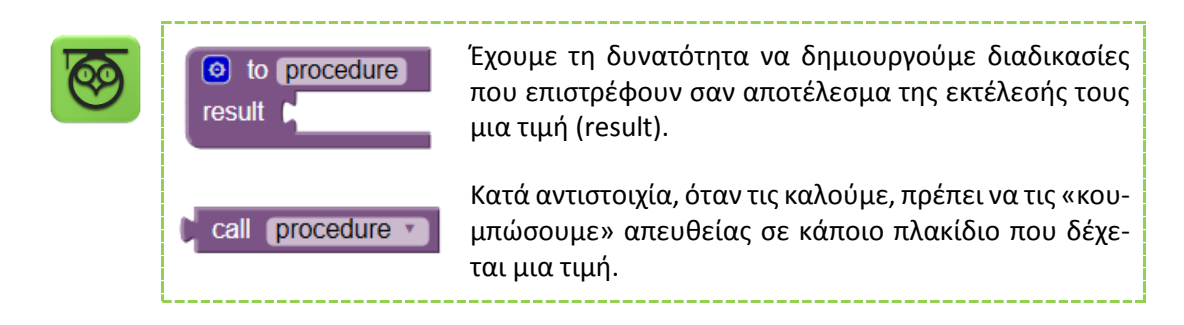

Στη συνέχεια δίνεται ολοκληρωμένη η διαδικασία παραγωγής ενός τυχαίου χρώματος.

| to pickRandomCold     | <b>D</b> r       |                                 |
|-----------------------|------------------|---------------------------------|
| result 🜔 make color 🕻 | 💿 make a list () | random integer from (0 to (255) |
|                       | 0                | random integer from (0 to (255) |
|                       | 0                | random integer from (0 to (255) |

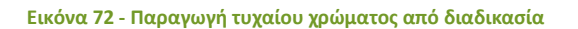
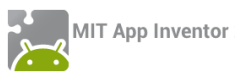

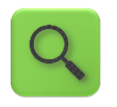

Παρήγαγε και επέστρεψε ένα χρώμα, συνδυάζοντας τυχαία κάποιες από τις 256 τυχαίες αποχρώσεις του κόκκινου, πράσινου και μπλε.

Στη συνέχεια για να καλέσουμε τη διαδικασία και να πάρουμε το αποτέλεσμα της θα κουμπώσουμε την εντολή κλήσης στην ιδιότητα που θέτει το χρώμα σχεδίασης του καμβά.

| set | Canvas1 | ۷. | PaintColor • | ) to 🌘 | call | pickRandomColor • |
|-----|---------|----|--------------|--------|------|-------------------|
| _   |         |    |              | ,      |      |                   |

Εικόνα 73 - Ορισμός χρώματος σχεδίασης του καμβά

Παρακάτω δίνονται οι ενέργειες που θα εκτελούνται κατά το άγγιγμα και το σύρσιμο του καμβά.

| when Canvas1 . TouchDown                                  | when Canvas1 . Dragged                                        |
|-----------------------------------------------------------|---------------------------------------------------------------|
| xy                                                        | startX startY prevX prevY currentX currentY draggedSprite     |
| do set Canvas1 • . PaintColor • to Call pickRandomColor • | do set Canvas1 . PaintColor to Call pickRandomColor           |
| call Canvas1 · DrawCircle                                 | set Canvas1 • . LineWidth • to random integer from (1) to (4) |
| x (get x T                                                | call Canvast Drawline                                         |
| y l <mark>get y v</mark>                                  | x1 ( get prevX x)                                             |
| r ( random integer from ( 1 to ( 12                       | v1 get prevY                                                  |
|                                                           | x2 det currentX                                               |
|                                                           | v2 ( get currentY )                                           |
|                                                           |                                                               |

Εικόνα 74 - Σχεδίαση κύκλων ή γραμμών με άγγιγμα ή σύρσιμο του δακτύλου αντίστοιχα.

# Βήμα 3 Καθαρισμός και αλλαγή του χρώματος του καμβά

Το πάτημα του κουμπιού ClearButton καθαρίζει τον καμβά, καλώντας την ενσωματωμένη διαδικασία Clear που διατίθεται στις εντολές του Canvas1.

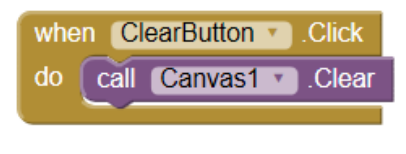

Εικόνα 75 - Καθαρισμός του καμβά

Σκοπός μας είναι να επεκτείνουμε την λειτουργία του καθαρισμού, ώστε με παρατεταμένο πάτημα του κουμπιού Clear, να αλλάζει χρώμα το φόντο του καμβά από άσπρο σε μαύρο και αντίστροφα.

| when | ClearButton 🔻 | .LongClick |
|------|---------------|------------|
| do   |               |            |
|      |               |            |

Εικόνα 76 - Το γεγονός παρατεταμένου πατήματος του κουμπιού Clear

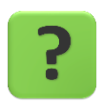

Ποιες εντολές θα κουμπώσουν μέσα στο πλακίδιο When ClearButton.Long-Click;

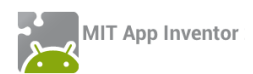

Βήμα 4 Ρίξιμο τυχαίων σταγόνων στον καμβά

Η θέση του μεταβολέα καθορίζει πόσες σταγόνες θα πέσουν στον καμβά, μόλις ταρακουνήσουμε τη συσκευή.

Καταρχάς, οι παρακάτω εντολές αναλαμβάνουν να ενημερώνουν κατάλληλα την ετικέτα κειμένου DropsLabel με βάση την τρέχουσα θέση ThumbPosition του μεταβολέα DropsSlider.

| when Screen1 .Initialize                                                  |
|---------------------------------------------------------------------------|
| do set DropsLabel • . Text • to Fround • FDropsSlider • . ThumbPosition • |
|                                                                           |
| when DropsSlider .PositionChanged                                         |
| thumbPosition                                                             |
| do set DropsLabel • . Text • to Fround • DropsSlider • . ThumbPosition •  |

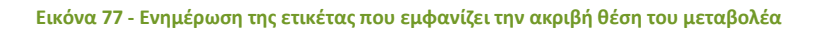

| Q | Κατά την εκκίνηση της εφαρμογής, αλλά και σε οποιαδήποτε αλλαγή της θέ-<br>σης του μεταβολέα DropsSlider, όρισε σαν κείμενο της ετικέτας DropsLabel,<br>τον αριθμό που αντιστοιχεί στην τρέχουσα θέση του. |  |  |  |
|---|----------------------------------------------------------------------------------------------------|--|--|--|
|   | Η εντολή <b>round</b> στρογγυλοποιεί τις πιθανές δεκαδικές θέσεις που βρίσκεται<br>ο δείκτης του μεταβολέα, στον κοντινότερο ακέραιο αριθμό.                                                               |  |  |  |
|   | Για παράδειγμα η εντολή<br><b>round 3.42</b> θα επιστρέψει την τιμή 3,                                                                                                    |  |  |  |
|   | ενώ η εντολή <b>(round ) (3.67)</b> θα επιστρέψει την τιμή 4.                                                                                                    |  |  |  |

Αυτό που χρειάζεται να κάνουμε είναι να σχεδιάζονται τόσοι κύκλοι, όσοι καθορίζονται από την τιμή που δείχνει ο μεταβολέας, ο καθένας σε κάποιο τυχαίο σημείο εντός του καμβά.

Ας ξεκινήσουμε από τη σχεδίαση ενός κύκλου, ο οποίος για να έχει τυχαίο χρώμα και μέγεθος, αλλά και για να «πέσει» εντός του καμβά, χρειάζεται να σχεδιαστεί ως εξής:

| set Canvas1 . PaintColor . | to Call pickRandomColor                       |
|----------------------------|-----------------------------------------------|
| call Canvas1 .DrawCircle   |                                               |
| x (                        | random integer from (0 to (Canvas1 ). Width ) |
| у 🕻                        | random integer from (0 to (Canvas1 . Height ) |
| rt                         | random integer from (1) to (12)               |

Εικόνα 78 - Τυχαία σχεδίαση ενός κύκλου

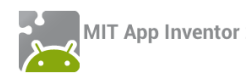

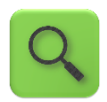

Δώσε ένα τυχαίο χρώμα ως χρώμα βαφής για τον καμβά.

Σχεδίασε έναν κύκλο:

- σε τυχαία θέση στον οριζόντιο άξονα x (οπουδήποτε από το σημείο
   0 μέχρι και το μήκος του καμβά).
- σε τυχαία θέση στον κατακόρυφο άξονα y (οπουδήποτε από το σημείο 0 μέχρι και το ύψος του καμβά).
- με μέγεθος ακτίνας έναν τυχαίο αριθμό από το 1 μέχρι και το 12.

Θα χρειαστεί στη συνέχεια να επαναλάβουμε τις παραπάνω εντολές, ξανά και ξανά, με βάση την τιμή DropsSlider.ThumbPosition.

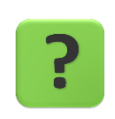

Πώς θα καταφέρουμε να καλέσουμε το παραπάνω σετ εντολών, όσες φορές χρειαστεί, χωρίς φυσικά να τις αντιγράψουμε, αφού δεν γνωρίζουμε που βρίσκεται κάθε φορά ο δείκτης του μεταβολέα;

### Η ΕΝΤΟΛΗ ΕΠΑΝΑΛΗΨΗΣ FOR

Για διευκόλυνσή μας, αλλά και για ευκολότερη ανάγνωση και διόρθωση του κώδικα, όταν θέλουμε κάποιες εντολές να εκτελεστούν πολλές φορές (με εκ των προτέρων γνωστό πλήθος επαναλήψεων), μπορούμε να χρησιμοποιήσουμε την εντολή επανάληψης Για (For) από την ομάδα εντολών Control.

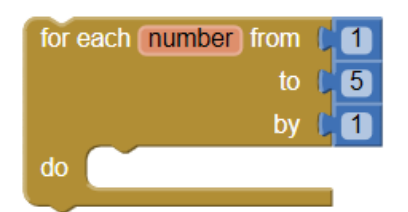

Εικόνα 79 - Η εντολή επανάληψης For

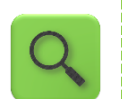

Για κάθε αριθμό από 1 μέχρι 5, με βήμα 1, εκτέλεσε τις εντολές που αναφέρονται.

Προφανώς η αρχική τιμή, η τελική τιμή και το βήμα αύξησης ή μείωσης μεταβάλλονται κατ' επιλογή του χρήστη.

Αξιοποιώντας κατάλληλα τα παραπάνω, φτιάξτε μια διαδικασία drawRandomCircles που θα δέχεται ως παράμετρο τον αριθμό που αντιστοιχεί στην τρέχουσα θέση του μεταβολέα και θα καλεί το σετ εντολών τυχαίας σχεδίασης ενός κύκλου (βλ. εικόνα 77), όσες φορές απαιτείται με τη βοήθεια της εντολής For.

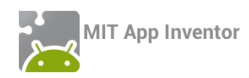

## Ολοκληρωμένος, ο κώδικας της εφαρμογής μας φαίνεται παρακάτω:

| when Screen1 .Initialize                                             |                                                                         |
|----------------------------------------------------------------------|-------------------------------------------------------------------------|
| do Set DropsLabel • . Text • to L round • L DropsSlider • . ThumbPos | sition  when ClearButton  Click do call Canvas1  Clear                  |
| when DropsSlider . PositionChanged                                   |                                                                         |
| thumbPosition                                                        | when ClearButton I ongClick                                             |
| do set DropsLabel • . Text • to round • DropsSlider • . ThumbPos     | do if Canvas1 , BackgroundColor , = 1                                   |
| when AccSensor .Shaking                                              | then set Canvas1 • . BackgroundColor • to C                             |
| do call drawRandomCircles                                            |                                                                         |
| drops                                                                | else set Canvas1 • . BackgroundColor • to t                             |
|                                                                      | to pickRandomColor                                                      |
| do for each number from (1                                           | result ( make color ( 🙆 make a list ) random integer from ( 0 to ( 255) |
| to ( get drops •                                                     | random integer from (0 to (255)                                         |
| do set Canvast PaintColor to Call DickRandomColor                    | random integer from (0 to (255                                          |
| call Canvas1 . DrawCircle                                            |                                                                         |
| × random integer from (0 to ) Ca                                     | nvas1 🔪 . (Width 💌                                                      |
| y random integer from (0 to (Ca                                      | nvas1 🔪 . (Height 🔪                                                     |
| random integer from ( 11 to ( 12                                     |                                                                         |
|                                                                      |                                                                         |
|                                                                      |                                                                         |
|                                                                      |                                                                         |
|                                                                      | when Canvas1 . Dragged                                                  |
| when Canvas1 .TouchDown                                              | startX startY prevX prevY currentX currentY draggedSprite               |
| ХУ                                                                   | do set Canvas1 • . PaintColor • to Call pickRandomColor •               |
| do set Canvas1 . PaintColor to Call pickRandomColor                  | set Canvas1 • . LineWidth • to random integer from (1) to (4)           |
| call Canvas1 .DrawCircle                                             | call Canvas1 .DrawLine                                                  |
| x get x ·                                                            | x1 (get prevX y                                                         |
|                                                                      | y1 get prevY v                                                          |
|                                                                      | v2 get currentX v                                                       |
|                                                                      | jz got curoiti                                                          |

Εικόνα 80 - Ο κώδικας της εφαρμογής Random Drops

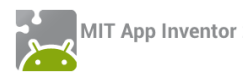

## ΔΡΑΣΤΗΡΙΟΤΗΤΑ : ΛΕΞΙΚΟ

### ΠΕΡΙΓΡΑΦΗ ΕΦΑΡΜΟΓΗΣ

Θα υλοποιήσουμε ένα ελληνο - γερμανικό λεξικό. Ο χρήστης του λεξικού θα έχει τη δυνατότητα να προσθέτει νέες λέξεις στα ελληνικά καθώς και την μετάφρασή τους. Επίσης, όταν επιλέγει μια από τις ελληνικές λέξεις θα βλέπει τη μετάφρασή της στα γερμανικά και θα ακούει την προφορά της γερμανικής λέξης από τη συσκευή του.

|                                           | 强 📶 🚭 7:37 рм |
|-------------------------------------------|---------------|
| Λεξικό                                    |               |
| Λεξικό                                    | Νέα λέξη      |
|                                           |               |
| Καλημέρα                                  | Guten morgen  |
|                                           |               |
|                                           | 1.5           |
| ų, su su su su su su su su su su su su su | )))           |
| Ελληνικά                                  | Γερμανικά     |
|                                           |               |
|                                           |               |
| Αποθήκευση                                | Ακύρωση       |
|                                           |               |
|                                           |               |
|                                           |               |

Εικόνα 81 - Η εφαρμογή "Λεξικό"

### βασικές εννοιές

- Λίστες (Lists) και Κουμπί επιλογής στοιχείου από λίστα (ListPicker)
- Βάσεις Δεδομένων (TinyDB)
- Μετατροπή κειμένου σε ομιλία (TTS Text to Speech)

## Δημιουργία του έργου και ρυθμίσεις οθόνης

Ξεκινώντας, δημιουργούμε ένα νέο έργο με όνομα Dictionary. Ας τροποποιήσουμε ορισμένες ιδιότητες της οθόνης, ως εξής:

| * | επί<br><b>συ</b> | λέγουμε το<br><b>στατικό</b> | μεταβάλλουμε τις<br><b>ιδιότητες</b> |  |
|---|------------------|------------------------------|--------------------------------------|--|
|   | Scr              | een1                         | Title : Λεξικό                       |  |
|   |                  |                              | Background color : Blue              |  |

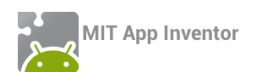

## Designer Γραφικό Περιβάλλον Εφαρμογής

## μα 2 Προσθήκη των απαραίτητων αρχείων πολυμέσων

Ας προσθέσουμε στο project μας ένα αρχείο εικόνας που θα χρησιμοποιεί η εφαρμογή μας. Επισκεφθείτε τη διεύθυνση <u>http://tiny.cc/aifiles</u> και το φάκελο Dictionary.

| + | ανεβάζουμε το αρχείο με<br><b>όνομα</b> | σύντομη<br><b>περιγραφή</b> |   |
|---|-----------------------------------------|-----------------------------|---|
|   | Speaker.png                             | Εικόνα ηχείου               | _ |

## μα 3 Προσθήκη αντικειμένων στο γραφικό περιβάλλον

Θα χρειαστεί να εισάγουμε στην εφαρμογή μας τα αντικείμενα που περιγράφονται παρακάτω.

| από την<br><b>ομάδα</b> | μεταφέρουμε το<br><b>αντικείμενο</b> | του δίνουμε το<br><b>όνομα</b> | μεταβάλλουμε τις<br><b>ιδιότητες</b> |
|-------------------------|--------------------------------------|--------------------------------|--------------------------------------|
| Layout                  | HorizontalAlignment                  | ButtonsArea                    | AlignHorizontal : center             |
|                         |                                      |                                | Width : fill Parent                  |
|                         |                                      |                                | Height : 80 pixels                   |
| UserInterface           | ListPicker                           | WordListPicker                 | Background Color : Orange            |
|                         |                                      |                                | FontBold : Checked                   |
|                         |                                      |                                | FontSize : 18                        |
|                         |                                      |                                | Shape : rounded                      |
|                         |                                      |                                | Text : Λεξικό                        |
|                         |                                      |                                | Text Color : White                   |
|                         |                                      |                                | TextAlignment : center               |
| UserInterface           | Label                                | PaddButtonLabel                | Text :                               |
|                         |                                      |                                | Width : 100 pixels                   |
| UserInterface           | Button                               | AddWordButton                  | Background Color : Green             |
|                         |                                      |                                | FontBold : Checked                   |
|                         |                                      |                                | FontSize : 18                        |
|                         |                                      |                                | Shape : rounded                      |
|                         |                                      |                                | Text : Λεξικό                        |
|                         |                                      |                                | Text Color : White                   |
|                         |                                      |                                | TextAlignment : center               |

| Layout        | HorizontalAlignment | TranslationArea | AlignHorizontal : center  |
|---------------|---------------------|-----------------|---------------------------|
|               |                     |                 | Width : fill Parent       |
|               |                     |                 | Height : 80 pixels        |
| UserInterface | Label               | GreekLabel      | FontBold : checked        |
|               |                     |                 | FontSize : 20             |
| UserInterface | Label               | PaddLabel       | Text :                    |
|               |                     |                 | Width : 50 pixels         |
| UserInterface | Label               | GermanLabel     | FontBold : checked        |
|               |                     |                 | FontSize : 20             |
| UserInterface | Button              | ListenButton    | Image : speaker.png       |
|               |                     |                 | Width : 64 pixels         |
|               |                     |                 | Height : 64 pixels        |
|               |                     |                 | Visible : hidden          |
| Layout        | HorizontalAlignment | AddWordArea     | AlignHorizontal : center  |
|               |                     |                 | Width : fill Parent       |
|               |                     |                 | Height : 100 pixels       |
|               |                     |                 | Visible : hidden          |
| UserInterface | TextBox             | GreekTextBox    | Hint : Ελληνικά           |
|               |                     |                 | Text :                    |
|               |                     |                 | Multiline : checked       |
| UserInterface | TextBox             | GermanTextBox   | Hint : Γερμανικά          |
|               |                     |                 | Text :                    |
|               |                     |                 | Multiline : checked       |
| Layout        | HorizontalAlignment | InsertArea      | AlignHorizontal : center  |
|               |                     |                 | Width : fill Parent       |
|               |                     |                 | Height : 80 pixels        |
|               |                     |                 | Visible : hidden          |
| UserInterface | Button              | InsertButton    | Background Color : Yellow |
|               |                     |                 | FontBold : Checked        |
|               |                     |                 | FontSize : 18             |
|               |                     |                 | Shape : rounded           |
|               |                     |                 | Text : Αποθήκευση         |
|               |                     |                 | Text Color : White        |
|               |                     |                 | TextAlignment : center    |
| UserInterface | Label               | PaddLabel2      | Text :                    |
|               |                     |                 | Width : 50 pixels         |
| UserInterface | Button              | ClearButton     | Background Color · Cvan   |
|               |                     |                 | FontBold · Checked        |
|               |                     |                 | FontSize : 18             |
|               |                     |                 | Shane : rounded           |
|               |                     |                 | Shape . Tounded           |

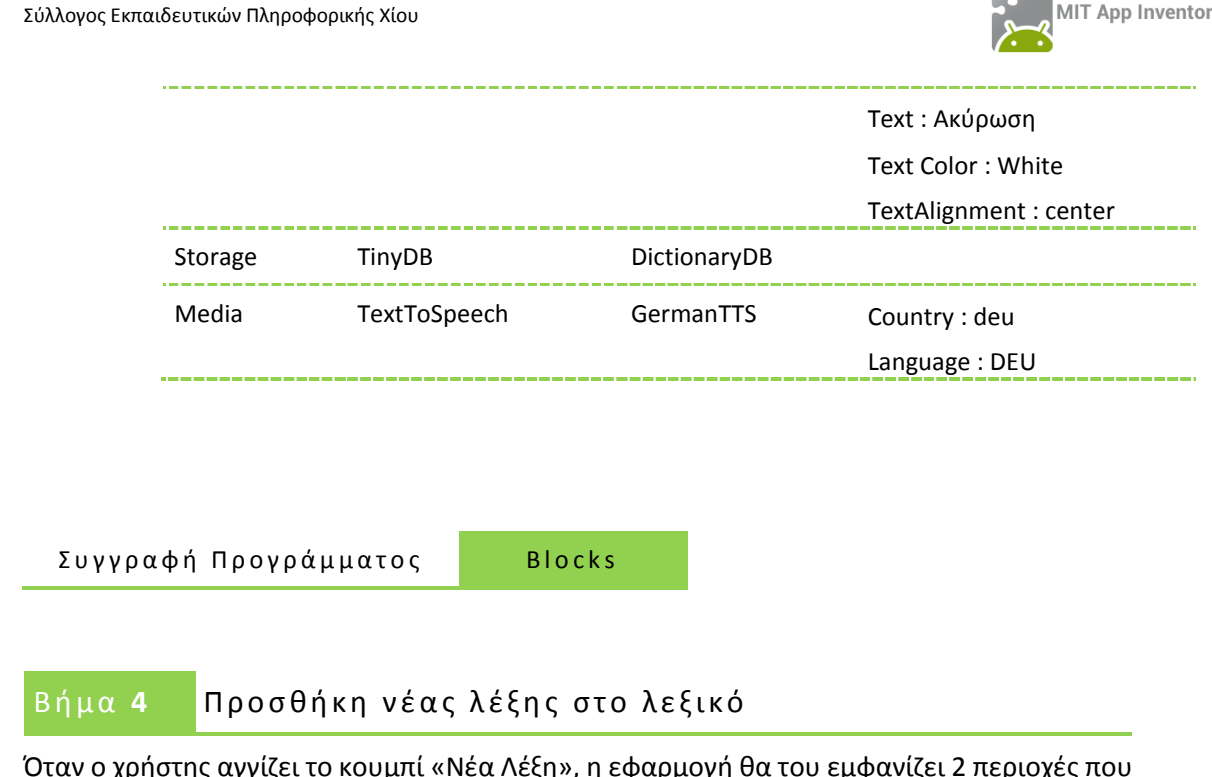

Όταν ο χρήστης αγγίζει το κουμπί «Νέα Λέξη», η εφαρμογή θα του εμφανίζει 2 περιοχές που περιέχουν:

α) τα πεδία κειμένου για να γράψει τις λέξεις στα ελληνικά και στα γερμανικά και

β) τα κουμπιά για την καταχώρηση της νέας λέξης ή την ακύρωση της ενέργειας.

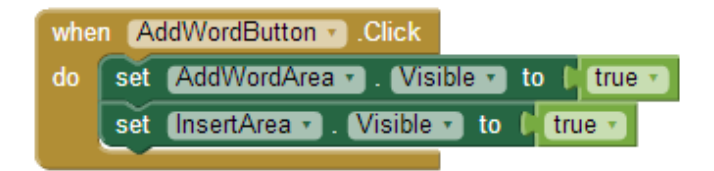

Εικόνα 82 - Εμφάνιση των περιοχών για την καταχώρηση νέας λέξης

# Βήμα 5 Ακύρωση της καταχώρισης

Όταν ο χρήστης αγγίξει το κουμπί «Ακύρωση», θα πρέπει τα 2 πεδία κειμένου με την ελληνική και τη γερμανική λέξη να «καθαρίζονται» και οι 2 περιοχές να κρύβονται ξανά. Επειδή, παρόμοιες ενέργειες θα χρειαστεί να γίνουν και στην περίπτωση που πατηθεί το κουμπί «Αποθήκευση» είναι καλύτερο να δημιουργήσουμε **μια διαδικασία** και να τοποθετήσουμε τις ενέργειες σε αυτή. Στη συνέχεια θα την καλέσουμε κατάλληλα, όπου χρειάζεται.

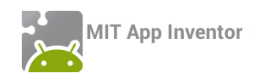

|    | to Cle | ear                                        |
|----|--------|--------------------------------------------|
| do | set    | (GreekTextBox 🔹 . (Text 🔹 to 🔰 🦳 📲         |
|    | set    | (GermanTextBox 🔹 . (Text 🔹 to 🛛 🖊 🎽 🦳 📲    |
|    | set    | (AddWordArea 🔹 ) . (Visible 🔹 to 🔰 false 🔹 |
|    | set    | (InsertArea 🔹 ) . Visible 🔹 to 🔰 false 🔪   |

Εικόνα 83 - Διαδικασία για το καθάρισμα των πεδίων κειμένου και την απόκρυψη των περιοχών εισαγωγής λέξης

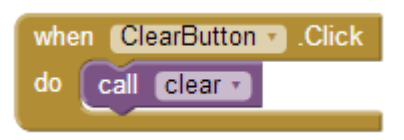

Εικόνα 84 - Όταν πατηθεί το κουμπί "Ακύρωση"

### Βήμα **θ**

## Αποθήκευση νέας λέξης στο λεξικό

Όταν ο χρήστης αγγίξει το κουμπί «Αποθήκευση» η εφαρμογή θα πρέπει να ενημερώνει το λεξικό με την καινούρια λέξη και την μετάφρασή της.

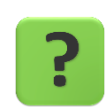

Με ποιον τρόπο η εφαρμογή μας θα κρατάει όλες τις λέξεις που θα αποθηκεύει ο χρήστης στο λεξικό;

Μια πρώτη σκέψη είναι να χρησιμοποιήσουμε μεταβλητές για την καταχώριση των λέξεων. Αυτό δεν μπορεί να λειτουργήσει σωστά, διότι η μεταβλητή κρατάει μια μόνο τιμή, ενώ η εφαρμογή μας θα πρέπει να διαχειρίζεται πολλές τιμές (όσες και οι λέξεις στο λεξικό).

### ΛΙΣΤΕΣ (LIST)

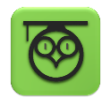

Όταν θέλουμε να καταχωρίσουμε ταυτόχρονα πολλές τιμές σε ένα αντικείμενο, ώστε να αναφερόμαστε σε αυτές χρησιμοποιώντας ένα κοινό όνομα, τότε χρησιμοποιούμε ένα στοιχείο που ονομάζεται λίστα.

Οι λίστες μας δίνουν πολλές δυνατότητες σε σύγκριση με τις μεταβλητές, αφού μπορούμε εύκολα να εισάγουμε ή να διαγράψουμε τιμές από τη λίστα, να διαλέξουμε μια τυχαία τιμή της ή να αναζητήσουμε τιμές με βάση τη θέση τους. Παρακάτω δίνονται μερικές από τις πιο συχνά χρησιμοποιούμενες εντολές στις λίστες :

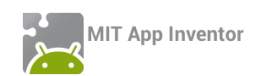

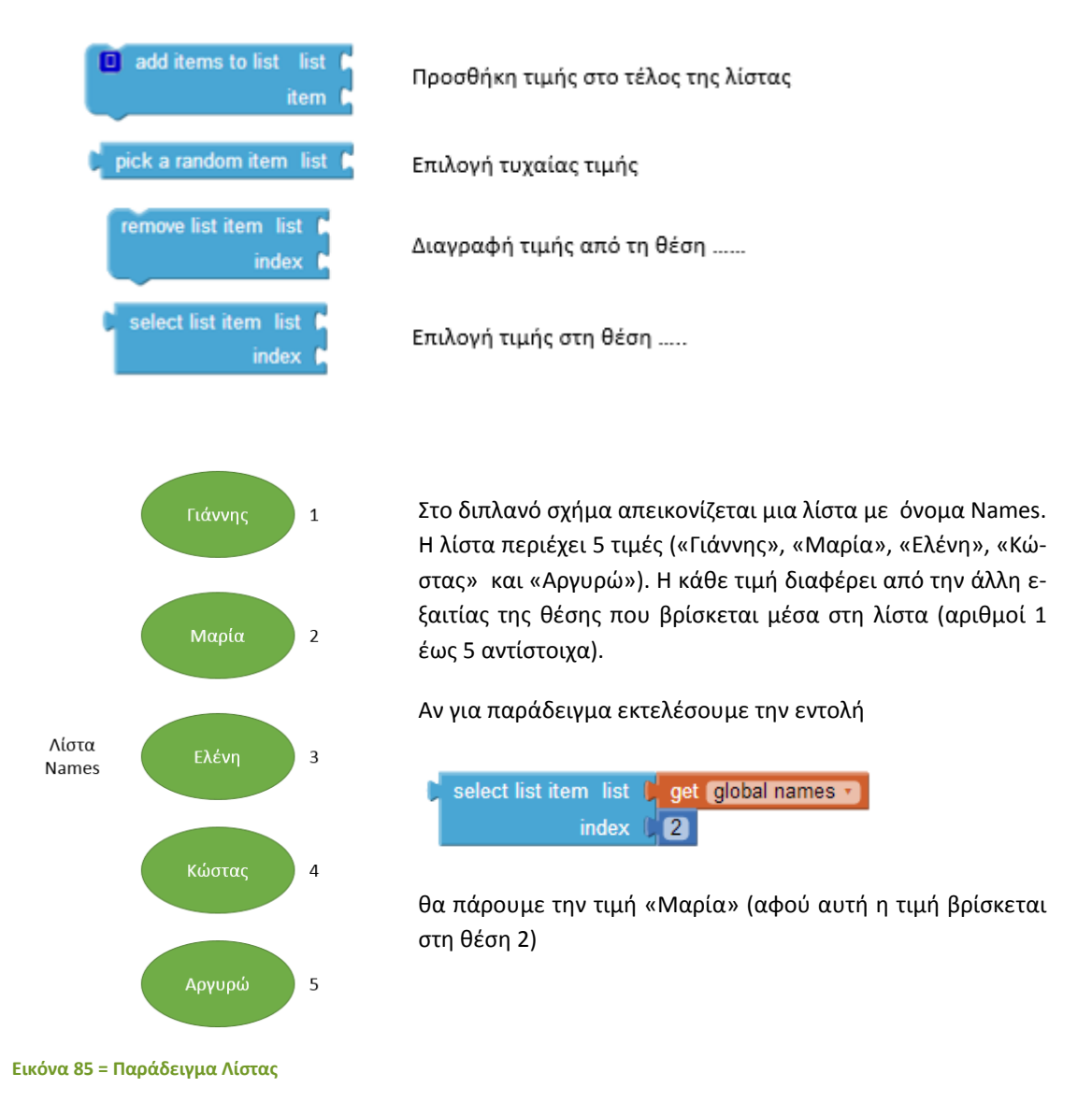

Καταρχήν από την ομάδα Variables δημιουργούμε δύο νέα συμβολικά ονόματα, όπως παρακάτω...

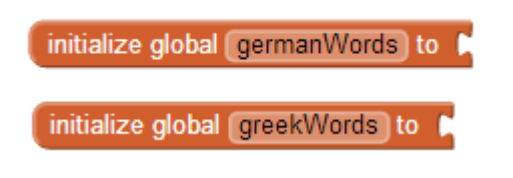

Εικόνα 86 - Τα ονόματα που θα έχουν οι λίστες της εφαρμογής

... και στη συνέχεια από την ομάδα αντικειμένων Lists τους αναθέτουμε την τιμή

📜 create empty list

Εικόνα 87 - Εντολή δημιουργίας κενής λίστας

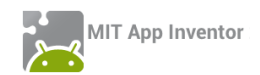

Το τελικό αποτέλεσμα φαίνεται στην παρακάτω εικόνα.

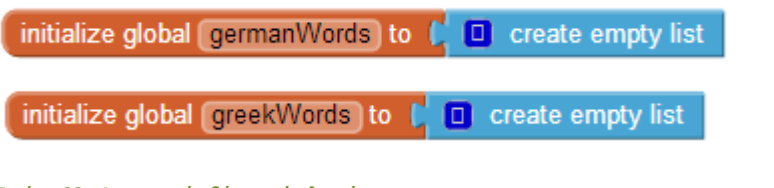

Εικόνα 88 - Δημιουργία δύο κενών λιστών

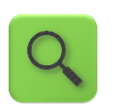

Δημιούργησε δύο κενές λίστες με ονόματα germanWords και greekWords αντίστοιχα.

Στη συνέχεια θα χρησιμοποιήσουμε την εντολή **add items to list ...** από την ομάδα αντικειμένων Lists...

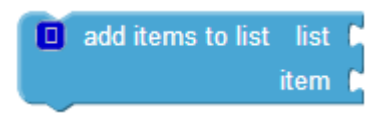

Εικόνα 89 - Εντολή προσθήκης στοιχείου σε λίστα

... για να προσθέτουμε στη λίστα με τις ελληνικές λέξεις, τη νέα λέξη που έγραψε ο χρήστης στο αντίστοιχο πεδίο κειμένου.

| 🔲 add items to list 🛛 list | get global greekWords 🔹 |
|----------------------------|-------------------------|
| item 🕼                     | GreekTextBox • . Text • |

Εικόνα 90 - Προσθήκη λέξης στην αντίστοιχη λίστα

Προφανώς θα κάνουμε ακριβώς το ίδιο για τη λέξη στα γερμανικά.

Καλό είναι να προσθέσουμε και έναν έλεγχο πριν βάλουμε τις λέξεις στη λίστα ότι ο χρήστης έχει πληκτρολογήσει κάποιο κείμενο στα αντίστοιχα πεδία και δεν τα έχει αφήσει κενά.

Οι ενέργειες που θα ενεργοποιηθούν με το πάτημα του κουμπιού «Αποθήκευση» φαίνονται παρακάτω.

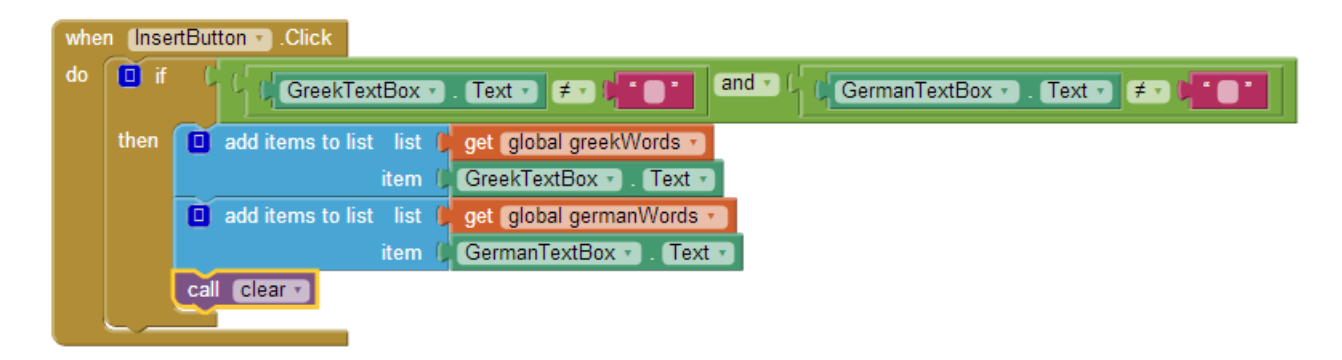

Εικόνα 91 - Άγγιγμα του κουμπιού "Αποθήκευση"

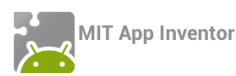

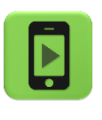

Ώρα να ελέγξουμε την εφαρμογή μας με την κινητή μας συσκευή. Χρησιμοποιήστε ως παράδειγμα για την καταχώριση τις λέξεις: «Καλημέρα» - «Guten Morgen» «Καλησπέρα» - «Guten Abend»

# βήμα 7 Επιλέγοντας από το λεξικό

Όταν ο χρήστης αγγίζει το κουμπί «Λεξικό» θα εμφανίζεται μια λίστα με όλες τις λέξεις που έχουν καταχωρηθεί στην εφαρμογή. Μόλις ο χρήστης αγγίξει μια από τις λέξεις θα του εμφανίζεται στις αντίστοιχες ετικέτες μαζί με τη μετάφρασή της.

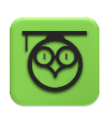

Το κουμπί «Λεξικό» διαφέρει από κοινά κουμπιά που έχουμε χρησιμοποιήσει μέχρι τώρα γιατί με το άγγιγμα του η εφαρμογή εμφανίζει μια λίστα με στοιχεία. Στην πραγματικότητα, αν ανατρέξουμε λίγο παραπάνω θα παρατηρήσουμε ότι το κουμπί «Λεξικό» είναι ένα αντικείμενο ListPicker δηλαδή ένα αντικείμενο που παρουσιάζει μια σειρά από τιμές σε μορφή λίστας.

Η πρώτη μας δουλειά είναι να καθορίσουμε τη λίστα από την οποία θα παίρνει το αντικείμενο ListPicker τις τιμές που θα εμφανίσει. Για το σκοπό αυτό χρησιμοποιούμε την εντολή...

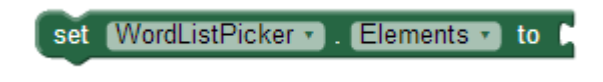

Εικόνα 92 - Εντολή ανάθεσης τιμών σε αντικείμενα λίστας

... του αντικειμένου ListPicker και την κουμπώνουμε με το όνομα της λίστας από την οποία θα τραβήξει τιμές.

| set | WordListPicker 🔹 | ۱. | Elements 🔹 | to 🏮 | get | global greekWords 🔹 |
|-----|------------------|----|------------|------|-----|---------------------|
|-----|------------------|----|------------|------|-----|---------------------|

| <mark>Εικόνα 93</mark> · | - Εμφάνιση | τιμών | από τη | λίστα | με τις | ελληνικές λέξ | εις |
|--------------------------|------------|-------|--------|-------|--------|---------------|-----|
|--------------------------|------------|-------|--------|-------|--------|---------------|-----|

Ένα σημείο στο οποίο πρέπει να θέτουμε τις τιμές που θα εμφανίζει το αντικείμενο ListPicker είναι στην εκκίνηση της εφαρμογής, όπως παρακάτω.

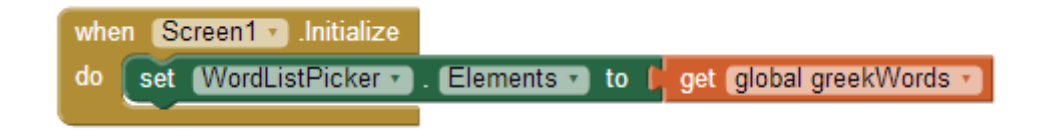

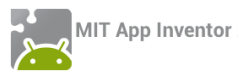

Φυσικά, η ίδια εντολή πρέπει να προστεθεί κάθε φορά που καταχωρούμε μια νέα λέξη στη λίστα, δηλαδή μέσα στο γεγονός του κουμπιού «Αποθήκευση».

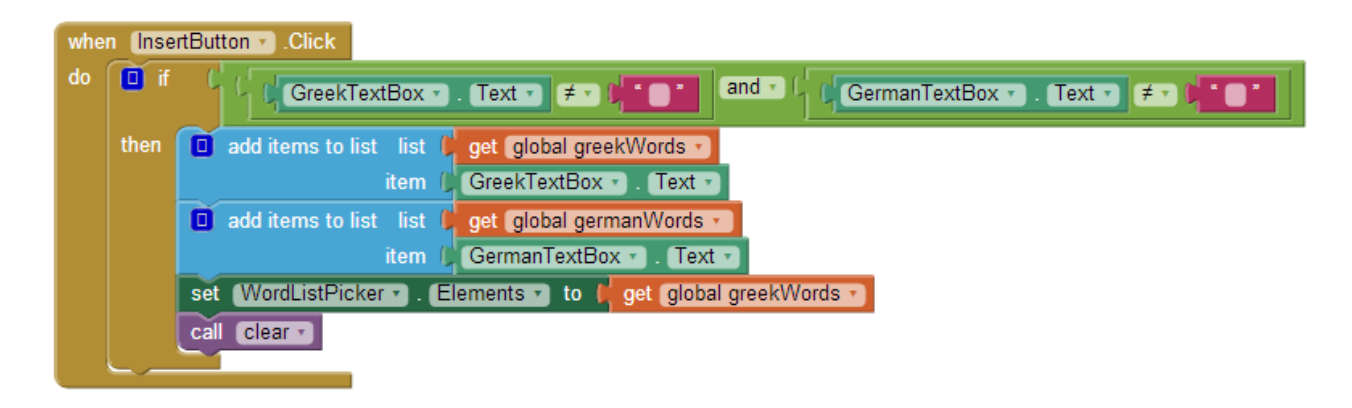

Εικόνα 94 - Ενημέρωση της λίστας με τη νέα λέξη

Μόλις ο χρήστης επιλέγει μια τιμή από το αντικείμενο ListPicker ενεργοποιείται αυτόματα το γεγονός when[....]. AfterPicking του αντικειμένου.

| when | WordListPicker  .AfterPicking |
|------|-------------------------------|
| do   |                               |
|      |                               |

Εικόνα 95 - Γεγονός που ενεργοποιείται μόλις επιλεγεί τιμή από τη λίστα

Θα το χρησιμοποιήσουμε για να εμφανίσουμε στις 2 ετικέτες την ελληνική λέξη που επέλεξε και την αντίστοιχη λέξη στα γερμανικά.

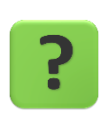

Με ποιον τρόπο σχετίζονται οι δύο λίστες μεταξύ τους; Πώς, επιλέγοντας τη λέξη από τη λίστα με τα ελληνικά, θα μπορέσουμε να βρούμε την αντίστοιχή λέξη στα γερμανικά;

| $\mathbf{U}$ |
|--------------|
| -            |

Οι τιμές που εισάγουμε σε μια λίστα ξεχωρίζουν μέσω της θέσης τους στη λίστα. Για παράδειγμα, η τιμή που εισάγουμε πρώτη έχει σαν θέση τον αριθμό 1, η τιμή που βάζουμε δεύτερη έχει σαν θέση τον αριθμό 2 κοκ.

Επομένως όταν βάζουμε παράλληλα τιμές σε 2 λίστες τότε τα αντίστοιχα στοιχεία τους χαρακτηρίζονται από την ίδια θέση.

Επομένως αν για παράδειγμα η πρώτη τιμή που καταχωρούμε είναι το «Καλημέρα» και αντίστοιχα το «Guten Morgen» στις 2 λίστες (ελληνικά και γερμανικά αντίστοιχα) τότε βρίσκονται και οι δύο στη θέση 1 μέσα στις λίστες τους.

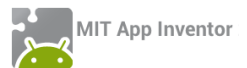

Το αντικείμενο ListPicker μας δίνει δύο πολύ χρήσιμες εντολές. Η πρώτη εντολή είναι η τιμή του στοιχείου που επιλέχθηκε...

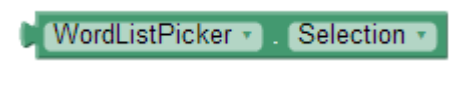

Εικόνα 96 - Η τιμή του επιλεγμένου στοιχείου

... ενώ η δεύτερη μας δίνει τη θέση του στοιχείου που επιλέχθηκε.

WordListPicker • . SelectionIndex •

Εικόνα 97 - Η θέση του στοιχείου που επιλέχθηκε

Η πρώτη εντολή θα μας χρειαστεί για να θέσουμε την τιμή της ετικέτας με την ελληνική λέξη...

| set | GreekLabel 🔹 | Text 🔹 to 🖡 | WordListPicker 🔹 | . Selection • |
|-----|--------------|-------------|------------------|---------------|
|     |              |             |                  |               |

Εικόνα 98 - Τιμή της ετικέτας με την ελληνική λέξη

Για να θέσουμε την τιμή της ετικέτας με τη γερμανική λέξη θα πρέπει να επιλέξουμε την τιμή που βρίσκεται στην ίδια θέση από τη λίστα με τις γερμανικές λέξεις. Θα μας χρειαστεί η εντολή που βρίσκεται στην ομάδα αντικειμένων Lists...

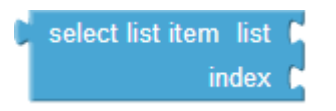

Εικόνα 99 - Εντολή επιλογής τιμής από λίστα

... στην οποία θα κουμπώσουμε το όνομα της λίστας με τις γερμανικές λέξεις και τη θέση του αντικειμένου που επιλέχθηκε...

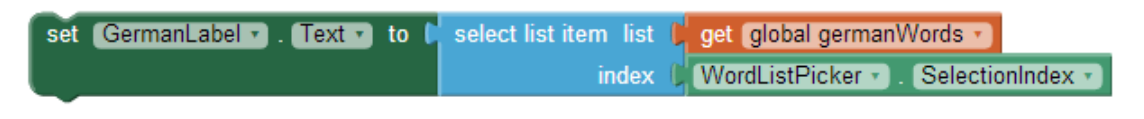

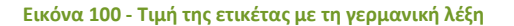

Τέλος για να επιτρέψουμε στον χρήστη να ακούει τη λέξη στα γερμανικά θα κάνουμε ορατό το κουμπί με το ηχείο, μόλις ο χρήστης επιλέγει τιμή από τη λίστα.

Ο ολοκληρωμένος κώδικας που εκτελείται με την επιλογή τιμής από το Λεξικό φαίνεται στην παρακάτω εικόνα.

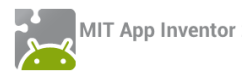

| whe | n WordListPicker - AfterPicking                                                     |
|-----|-------------------------------------------------------------------------------------|
| do  | set GreekLabel • . Text • to V WordListPicker • . Selection •                       |
|     | set [GermanLabel -] . Text - to [ select list item list ] get global germanWords -] |
|     | index 🗘 (WordListPicker 🔹 ) . (SelectionIndex 🔹                                     |
|     | set ListenButton Visible - to [ true - ]                                            |

Εικόνα 101 - Γεγονός επιλογής από λίστα

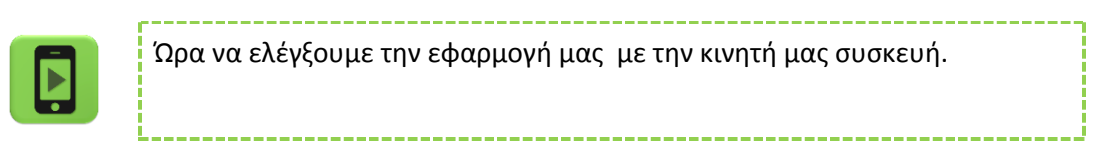

# ήμα 8 Ακούγοντας τη λέξη!

Όταν ο χρήστης αγγίζει το κουμπί με την εικόνα του ηχείου, η κινητή συσκευή θα του διαβάζει τη λέξη στα γερμανικά.

Για να το πετύχουμε αυτό θα χρησιμοποιήσουμε το αντικείμενο TextToSpeech που έχουμε εισάγει στην εφαρμογή μας.

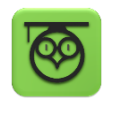

Το αντικείμενο TextToSpeech (TTS) μετατρέπει ένα κείμενο σε λόγο. Το μόνο που χρειάζεται είναι να του καθορίσουμε τις ιδιότητες χώρα και γλώσσα (Country και Language αντίστοιχα) για να μπορέσει να διαβάζει σωστά το κείμενο που θα του δώσουμε.

Στη συνέχεια κάθε φορά που θέλουμε να διαβάσει ένα κείμενο χρησιμοποιούμε την εντολή

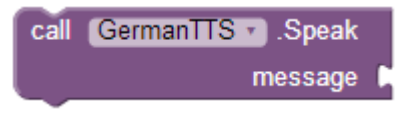

στην οποία κουμπώνουμε το κείμενο

Οι εντολές που για την ενεργοποίηση του αντικειμένου TTS φαίνονται παρακάτω :

| do call GermanTTS . Speak<br>message GermanLabel . Text . | whe | n ListenButton 🔹 .Click |                               |
|-----------------------------------------------------------|-----|-------------------------|-------------------------------|
| message 🔓 GermanLabel 🕤 . Text 🔹                          | do  | call GermanTTS • .Sp    | eak                           |
|                                                           |     | mess                    | age 📙 GermanLabel 🔹 . (Text 🔹 |

#### Εικόνα 102 - Διάβασμα της λέξης από την κινητή μας συσκευή

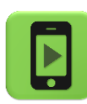

Ώρα να ελέγξουμε την εφαρμογή μας με την κινητή μας συσκευή.

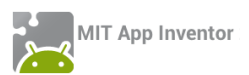

## Βήμα 9 Μόνιμη αποθήκευση στοιχείων στην κινητή συσκευή

Όταν ο χρήστης αγγίξει το κουμπί Αποθήκευση θα πρέπει η νέα λέξη που έχει γράψει να αποθηκεύεται στην κινητή συσκευή, ώστε να μην χρειάζεται να καταγράφει κάθε φορά όλες τις λέξεις από την αρχή.

Για να αποθηκεύσουμε μόνιμα κάποιες τιμές στη συσκευή μας χρειαζόμαστε ένα αντικείμενο που λέγεται Βάση Δεδομένων (TinyDB και TinyWebDB από την ομάδα Storage).

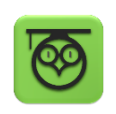

Η βάση δεδομένων είναι ένας οργανωμένος τρόπος αποθήκευσης. Η κάθε τιμή που αποθηκεύεται έχει μια δική της ξεχωριστή ονομασία με την οποία θα μπορούμε αργότερα να τη «βρούμε» στη βάση δεδομένων που την αποθηκεύσαμε.

Για να αποθηκεύσουμε μια τιμή ή μια λίστα τιμών, όπως στην περίπτωσή μας στη βάση δεδομένων χρησιμοποιούμε την εντολή....

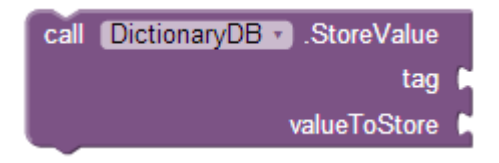

Εικόνα 103 - Εντολή αποθήκευσης τιμών στη Βάση Δεδομένων

... του αντικειμένου DictionaryDB. Στην εντολή αυτή θα κουμπώσουμε την ονομασία που θέλουμε να έχει το αντικείμενο που θα αποθηκεύσουμε στη βάση (tag), καθώς και την τιμή ή τη λίστα τιμών που θα αποθηκεύσουμε (valueToStore).

Για παράδειγμα μπορούμε να αποθηκεύσουμε τη λίστα με τις ελληνικές λέξεις στη ΒΔ δίνοντας της την ονομασία greekwords, όπως φαίνεται παρακάτω...

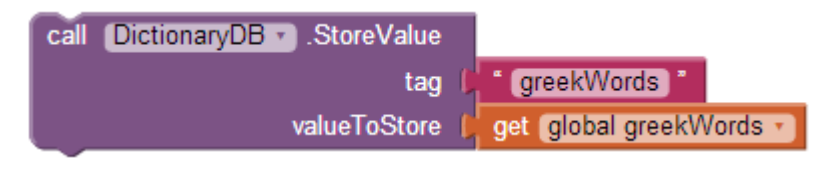

Εικόνα 104 - Αποθήκευση λίστας με ελληνικά στη ΒΔ

Με τον ίδιο ακριβώς τρόπο θα αποθηκεύσουμε στη ΒΔ τη λίστα με τις γερμανικές λέξεις. Ας της δώσουμε την ονομασία germanWords.

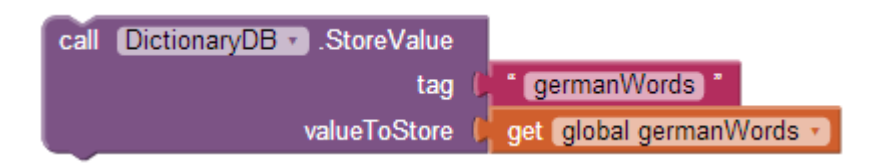

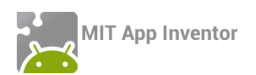

Εικόνα 105 - Αποθήκευση λίστας με γερμανικα στη ΒΔ

Τέλος θα τοποθετήσουμε τις εντολές αυτές μέσα στο γεγονός της αποθήκευσης νέας λέξης.

| whe | en (Inse | itButton 🕤 .Click                                                                    |
|-----|----------|--------------------------------------------------------------------------------------|
| do  | l if     | and 🗸 ( GreekTextBox 🔹 . Text 🔹 🗲 🔹 📫 📑 🔤 and 🔹 ( ( GermanTextBox 🔹 . Text 🔹 🗲 🖛 📫 📑 |
|     | then     | 🔲 add items to list 🛛 list 🗘 get global greekWords 🕥                                 |
|     |          | item 🌘 GreekTextBox 🔹 . Text 🔹                                                       |
|     |          | 🔲 add items to list 🛛 list 💭 get global germanWords 🔪                                |
|     |          | item () GermanTextBox • Text •                                                       |
|     |          | call [DictionaryDB ] .StoreValue                                                     |
|     |          | tag ( " greekWords "                                                                 |
|     |          | valueToStore 🔰 get (global greekWords 🔹                                              |
|     |          | call DictionaryDBStoreValue                                                          |
|     |          | tag 👔 🖞 🖞 germanWords 📲                                                              |
|     |          | valueToStore 🔰 get (global germanWords 🕌                                             |
|     |          | set (WordListPicker • ). Elements • to get global greekWords •                       |
|     |          | call Clear V                                                                         |
|     |          |                                                                                      |

# Βήμα 10 Ανάκτηση αποθηκευμένων τιμών από την ΒΔ

Κατά την εκκίνηση της εφαρμογής μας θα πρέπει να κάνουμε ανάκτηση των τιμών που «πιθανόν» έχουν αποθηκευτεί στη βάση δεδομένων από τον χρήστη και να τις «φορτώνουμε» στις λίστες με τα ελληνικά και τα γερμανικά.

Για να το πετύχουμε θα χρειαστούμε την εντολή...

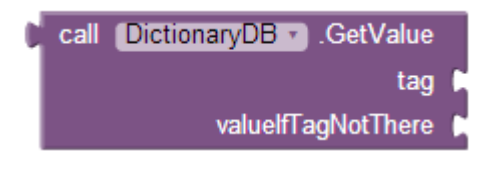

Εικόνα 107 - Εντολή ανάκτησης τιμών από την ΒΔ

... στην οποία θα κουμπώσουμε την ονομασία της τιμής που θέλουμε να ανακτήσουμε (πχ. greekWords) και μια τιμή που θα επιστραφεί σε περίπτωση που δεν υπάρχει η τιμή που προσπαθούμε να ανακτήσουμε στη ΒΔ.

Οι τιμές αυτές θα δοθούν στις λίστες greekWords και germanWords της εφαρμογής.

Εικόνα 106 - Αποθήκευση νέας λέξης στη ΒΔ

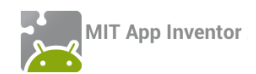

| whe | Initialize Screen1 ▼ .Initialize |                                          |
|-----|----------------------------------|------------------------------------------|
| do  | set (global greekWords 🔹 to 🌗    | call DictionaryDB . GetValue             |
|     |                                  | tag 🔎 greekWords                         |
|     |                                  | valuelfTagNotThere 📔 🔲 create empty list |
|     | set global germanWords 🔹 to      | 🕻 call DictionaryDB 🔹 .GetValue          |
|     |                                  | tag 🎾 🕯 (germanWords ) *                 |
|     |                                  | valuelfTagNotThere 🃁 🔲 create empty list |
|     | set WordListPicker . Elem        | ients 🔹 to 🔰 get (global greekWords 🔹    |

Εικόνα 108 - Ενέργειες κατά την εκκίνηση της εφαρμογής

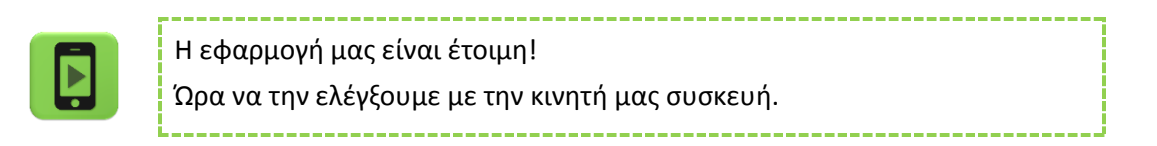

Ολοκληρωμένη, η εφαρμογή μας αποτελείται από τις παρακάτω εντολές:

initialize global germanWords to ( 🔲 create empty list initialize global greekWords to 1

| whe | n Screen1 v Initialize                                         |
|-----|----------------------------------------------------------------|
| do  | set global greekWords • to 🕻 call (DictionaryDB • ).GetValue   |
|     | tag 🖵 👘 greekWords 🔭                                           |
|     | valuelfTagNotThere 🖡 🔲 create empty list                       |
|     | set global germanWords • to 🕻 call DictionaryDB • .GetValue    |
|     | tag (🖵 🕯 germanWords ) 🔭                                       |
|     | valuelfTagNotThere 🔰 🔲 create empty list                       |
|     | set WordListPicker • . Elements • to 📙 get global greekWords • |

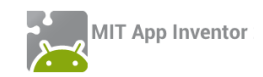

| when<br>do | AddWordButton . Click<br>set AddWordArea . Visible to t true .<br>set InsertArea . Visible to t true .                                                                                                    |
|------------|----------------------------------------------------------------------------------------------------|
| wher<br>do | call clear v                                                                                                    |
| do         | set GreekTextBox • . Text • to<br>set GermanTextBox • . Text • to<br>set AddWordArea • . Visible • to<br>set InsertArea • . Visible • to<br>false •                                                                                                 |
| when<br>do | WordListPicker . AfterPicking<br>set GreekLabel . Text to WordListPicker . Selection<br>set GermanLabel . Text to select list item list get global germanWords .<br>index WordListPicker . SelectionIndex .<br>set ListenButton . Visible to true . |
| when<br>do | ListenButton • .Click<br>call GermanTTS • .Speak<br>message (GermanLabel • . Text •                                                                                                    |
| when       | InsertButton .Click                                                                                                    |
| do 🚺       |                                                                                                    |
|            |                                                                                                    |
| u u        | item GreekTextBox - Text -                                                                                                    |
|            | add items to list list ( get global germanWords )                                                                                                    |
|            | item () GermanTextBox - Text -                                                                                                    |
|            | call DictionaryDB . StoreValue                                                                                                    |
|            | tag greekvvords in                                                                                                    |

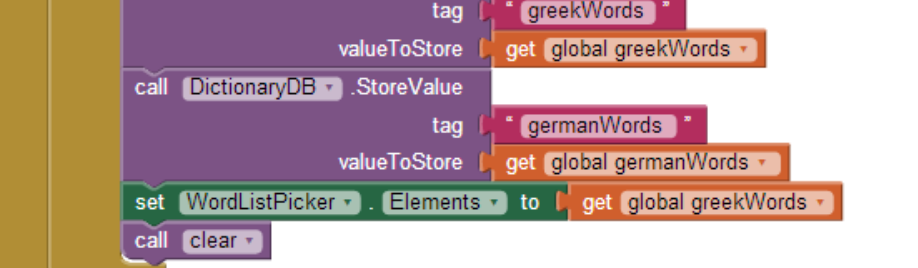

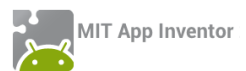

## ΔΡΑΣΤΗΡΙΟΤΗΤΑ : WHERE IS MY BIKE?

#### ΠΕΡΙΓΡΑΦΗ ΕΦΑΡΜΟΓΗΣ

Θα αναπτύξουμε μια εφαρμογή που θα μας επιτρέπει να αποθηκεύουμε τη διεύθυνση και τις συντεταγμένες της τοποθεσίας μας, όπου λ.χ. παρκάραμε το ποδήλατό μας και αξιοποιώντας τις δυνατότητες του δέκτη GPS και της υπηρεσίας Google Maps, θα μπορούμε να λάβουμε οδηγίες για το πώς θα επιστρέψουμε στην αποθηκευμένη τοποθεσία.

|                                                                                  | 🗄 📶 💶 9:51 рм |
|----------------------------------------------------------------------------------|---------------|
| Where is my Bike?                                                                |               |
| Τρέχουσα τοποθεσία<br>Διεύθυνση:<br>GPS: 0, 0                                    |               |
| Αποθηκευμένη τοπο<br>Διεύθυνση:<br>GPS: 0, 0<br>Σημείωση: -<br>Οδηγίες διαδρομής | θεσία         |
|                                                                                  |               |

Εικόνα 109 - Στιγμιότυπο της εφαρμογής κατά την εκκίνησή της

Στο πάνω μέρος της οθόνης εμφανίζεται η τρέχουσα θέση μας (διεύθυνση και γεωγραφικές συντεταγμένες), ενώ όταν ο δέκτης GPS είναι σε θέση να προσδιορίσει την τοποθεσία μας, ενεργοποιείται το κουμπί «Να θυμάσαι αυτή τη θέση», που μας επιτρέπει να αποθηκεύσουμε τη θέση μας στη βάση δεδομένων της εφαρμογής και να την εμφανίσουμε στο κάτω μέρος της οθόνης.

Όποτε το θελήσουμε, πατώντας το κουμπί «Οδηγίες διαδρομής», μεταφερόμαστε στην εφαρμογή Google Maps, όπου αυτόματα, με βάση τα γεωγραφικά στοιχεία, μπορούμε να πλοηγηθούμε στον προορισμό μας, στο σημείο δηλαδή που αποθηκεύσαμε πριν (εκεί που βρίσκεται το ποδήλατό μας).

### βασικές εννοιές

- Βάση Δεδομένων (TinyDB)
- Αισθητήρας τοποθεσίας (Location Sensor)
- Εκκινητής δραστηριοτήτων (Activity Starter)

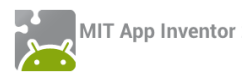

## Βήμα 1 Εισαγωγή πηγαίου κώδικα για δημιουργία νέου project

Προκειμένου να εστιάσουμε σε συγκεκριμένα κομμάτια της εφαρμογής, σας διαθέτουμε μια έτοιμη μορφή της βασικής οθόνης της εφαρμογής (GUI), μαζί με ένα μέρος των εντολών που απαιτούνται. Αντί, λοιπόν, να δημιουργήσουμε ένα νέο project, θα εισάγουμε απευθείας στο λογαριασμό μας το αρχείο WhereIsMyBike.aia από τη διεύθυνση <u>http://tiny.cc/aifiles</u> και το φάκελο WhereIsMyBike.

| Project •                              | Connect • | Build 🔻 | Help |  |
|----------------------------------------|-----------|---------|------|--|
| My Projects                            | 3         |         |      |  |
| Start new project                      |           |         |      |  |
| Import project (.aia) from my computer |           |         |      |  |
| Delete proje                           | ect       |         |      |  |

Προς το παρόν δεν θα χρειαστεί να αλλάξουμε ή να προσθέσουμε κάτι στο τμήμα σχεδίασης της εφαρμογής, οπότε μεταβαίνουμε στο τμήμα συγγραφής του προγράμματος για να μελετήσουμε, να κατανοήσουμε και να επεκτείνουμε τις υπάρχουσες εντολές.

Συγγραφή Προγράμματος

Blocks

# Βήμα 2 Εμφάνιση της τρέχουσας θέσης

Προκειμένου να αξιοποιήσουμε τις δυνατότητες του GPS στην εφαρμογή μας χρειαζόμαστε το αντικείμενο LocationSensor, το οποίο έχει ήδη προστεθεί στην περιοχή σχεδίασης.

Έχουμε λοιπόν αμέσως πρόσβαση σε λειτουργίες που σχετίζονται με το στίγμα της συσκευής, εφόσον ο δέκτης GPS είναι ενεργός και λαμβάνει επαρκές σήμα.

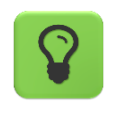

Προκειμένου να καταφέρει ο αισθητήρας να εντοπίσει τη θέση μας, θα πρέπει ιδανικά, να βρισκόμαστε σε εξωτερικό χώρο ώστε να υπάρχει οπτική επαφή με τουλάχιστον τρεις δορυφόρους του συστήματος GPS ή εναλλακτικά να έχουμε ενεργοποιήσει τη λειτουργία ανίχνευσης της θέσης της συσκευής μέσω ασύρματων δικτύων (οπότε απαιτείται ενεργή πρόσβαση στο Διαδίκτυο.

Θα αξιοποιήσουμε την παρακάτω εντολή ...

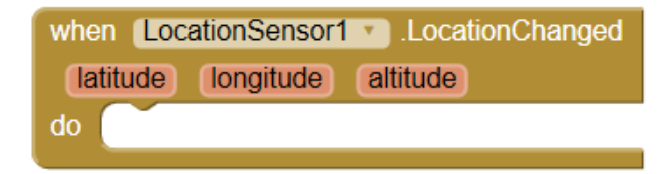

Εικόνα 110 - Γεγονός αλλαγής γεωγραφικής θέσης

... η οποία ανιχνεύει οποιαδήποτε αλλαγή στη γεωγραφική θέση της συσκευής. Το γεγονός αυτό πυροδοτείται ακόμα και όταν ο αισθητήρας λάβει σήμα από τους δορυφόρους για

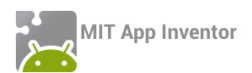

πρώτη φορά, κάτι το οποίο μπορεί να πάρει από μερικά δευτερόλεπτα, μέχρι μερικά λεπτά, ανάλογα με τη συσκευή, τις συνθήκες υπό τις οποίες λειτουργεί και τη θέση που βρίσκεται.

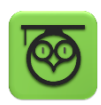

Ο αισθητήρας Location Sensor ανιχνεύει τρεις τιμές σχετικά με τη θέση:

- Latitude: απόσταση από τον Ισημερινό (τιμή μηδέν), βόρεια (θετικές τιμές) ή νότια (αρνητικές τιμές) στο εύρος -90 ως 90.
- Longitude: απόσταση από τον Πρώτο Μεσημβρινό ή Μεσημβρινό του Γκρίνουιτς (τιμή μηδέν), ανατολικά (θετικές τιμές) ή δυτικά (αρνητικές τιμές) στο εύρος -180 ως 180.
- Altitude: το ύψος από το επίπεδο της θάλασσας (εφόσον το υποστηρίζει η συσκευή).

Οι παρακάτω εντολές, ενημερώνουν διαρκώς τις ετικέτες στο πάνω μέρος της οθόνης για τη διεύθυνση και τις συντεταγμένες (γεωγραφικό μήκος και πλάτος) με βάση τις τιμές που λαμβάνει ο δέκτης GPS της συσκευής μας. Με βάση τις τιμές αυτές, εντοπίζεται μέσω της υπηρεσίας Google Maps και η πλήρης διεύθυνση της θέσης μας, εφόσον διατίθεται.

| whe | n LocationSensor1 .LocationChanged                                                  |
|-----|-------------------------------------------------------------------------------------|
| la  | titude longitude altitude                                                           |
| do  | set CurrentAddresDataLabel • . Text • to [ LocationSensor1 • ] . CurrentAddress • ] |
|     | set GPSCurrentLatLabel . Text . to get latitude .                                   |
|     | set GPSCurrentLongLabel . Text . to get longitude .                                 |
|     | set RememberCurrentButton . Enabled . to (true .                                    |

#### Εικόνα 111 - Εμφάνιση της τρέχουσας θέσης μας

Όταν ο αισθητήρας ανίχνευσης θέσης ανιχνεύσει οποιαδήποτε αλλαγή της θέσης μας, εμφάνισε στις αντίστοιχες ετικέτες κειμένου την πλήρη διεύθυνση στην οποία βρισκόμαστε, τις ακριβείς συντεταγμένες (μήκος και πλάτος) και ενεργοποίησε το κουμπί για την αποθήκευση των παραπάνω στοιχείων.

## ήμα 3 Αποθήκευση της τρέχουσας θέσης στη βάση δεδομένων

Όταν ο χρήστης αγγίζει το κουμπί «Να θυμάσαι αυτή τη θέση», η εφαρμογή πρέπει να κάνει τα παρακάτω:

Α. να ενημερώνει τις τιμές των ετικετών στο κάτω μέρος της οθόνης και

Β. να αποθηκεύει τα στοιχεία αυτά στη βάση δεδομένων της εφαρμογής, ώστε να είναι διαθέσιμα ακόμα και αν η εφαρμογή τερματιστεί και ξεκινήσει ξανά.

Θα αποθηκεύσουμε τις τιμές της πλήρης διεύθυνσης καθώς και του γεωγραφικού μήκους και πλάτους στη βάση δεδομένων, χρησιμοποιώντας τα αναγνωριστικά "Address", "Lat" και «Long" αντίστοιχα.

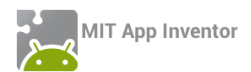

Επίσης θα εμφανίζουμε ένα παράθυρο διαλόγου στον χρήστη με τη βοήθεια του αντικειμένου Notifier, ώστε να συμπληρώνει αν θέλει κάποια επιπλέον παρατήρηση ή σημείωση.

Οι εντολές που θα χρειαστούν φαίνονται στην παρακάτω εικόνα :

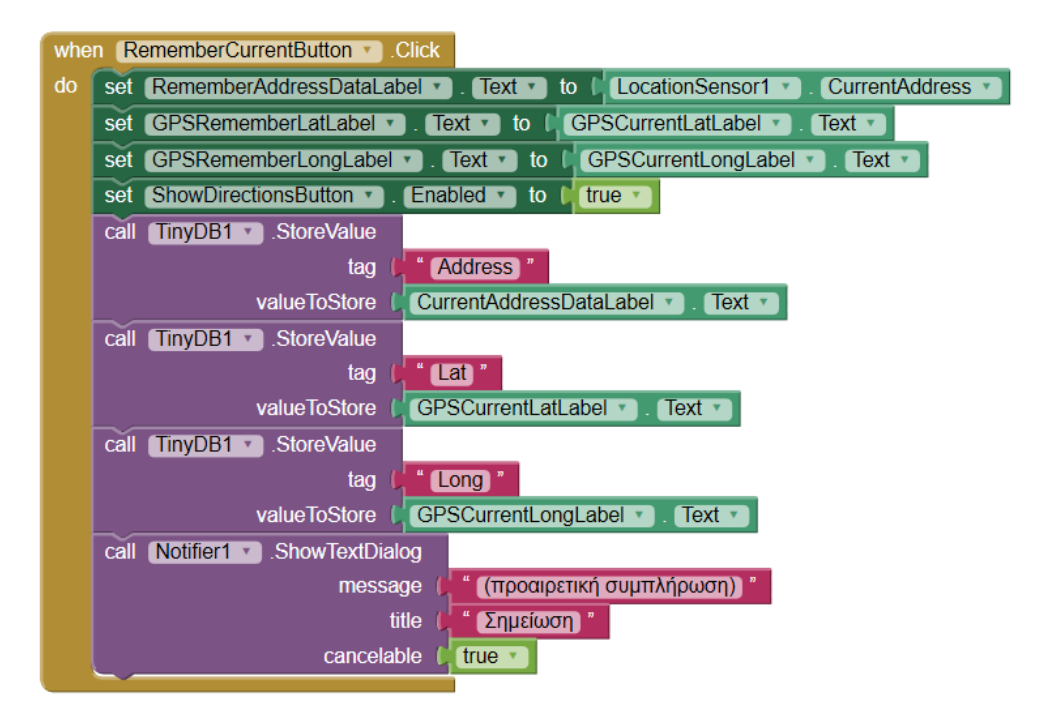

Εικόνα 112 - Οι εντολές που εκτελούνται με το πάτημα του κουμπιού αποθήκευσης

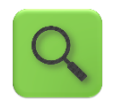

Όταν πατηθεί το κουμπί, ενημέρωσε τις αντίστοιχες ετικέτες, ενεργοποίησε το κουμπί λήψης οδηγιών και αποθήκευσε τις αντίστοιχες τιμές στη βάση δεδομένων (BΔ) σε πεδία με όνομα Address, Lat και Long.

Επιπλέον, εμφάνισε ένα μήνυμα που να προτρέπει προαιρετικά στο χρήστη να εισάγει μια επιπρόσθετη σημείωση, λ.χ. σχετικά με τη θέση αυτή.

# Βήμα 4 Ανάκτηση των αποθηκευμένων στοιχείων από τη ΒΔ

Όταν ανοίγουμε την εφαρμογή, θέλουμε να εμφανίζονται στις ετικέτες στο κάτω μέρος της οθόνης, τα στοιχεία της θέσης που αποθηκεύσαμε. Κάτι τέτοιο δεν γίνεται από μόνο του, εφόσον έχουμε κλείσει και ξανανοίξει την εφαρμογή, οπότε είναι απαραίτητο να τα ανακτήσουμε από τη ΒΔ.

Το γεγονός που ταιριάζει στην περίπτωσή μας είναι το γεγονός εκκίνησης της εφαρμογής, δηλαδή της αρχικοποίησης της οθόνης (when Screen1.Initialize) από την ομάδα Control.

Ενημερώνουμε τις αντίστοιχες ετικέτες στο κάτω μέρος της οθόνης, ενεργοποιώντας το κουμπί λήψης οδηγιών, εφόσον βρεθεί αποθηκευμένη διεύθυνση στη ΒΔ.

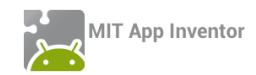

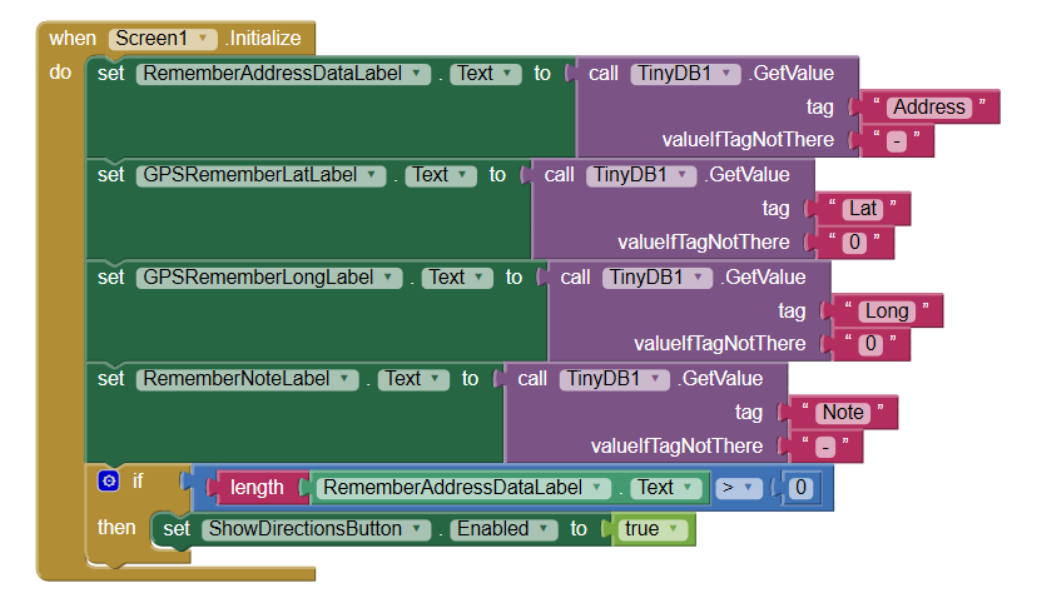

Εικόνα 113 - Ενέργειες κατά την εκκίνηση της εφαρμογής

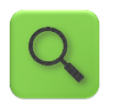

Όταν ξεκινάει η εφαρμογή, ενημέρωσε τις αντίστοιχες ετικέτες κειμένου με τις αποθηκευμένες τιμές των πεδίων (Address, Lat, Long και Note). Αν δεν βρεθεί αποθηκευμένη κάποια τιμή, πρόσθεσε στις ετικέτες τις τιμές «-», «Ο», «Ο» και «-» αντίστοιχα.

Εάν, μετά την ενημέρωση, το μήκος του κειμένου της ετικέτας RememberAddressDataLabel είναι μεγαλύτερο από το μηδέν, δηλαδή αν έχει αποθηκευτεί κάποια τιμή, ενεργοποίησε το κουμπί λήψης οδηγιών.

# Βήμα **5** Λήψη οδηγιών για την πλοήγηση μέσω Google Maps

Με το πάτημα του κουμπιού «Οδηγίες διαδρομής» επιθυμούμε να λάβουμε τις απαραίτητες οδηγίες για τη μετάβασή μας στο σημείο που αποθηκεύσαμε και στο οποίο βρίσκεται το ποδήλατό μας. Αυτό, ευτυχώς για εμάς, δεν απαιτείται να υλοποιηθεί από το μηδέν, καθώς μπορούμε να αξιοποιήσουμε μια πολύ χρήσιμη δυνατότητα που μας παρέχει το App Inventor με την ονομασία Activity Starter (Εκκινητής Δραστηριοτήτων).

## Ο ΕΚΚΙΝΗΤΗΣ ΔΡΑΣΤΗΡΙΟΤΗΤΩΝ (ACTIVITY STARTER)

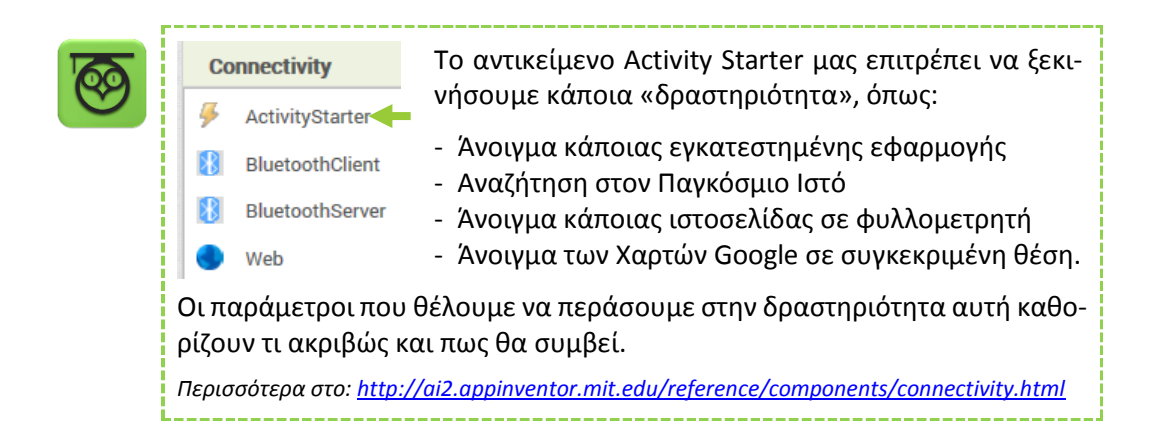

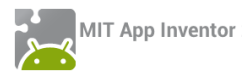

Στην προκειμένη περίπτωση μας ενδιαφέρει να ανοίξουμε την εφαρμογή Google Maps με τις κατάλληλες πληροφορίες (τρέχουσα διεύθυνση και διεύθυνση προορισμού) ώστε να μας βοηθήσει στην πλοήγησή μας στο σημείο ενδιαφέροντος.

### Designer Γραφικό Περιβάλλον Εφαρμογής

Προκειμένου να επιτύχουμε τα παραπάνω, προσθέτουμε αρχικά στην οθόνη μας, ένα μηορατό αντικείμενο Activity Starter, σύμφωνα με τον ακόλουθο πίνακα:

| <b>\$</b> | από την<br><b>ομάδα</b> | μεταφέρουμε το<br><b>αντικείμενο</b> | μεταβάλλουμε τις<br><b>ιδιότητες</b>                |
|-----------|-------------------------|--------------------------------------|-----------------------------------------------------|
|           | Connectivity            | ActivityStarter                      | Action: android.intent.action.VIEW                  |
|           |                         |                                      | ActivityClass: com.google.android.maps.MapsActivity |
|           |                         |                                      | ActivityPackage: com.google.android.apps.maps       |

Δεν χρειάζεται να ορίσουμε κάποια άλλη ιδιότητα τώρα, καθώς οι υπόλοιπες απαιτούμενες τιμές δεν είναι σταθερές.

Συγγραφή Προγράμματος

Blocks

Επιστρέφουμε στο χώρο συγγραφής του προγράμματος για να ορίσουμε τα γεγονότα που θα συμβούν για τη λήψη των οδηγιών.

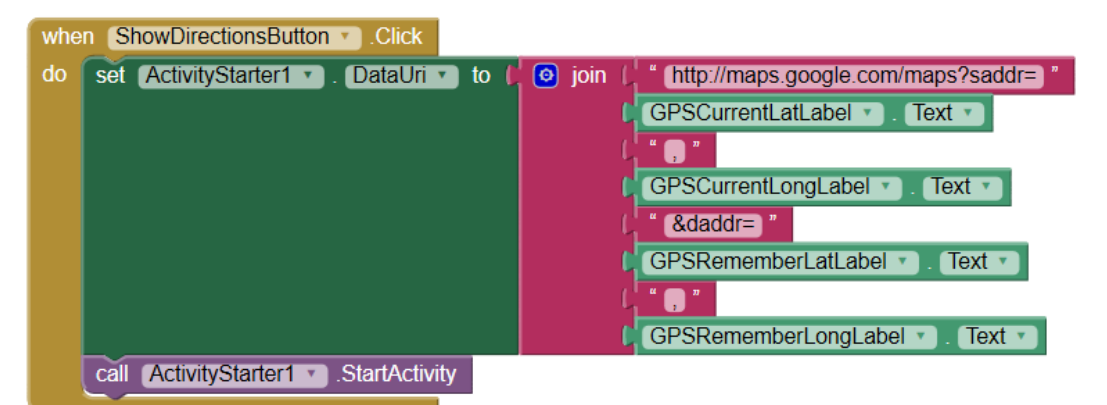

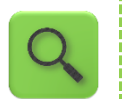

Όταν πατηθεί το κουμπί ShowDirectionsButton, δώσε στην ιδιότητα DataUri του ActivityStarter1 την τιμή που προκύπτει από την ένωση των αναφερόμενων σταθερών τμημάτων κειμένου και ετικετών.

(Ουσιαστικά, προκύπτει μια διεύθυνση URL, με τα απαραίτητα στοιχεία για την εκκίνηση της πλοήγησης στην υπηρεσία Google Maps).

Ξεκίνα τη δραστηριότητα του ActivityStarter1 (με τις δοσμένες παραμέτρους).

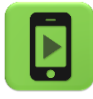

Η εφαρμογή μας είναι έτοιμη!

Ώρα να την ελέγξουμε με την κινητή μας συσκευή (ιδανικά σε εξωτερικό χώρο).

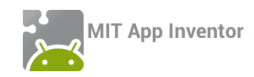

# Ολοκληρωμένος, ο κώδικας της εφαρμογής μας (μέχρι στιγμής) έχει ως εξής:

| whe | en (LocationSensor1 · ).LocationChanged                                        |
|-----|--------------------------------------------------------------------------------|
| la  | titude longitude altitude                                                      |
| do  | set CurrentAddressDataLabel • . Text • to LocationSensor1 • . CurrentAddress • |
|     | set GPSCurrentLatLabel • . Text • to get latitude •                            |
|     | set GPSCurrentLongLabel . Text . to get longitude .                            |
|     | set RememberCurrentButton . Enabled . to true .                                |
|     |                                                                                |
| whe | n RememberCurrentButton . Click                                                |
| do  | set RememberAddressDataLabel . Text . to LocationSensor1 . CurrentAddress      |
|     | set GPSRememberLatLabel • . Text • to (GPSCurrentLatLabel • . Text •           |
|     | set GPSRememberLongLabel • . Text • to CPSCurrentLongLabel • . Text •          |
|     | set ShowDirectionsButton . Enabled . to true .                                 |
|     | call TinyDB1 . StoreValue                                                      |
|     | tag ( <sup>"</sup> Address "                                                   |
|     | valueToStore 💭 CurrentAddressDataLabel 🕥 . (Text 🔪                             |
|     | call TinyDB1 . StoreValue                                                      |
|     | tag 💭 🖞 📕 Lat "                                                                |
|     | valueToStore (GPSCurrentLatLabel Text Text                                     |
|     | call TinyDB1 .StoreValue                                                       |
|     | tag ( <mark>" Long "</mark>                                                    |
|     | valueToStore (GPSCurrentLongLabel *). Text *)                                  |
|     | call Notifier1 . ShowTextDialog                                                |
|     | message ( (προαιρετική συμπλήρωση) "                                           |
|     | title (μ. <u>Σημείωση</u> )                                                    |
|     |                                                                                |
|     |                                                                                |

| when Screen1 .Initialize |  |
|--------------------------|--|
|--------------------------|--|

| do | set RememberAddressDataLabel . Text . to Call TinyDB1 . GetValue   |
|----|--------------------------------------------------------------------|
|    | tag ( <mark>* Address</mark> *                                     |
|    | valuelfTagNotThere 🔰 🗧 🎽                                           |
|    | set GPSRememberLatLabel 🔹 . Text 🔹 to 🚺 call (TinyDB1 🔹 . GetValue |
|    | tag ( <mark>, " Lat</mark> "                                       |
|    | valuelfTagNotThere ( " ( )"                                        |
|    | set GPSRememberLongLabel . Text . to Call TinyDB1 . GetValue       |
|    | tag () <mark>" (Long)"</mark>                                      |
|    | valuelfTagNotThere                                                 |
|    | set RememberNoteLabel . Text . to Call TinyDB1 . GetValue          |
|    | tag () <mark>" Note "</mark>                                       |
|    | valuelfTagNotThere 🕴 🖬 🖬                                           |
|    | If I length ( RememberAddressDataLabel ▼). Text ▼ ≥ ▼ (0)          |
|    | then set ShowDirectionsButton . Enabled . to t true .              |
|    |                                                                    |

| whe | n ShowDirectionsButton . Click        |                                                        |
|-----|---------------------------------------|--------------------------------------------------------|
| do  | set ActivityStarter1 . DataUri .      | to 🕻 🧿 join 🕌 " (http://maps.google.com/maps?saddr=) " |
|     |                                       | GPSCurrentLatLabel 🔹 . Text 🔹                          |
|     |                                       |                                                        |
|     |                                       | GPSCurrentLongLabel 🔹 . Text 🔹                         |
|     |                                       | " &daddr= "                                            |
|     |                                       | GPSRememberLatLabel 💌 . Text 💌                         |
|     |                                       | ("")"                                                  |
|     |                                       | GPSRememberLongLabel 🔹 Text 🔹                          |
|     | call ActivityStarter1 . StartActivity |                                                        |

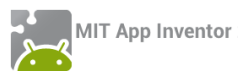

### επεκτάσεις

Στο Βήμα 3 (βλ. εικόνα 112) προσθέσαμε τις απαραίτητες εντολές για την αποθήκευση κάποιων στοιχείων στη ΒΔ. Προσθέσαμε μάλιστα ένα παράθυρο διαλόγου (μέσω του Notifier) για την εμφάνιση ενός μηνύματος που προτρέπει (προαιρετικά) το χρήστη να εισάγει μια επιπρόσθετη σημείωση, λ.χ. κάποια λεπτομέρεια σχετικά με τη θέση που άφησε το ποδήλατό του.

Παρ' όλα αυτά η σημείωση αυτή, προς το παρόν, δεν αποθηκεύεται. Κάντε τις απαραίτητες προσθήκες εντολών, ώστε μετά την εισαγωγή (ή όχι) της σημείωσης, αυτή να αποθηκεύεται στη ΒΔ, όπως αποθηκεύονται ήδη η διεύθυνση και οι συντεταγμένες.

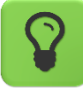

| vhen | Notifier1 | AfterTextInput |
|------|-----------|----------------|
| resp | onse      |                |
| lo 🤇 |           |                |

Για την αποθήκευση της προαιρετικής σημείωσης, θα χρειαστείτε το πλακίδιο when Notifier1.AfterTextInput που πυροδοτείται με το που ο χρήστης ολοκληρώσει την εισαγωγή (ή όχι) του κειμένου στο αναδυόμενο παράθυρο.

Εφόσον ο χρήστης συμπληρώσει κάποιο κείμενο, αυτό μεταφέρεται μέσω της παραμέτρου response. Εάν όμως ο χρήστης πατήσει το κουμπί Cancel, το γεγονός επιστρέφει την τιμή "Cancel" στην παράμετρο response, οπότε καλό είναι να μην αποθηκεύσουμε τη συγκεκριμένη τιμή στη ΒΔ.

Υλοποιήστε το τμήμα εντολών που ελέγχει την τιμή της παραμέτρου response και ενημερώνει την αντίστοιχη ετικέτα (RememberNoteLabel) στο κάτω μέρος της οθόνης και αποθηκεύει τη σημείωση στη ΒΔ σε ένα πεδίο με όνομα Note.

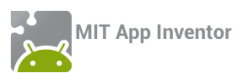

## ΔΡΑΣΤΗΡΙΟΤΗΤΑ : ΜΠΑΛΕΣ ΠΟΥ ΑΝΑΒΟΣΒΗΝΟΥΝ (ΠΑΙΧΝΙΔΙ ΜΝΗΜΗΣ)

### ΠΕΡΙΓΡΑΦΗ ΕΦΑΡΜΟΓΗΣ

Θα υλοποιήσουμε ένα παιχνίδι μνήμης. Στην οθόνη θα εμφανίζονται 4 μπάλες διαφορετικού χρώματος. Όταν το παιχνίδι ξεκινάει οι μπάλες θα αναβοσβήνουν με τυχαία σειρά. Στη συνέχεια ο παίκτης θα πρέπει να αγγίξει τις μπάλες με την ίδια σειρά που αναβόσβησαν. Κάθε φορά που ο παίκτης τα καταφέρνει θα ανεβαίνει ένα επίπεδο, δηλαδή θα αυξάνονται οι φορές που αναβοσβήνουν οι μπάλες, κάνοντας το παιχνίδι σταδιακά όλο και πιο δύσκολο.

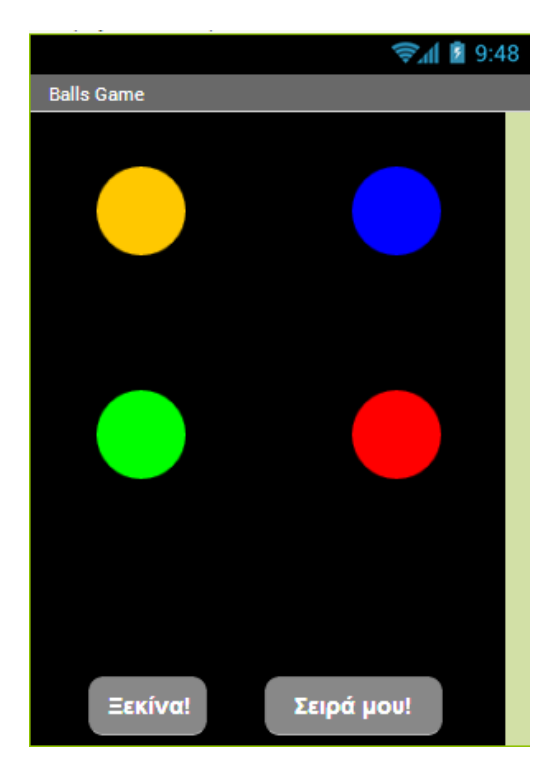

Εικόνα 114 - Παιχνίδι μνήμης με μπάλες

#### βασικές εννοιές

- Λίστες
- Διαδικασίες
- Δομή επανάληψης
- Δομή επιλογής
- Λογικές μεταβλητές

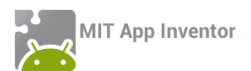

# Βήμα 1 Εισαγωγή έτοιμου έργου

Σας δίνεται έτοιμο ένα μέρος της εφαρμογής (αρχείο BallsFlashing.aia από το φάκελο BallsFlashing της διεύθυνσης <u>http://tiny.cc/aifiles</u>), που περιλαμβάνει το γραφικό της περιβάλλον, μια σειρά από μεταβλητές, τις εντολές που εκτελούνται κατά την εκκίνηση της εφαρμογής και μια έτοιμη διαδικασία που κάνει ορατές όλες τις μπάλες. Όλα αυτά θα μας χρειαστούν παρακάτω.

Κάντε εισαγωγή του έργου από το περιβάλλον του App Inventor, μενού Project  $\rightarrow$  Import project (.aia) from my computer.

Blocks

### Συγγραφή Προγράμματος

## Βήμα 2 Παραγωγή τυχαίας σειράς για το animation

Το πρώτο κομμάτι της εφαρμογής μας αφορά την υλοποίηση του animation, που θα κάνει τις μπάλες να αναβοσβήνουν με τυχαία σειρά. Το animation θα ξεκινά όταν ο χρήστης πατήσει το κουμπί «Ξεκίνα».

Παρατηρήστε ότι στο έτοιμο κομμάτι της εφαρμογής μας υπάρχει μια λίστα με όνομα **ran**domBalls.

Για να κάνουμε τις μπάλες να αναβοσβήνουν με τυχαία σειρά, θα γεμίζουμε την παραπάνω λίστα με τυχαίους αριθμούς από το 1 μέχρι το 4 (καθένας αντιστοιχεί σε μια από τις 4 μπάλες) και στη συνέχεια θα αναβοσβήνουμε τις μπάλες με βάση τους αριθμούς που υπάρχουν στη λίστα.

Η πρώτη μας δουλειά θα είναι να «καθαρίζουμε» τη λίστα κάθε φορά που ο παίκτης αγγίζει το κουμπί «Ξεκίνα».

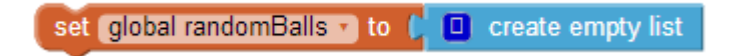

Εικόνα 115 - Καθάρισμα της λίστας με τους τυχαίους αριθμούς

Στη συνέχεια θα δημιουργούμε ένα πλήθος τυχαίων αριθμών και θα το αποθηκεύουμε στη λίστα randomBalls. Οι τυχαίοι αριθμοί θα είναι τόσοι, όσο και το επίπεδο του παίκτη που απεικονίζεται στη μεταβλητή level. Η παραπάνω λειτουργία θα γίνεται από διαδικασία που θα κατασκευάσουμε για το σκοπό αυτό.

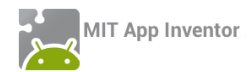

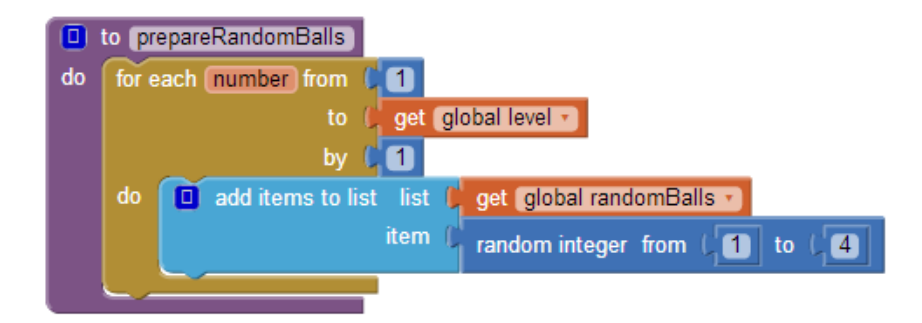

Εικόνα 116 - Η διαδικασία παραγωγής τυχαίων αριθμών

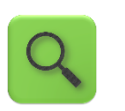

Πρόσθεσε στη λίστα randomBalls έναν τυχαίο αριθμό από το 1 μέχρι το 4. Επανάλαβε τόσες φορές, όσες η τιμή της μεταβλητής level.

Στη συνέχεια θα προσθέσουμε κάποιες εντολές που θα απενεργοποιούν προσωρινά τα κουμπιά της εφαρμογής, ώστε να μην μπορούν να πατηθούν κατά τη διάρκεια του animation, θα ενεργοποιούμε το χρονόμετρο – ρολόι που είναι υπεύθυνο για το animation και θα θέτουμε την τιμή της μεταβλητής randomBallIndex στο 1.

Η μεταβλητή randomBallIndex είναι η τρέχουσα θέση της λίστα randomBalls και φυσικά ξεκινάει από το 1, δηλαδή την πρώτη τιμή της λίστας. Κατά τη διάρκεια του animation, η τιμή της μεταβλητής θα αυξάνεται, ώστε να μετακινούμαστε διαδοχικά σε όλες τις θέσεις της λίστας randomBalls.

Ο ολοκληρωμένος κώδικας που αντιστοιχεί στο άγγιγμα του κουμπιού «Ξεκίνα» φαίνεται στην παρακάτω εικόνα.

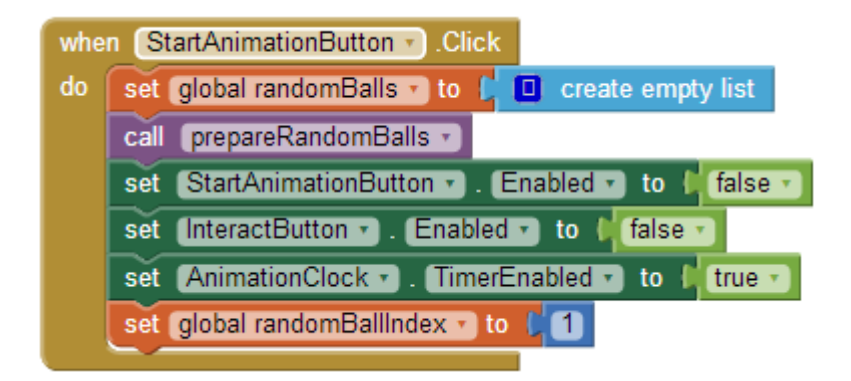

Εικόνα 117 - Όταν πατηθεί το κουμπί "Ξεκίνα"

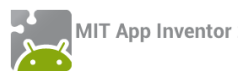

# Βήμα 3 Αναβοσβήνοντας τις μπάλες

Στη συνέχεια θα περιγράψουμε τις ενέργειες που θα γίνονται κάθε φορά που πυροδοτείται το χρονόμετρο AnimationClock.

To AnimationClock θα κάνει τα εξής: Αρχικά θα εμφανίζει όλες τις μπάλες. Έπειτα κάθε **δεύτερη** φορά που πυροδοτείται, θα «κρύβει» την μπάλα που πρέπει, με βάση τις τιμές της λίστας randomBalls, Αυτό επιτυγχάνεται με την χρήση μιας λογικής μεταβλητής με όνομα showBalls, η οποία παίρνει διαδοχικά τις τιμές true – false. Όταν η τιμή της είναι true, οι μπάλες παραμένουν όλες ορατές, ενώ όταν η τιμή της είναι false κρύβεται η αντίστοιχη μπάλα. Επίσης, κάθε φορά που πυροδοτείται το AnimationClock η τιμή της λογικής μεταβλητής αντιστρέφεται με τη βοήθεια του λογικού τελεστή not.

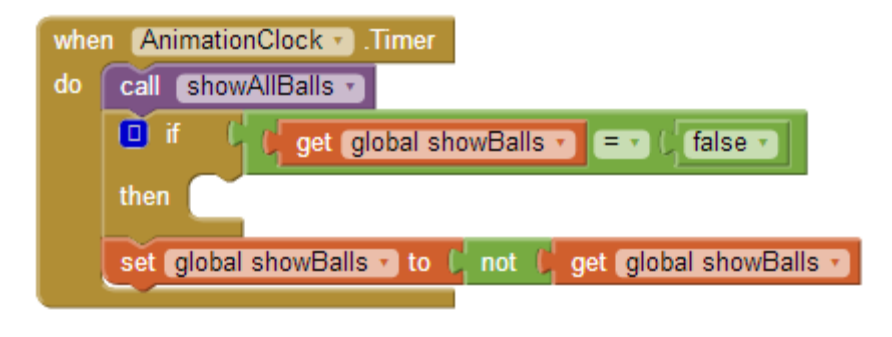

Εικόνα 118 - Ενεργοποίηση του AnimationClock

Μέσα στην if, θα εξετάζουμε αν η μεταβλητή randomIndex έχει ξεπεράσει το μέγεθος της λίστας, οπότε πρέπει να σταματήσουμε το animation...

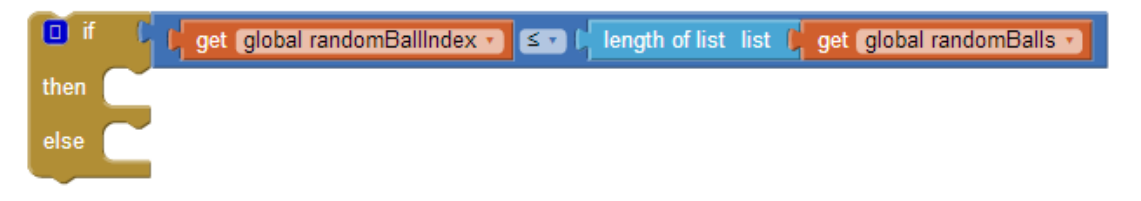

Εικόνα 119 - Έλεγχος για την ολοκλήρωση των στοιχείων της λίστας

... ή σε διαφορετική περίπτωση να κρύψουμε την κατάλληλη μπάλα.

Για να κρύψουμε τώρα κάποια από τις μπάλες, θα «συμβουλευτούμε» τη λίστα με τους τυχαίους αριθμούς randomBalls και θα κρύψουμε την μπάλα που έχει τον ίδιο αριθμό με το στοιχείο της λίστας που βρίσκεται στη θέση randomIndex.

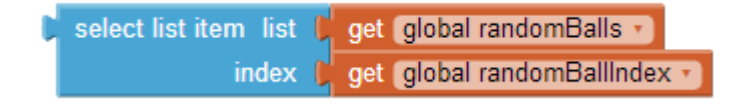

Εικόνα 120 - Επιλογή στοιχείου της λίστας

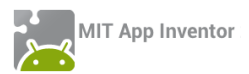

Το στοιχείο που παίρνουμε από τη λίστα θα έχει μια από τις τιμές 1 εως 4. Θα εξετάζουμε ποια από όλες τις τιμές έχει, ώστε να κρύβουμε την αντίστοιχη μπάλα, όπως φαίνεται παρακάτω :

| if i select list item list get global randomBalls = 1 index get global randomBallIndex =                   |
|----------------------------------------------------------------------------------------------------|
| then set Ball1 . Visible to false                                                                          |
| else if ( select list item list ) get global randomBalls • = • (2)<br>index ( get global randomBallIndex • |
| then set Ball2 . Visible to Calse .                                                                        |
| else if ( select list item list ) get global randomBalls • = • (3)<br>index ) get global randomBallIndex • |
| then set Ball3 . Visible to false .                                                                        |
| else set Ball4 . Visible to (false )                                                                       |

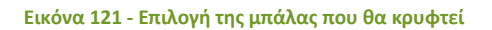

Τέλος ο μετρητής randomBallIndex θα αυξάνεται κατά 1.

| set global randomBallIndex 🔹 to 🕻 | get global randomBallIndex • | + (1 |
|-----------------------------------|------------------------------|------|
|                                   |                              |      |

Σε περίπτωση που ο μετρητής randomBallIIndex ξεπεράσει το μέγεθος της λίστας τότε το animation πρέπει να τερματιστεί, επομένως θα απενεργοποιήσουμε το AnimationClock και θα ενεργοποιήσουμε τα κουμπιά, ώστε ο παίκτης να μπορεί να συνεχίσει το παιχνίδι. Οι εντολές που αφορούν την ενεργοποίηση του AnimationClock φαίνονται παρακάτω.

Εικόνα 122 - Αύξηση του μετρητή

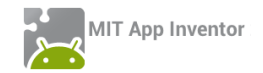

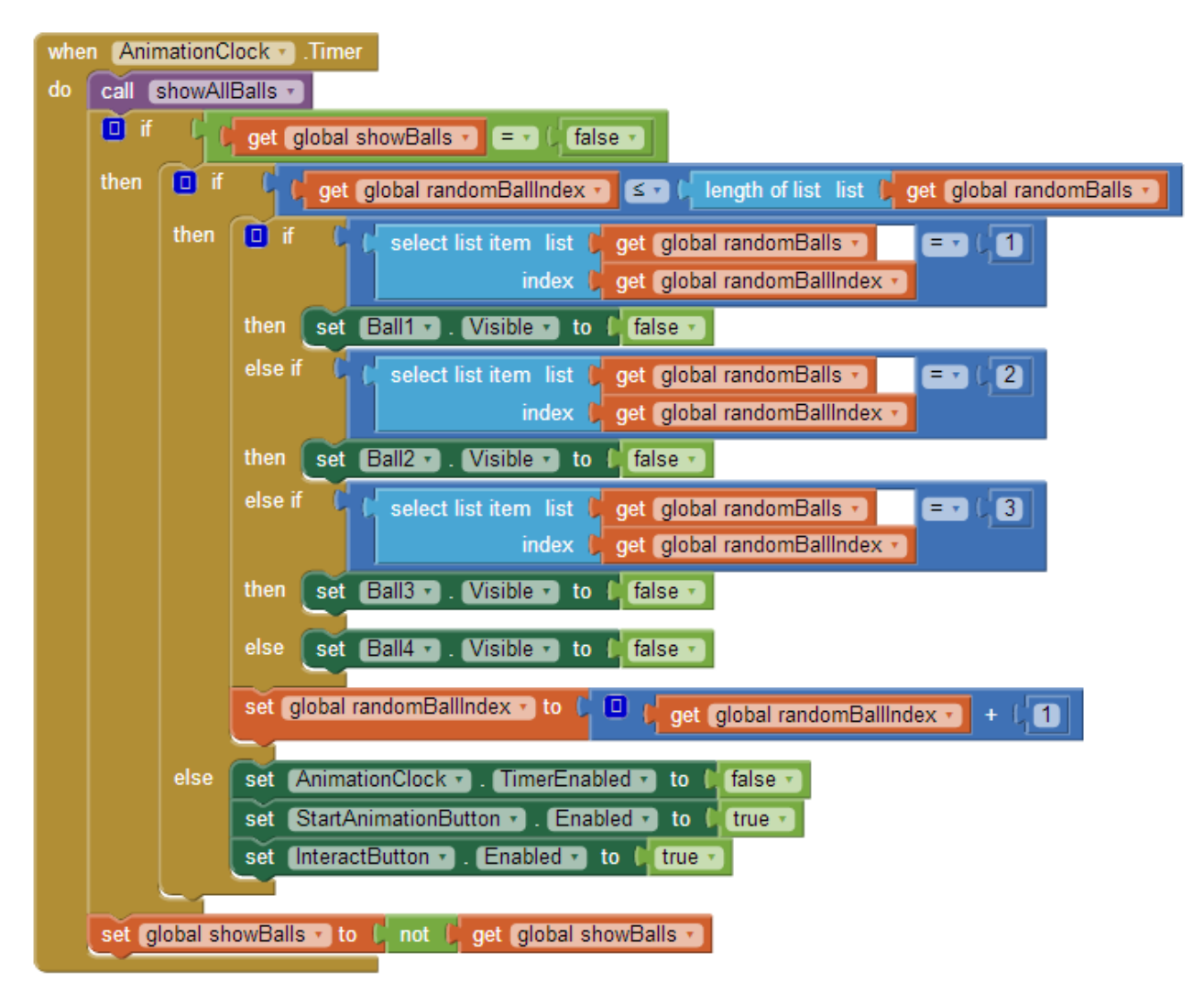

Εικόνα 123 - Ολοκλήρωση των ενεργειών κατά την ενεργοποίηση του χρονομέτρου

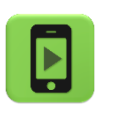

Ώρα να ελέγξουμε την εφαρμογή μας με την κινητή μας συσκευή.

## Βήμα 4 Ξεκινώντας το παιχνίδι

Όταν ο παίκτης αγγίξει το κουμπί InteractButton θα πρέπει να αγγίζει τις μπάλες με την ίδια σειρά με την οποία κρύφτηκαν.

Το πρώτο που θα κάνουμε είναι να απενεργοποιήσουμε τα δύο κουμπιά και να θέσουμε τις τιμές δύο μεταβλητών της εφαρμογής.

Η πρώτη μεταβλητή με όνομα playerMoves θα μετράει πόσες μπάλες έχει αγγίξει ο παίκτης και θα παίρνει αρχική τιμή 1.

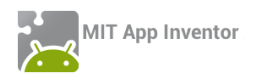

Η δεύτερη μεταβλητή με όνομα isInteracting παίρνει τις τιμές true/false και την χρησιμοποιούμε για να μας δείχνει αν ο παίκτης βρίσκεται στη φάση της επιλογής (και όχι του animation), ώστε να του επιτρέψουμε να αγγίζει τις μπάλες. Οι εντολές που θα μας χρειαστούν φαίνονται παρακάτω...

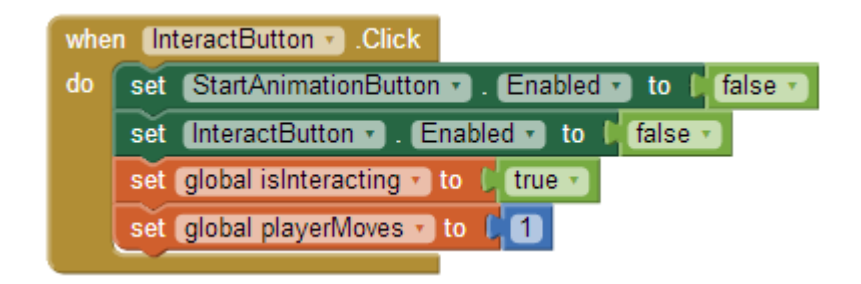

Εικόνα 124 - Το άγγιγμα του κουμπιού έναρξης του παιχνιδιού

# Βήμα 5 Η επιλογή της μπάλας

Όταν ο παίκτης αγγίξει μια μπάλα θα γίνονται οι παρακάτω ενέργειες : εφόσον η λογική μεταβλητή isInteracting είναι αληθής (true) η μπάλα θα κρύβεται για μισό δευτερόλεπτο με τη βοήθεια του χρονόμετρου – ρολογιού InteractingClock. Έπειτα θα γίνεται έλεγχος αν η μπάλα που άγγιξε ο παίκτης είναι στη σωστή σειρά με βάση το animation που είδε προηγούμενως.

Ο έλεγχος για το αν ο παίκτης άγγιξε τη σωστή μπάλα θα γίνεται από διαδικασία που θα υλοποιήσουμε για το σκοπό αυτό, ας την ονομάσουμε checkBall. Η διαδικασία θα παίρνει ως παράμετρο τον αριθμό της μπάλας που πατήθηκε.

Παρακάτω δίνονται οι εντολές που θα εκτελούνται όταν πατηθεί η 1<sup>η</sup> μπάλα καθώς και οι εντολές κατά την πυροδότηση του ρολογιού InteractingClock.

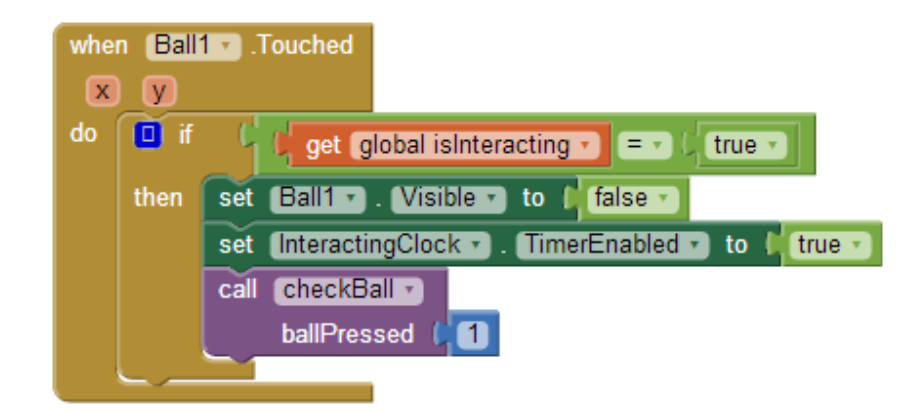

Εικόνα 125 - Το άγγιγμα της πρώτης μπάλας

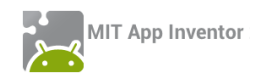

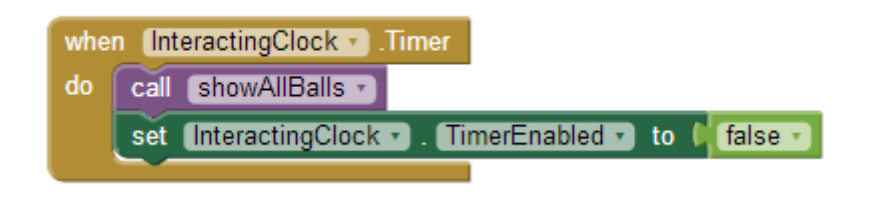

Εικόνα 126 - Η πυροδότηση του χρονομέτρου InteractingClock

# Βήμα 6 Ο έλεγχος της μπάλας

Παρακάτω θα περιγράψουμε τη διαδικασία checkBalls. Η διαδικασία θα ελέγχει αν ο παίκτης διάλεξε τη σωστή μπάλα ή αν έκανε λάθος.

Σε περίπτωση λανθασμένης επιλογής θα αναπαράγει τον ήχο failure.mp3 και θα γίνονται οι απαραίτητες ενέργειες ώστε το παιχνίδι να αρχίζει από την αρχή.

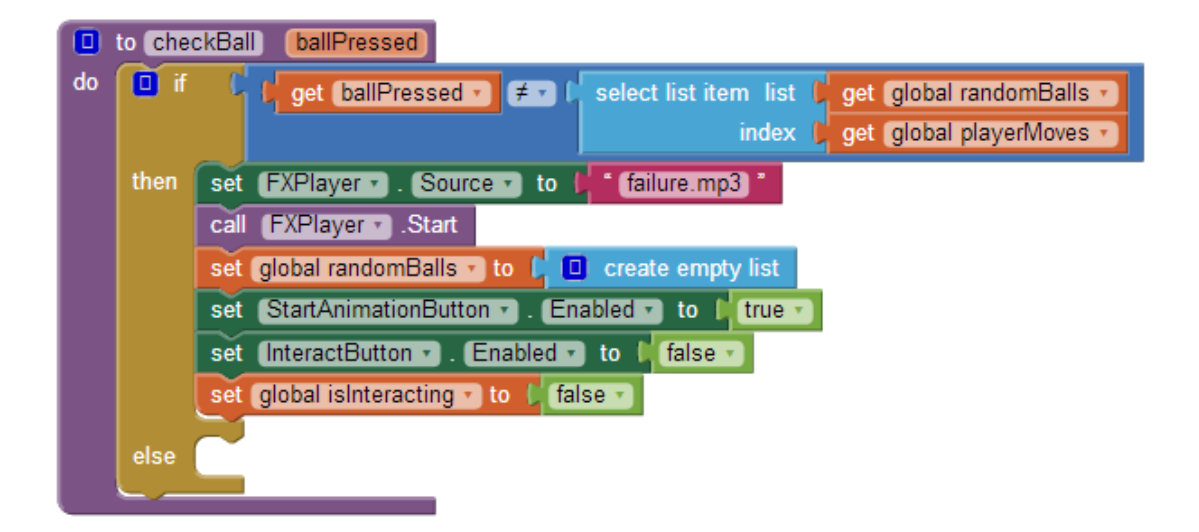

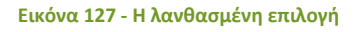

Σε περίπτωση σωστής επιλογής, η διαδικασία θα ελέγχει αν ο παίκτης ολοκλήρωσε σωστά όλες τις κινήσεις, δηλαδή αν ο αριθμός των σωστών επιλογών του είναι όσα και τα στοιχεία της λίστας με τους τυχαίους αριθμούς. Σε αυτή την περίπτωση θα αναπαράγει τον ήχο success.wav, θα γίνονται οι απαραίτητες ενέργειες ώστε το παιχνίδι να αρχίζει από την αρχή και ο παίκτης θα ανεβαίνει επίπεδο. Διαφορετικά θα αυξάνει τον αριθμό των σωστών επιλογών του παίκτη (μεταβλητή playerMoves).

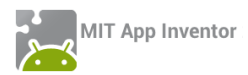

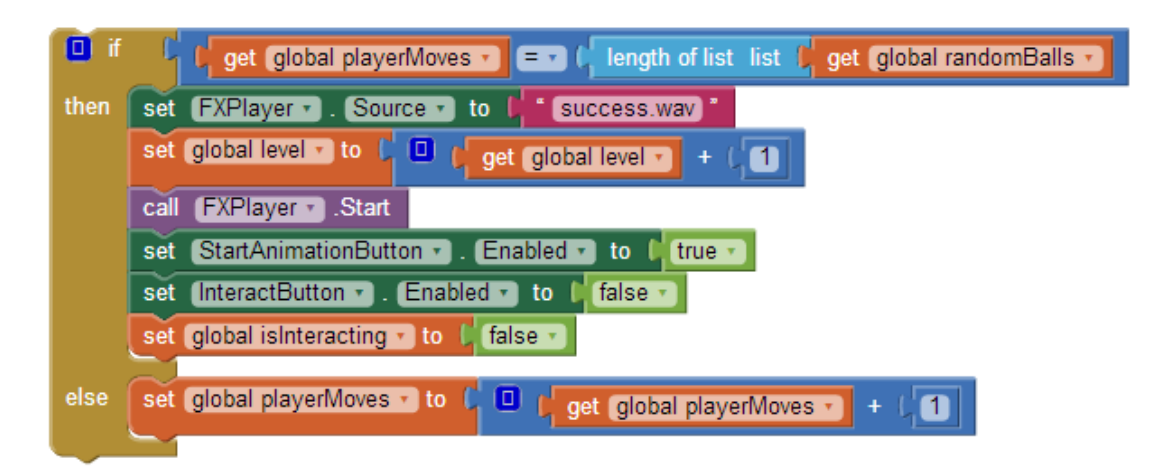

#### Εικόνα 128 - Ενέργειες για τη σωστή επιλογή

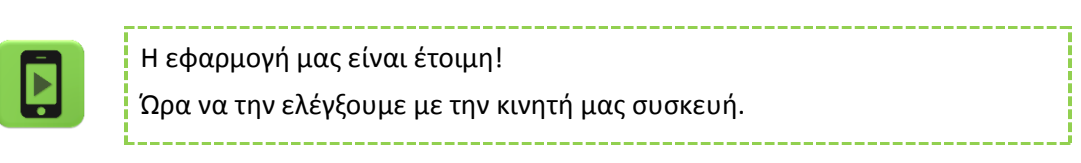

Παρακάτω δίνεται ο κώδικας της ολοκληρωμένης εφαρμογής.

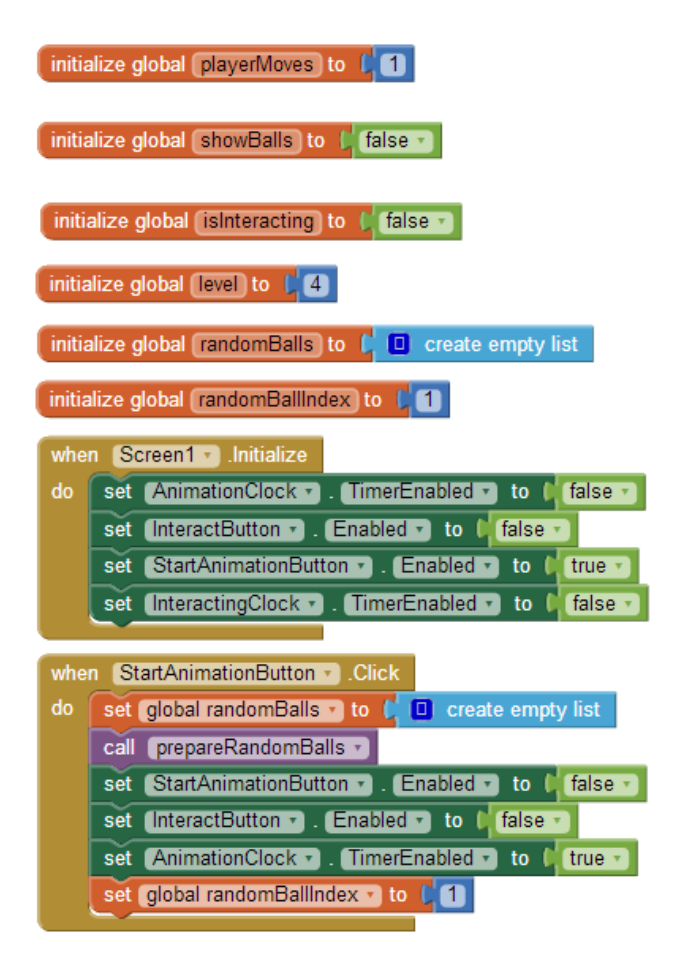
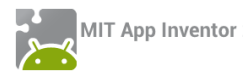

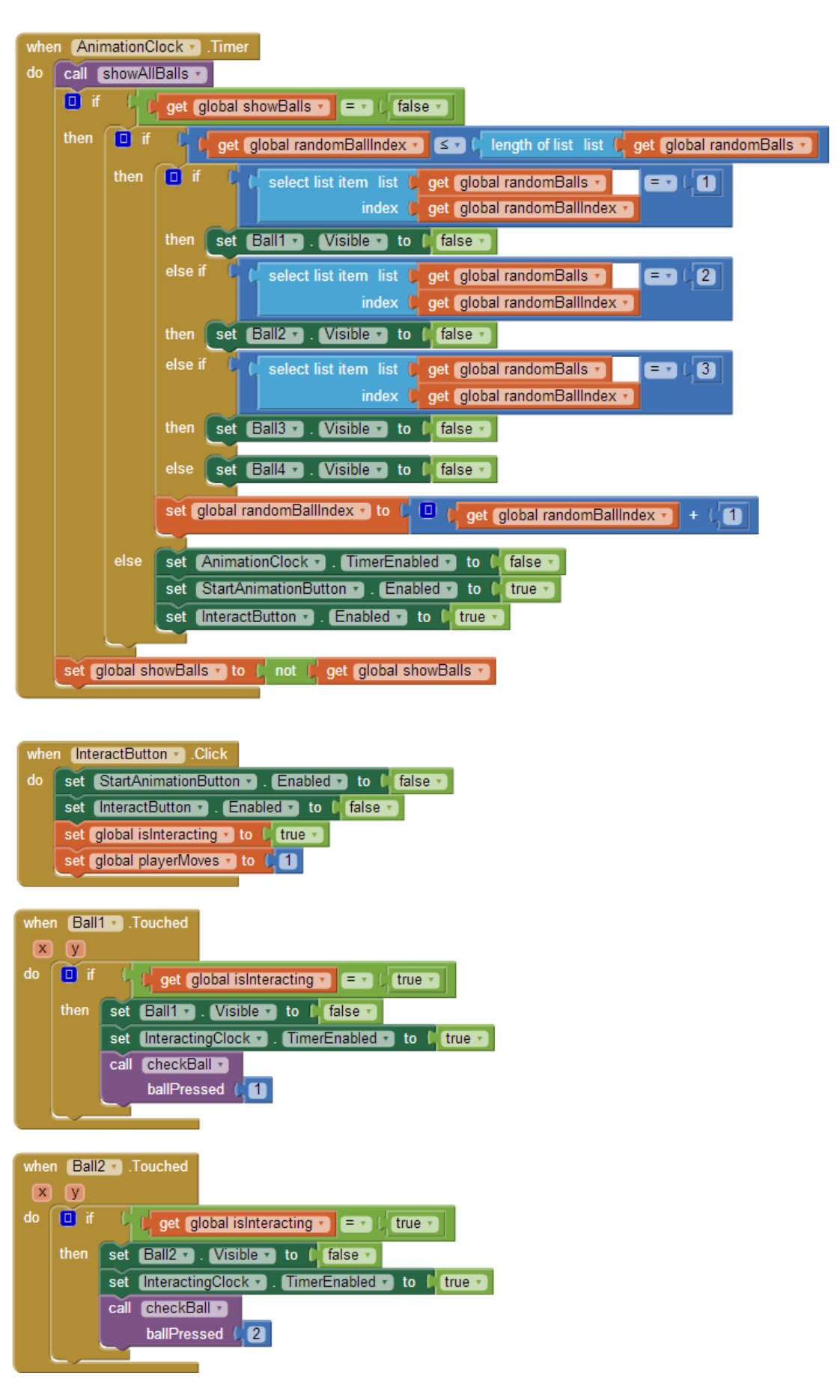

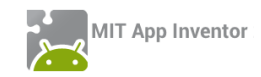

| whe       | n (Ball  | 3 Jouched                                               |
|-----------|----------|---------------------------------------------------------|
| x         | y        |                                                         |
| do        | 🚺 if     | 🔓 🔓 👔 global isInteracting 🔽 💷 🖓 (true 🗸                |
|           | then     | set Ball3 . Visible to (false )                         |
|           |          | set (InteractingClock •). (TimerEnabled •) to ((true •) |
|           |          | call checkBall                                          |
|           |          | ballPressed (3                                          |
|           |          |                                                         |
|           |          |                                                         |
| whe       | en (Ball | 4 Touched                                               |
| X         | у        |                                                         |
| do        | if 🗋     | 🔓 🗘 get (global isInteracting 🔪 (= 🗸 ) 🕌 true 🗸         |
|           | then     | set Ball4 Visible - to C false -                        |
|           |          | set (InteractingClock •). TimerEnabled •) to (true •)   |
|           |          | call checkBall                                          |
|           |          | ballPressed (4                                          |
|           |          |                                                         |
| · · · · · |          |                                                         |
| _         |          |                                                         |
| wh        | ien (Int | eractingClock 🔹 Timer                                   |
| do        | call     | showAllBalls *                                          |
|           | set      | InteractingClock  . (TimerEnabled  to (false )          |
|           | <u> </u> |                                                         |
|           |          |                                                         |
| "         |          | epareRandomBalls                                        |
| do        | ) for e  | each number from (1)                                    |
|           |          | to (get global level -)                                 |
|           |          | by (                                                    |
|           | do       | add items to list list get global randomBalls           |
|           |          | item 🕻 random integer from ( 1) to ( 4                  |
|           |          |                                                         |
|           |          |                                                         |
|           | to 🖪     | howAllBalls                                             |

|    | to showAllBalls               |        |
|----|-------------------------------|--------|
| do | set Ball1 🔻 . Visible 🔹 to 🖡  | true 🔹 |
|    | set (Ball2 🔹 . Visible 🔹 to 🏮 | true 🔹 |
|    | set (Ball3 🔹 . Visible 🔹 to 🌘 | true 🔹 |
|    | set Ball4 🔻 . Visible 🔹 to 👂  | true 🔹 |
|    |                               |        |

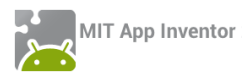

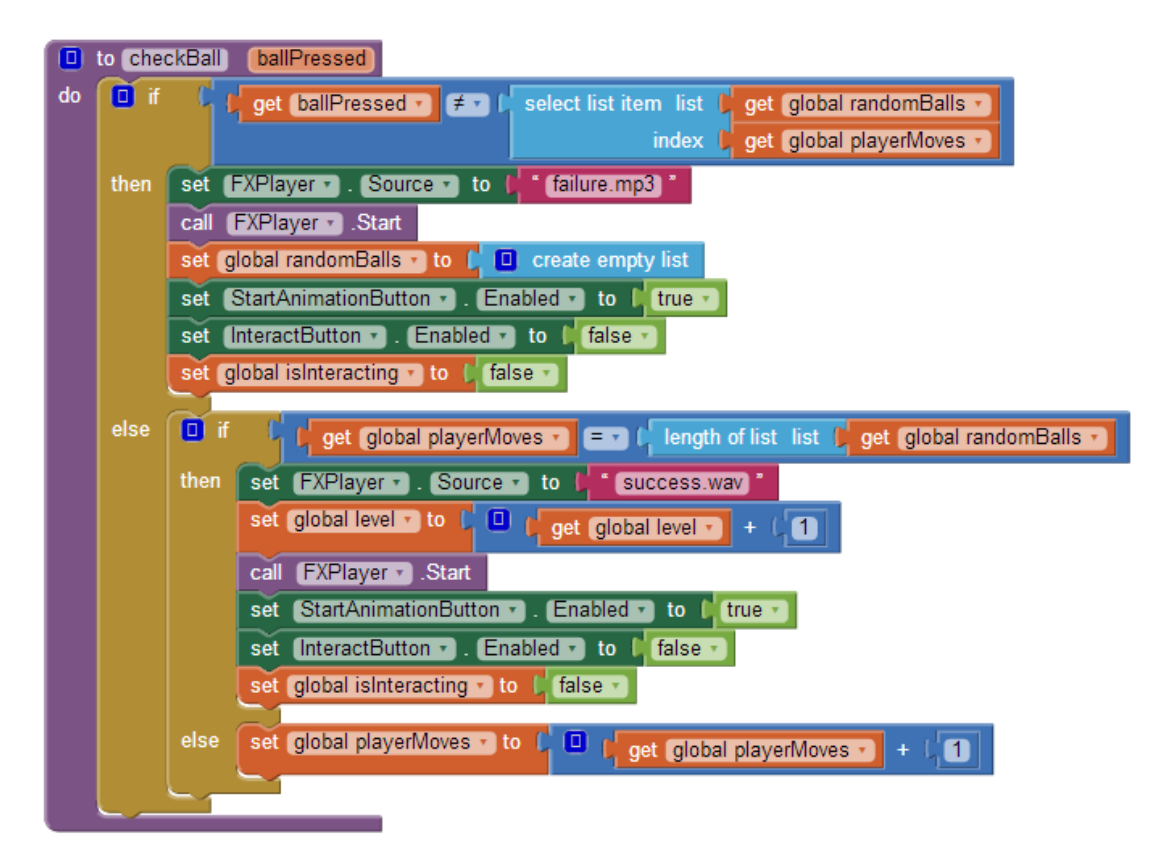

### επεκτάσεις

1. Ένας τρόπος να βοηθήσουμε τον παίκτη να θυμάται τη σειρά με την οποία αναβόσβησαν οι μπάλες είναι να συνδυάσουμε κάθε μια από αυτές με ένα διαφορετικό ήχο (για παράδειγμα μια μουσική νότα) που θα αναπαράγεται κατά το «σβήσιμο» της μπάλας.

Κάντε τις απαραίτητες ενέργειες για να υλοποιηθεί η παραπάνω λειτουργία. Μπορείτε να βρείτε τους ήχους για τις νότες στο φάκελο BallsFlashing της διεύθυνσης <u>http://tiny.cc/aifiles.</u>

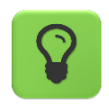

Χρησιμοποιήστε μια λίστα για να αποθηκεύσετε τα ονόματα των αρχείων με τις νότες.

2. Κάντε τις απαραίτητες τροποποιήσεις στην εφαρμογή, ώστε ο παίκτης να βλέπει στην οθόνη το επίπεδο στο οποίο βρίσκεται.

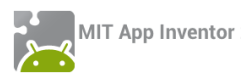

## ΔΡΑΣΤΗΡΙΟΤΗΤΕΣ ΓΙΑ ΤΟ ΣΠΙΤΙ

1. Η εφαρμογή κουμπί Πανικού (βλ. δραστηριότητα για το σπίτι PanicButton μαθήματος 1), δεν είναι παραμετροποιήσιμη. Πιο συγκεκριμένα, ο αριθμός στον οποίο αποστέλλεται το μήνυμα SMS, καθώς και το κείμενο του μηνύματος είναι σταθερά και ενσωματωμένα στο τμήμα σχεδίασης της εφαρμογής (Designer), οπότε μπορούν να τροποποιηθούν μόνο από κάποιον προγραμματιστή και όχι από οποιονδήποτε χρήστη της εφαρμογής.

Σας δίνεται έτοιμο ένα μεγάλο μέρος της εφαρμογής (αρχείο PanicButton2.aia από το φάκελο PanicButton2 της διεύθυνσης <u>http://tiny.cc/aifiles</u>) ώστε να εστιάσετε στις παρακάτω νέες λειτουργίες:

 Να μπορεί ο χρήστης να επιλέξει από τις επαφές της συσκευής τον αριθμό, όπου θα σταλεί το SMS.

Θα χρειαστεί να συμπληρώσετε τις κατάλληλες εντολές στο παρακάτω γεγονός:

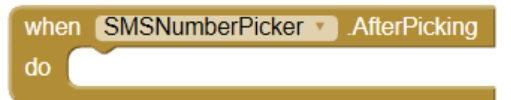

Να μπορεί ο χρήστης να καθορίζει το κείμενο του μηνύματος που θα αποσταλεί.
 Η ερώτηση για εισαγωγή του νέου κειμένου προς αποστολή είναι έτοιμη. Θα χρειαστεί να συμπληρώσετε τις κατάλληλες εντολές στο δεύτερο από τα παρακάτω γεγονότα:

| whe | n SMSTextNotifierButton . Click                       |
|-----|-------------------------------------------------------|
| do  | call SMSTextNotifier .ShowTextDialog                  |
|     | message 🔰 " [Κείμενο προς αποστολή:] "                |
|     | title 🖡 🔴 🎽                                           |
|     | cancelable 🔰 true 🔪                                   |
|     |                                                       |
| whe | n SMSTextNotifier . AfterTextInput                    |
| re  | sponse                                                |
| do  | <pre> Ø if ( get response ▼ ≠ ▼ ) ( " Cancel " </pre> |
|     | then                                                  |

 Ο αριθμός και το κείμενο να αποθηκεύονται σε τοπική Βάση Δεδομένων, ώστε να παραμένουν αποθηκευμένα, ακόμα κι αν ο χρήστης κλείσει την εφαρμογή και μέχρι να τα τροποποιήσει ξανά.

Θα χρειαστείτε εντολές τύπου StoreValue όπως την παρακάτω (αλλά και εντολές που ενημερώνουν τις αντίστοιχες τιμές των μεταβλητών smsNumber και message):

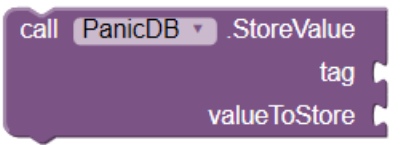

 Στο κείμενο του μηνύματος να προστίθεται αυτόματα στο τέλος η τρέχουσα διεύθυνση και οι συντεταγμένες στις οποίες βρίσκεται ο χρήστης, σύμφωνα με τα δεδομένα που λαμβάνει το GPS της συσκευής.

Θα χρειαστεί να συμπληρώσετε τις κατάλληλες εντολές στο παρακάτω γεγονός:

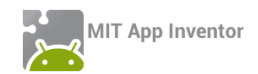

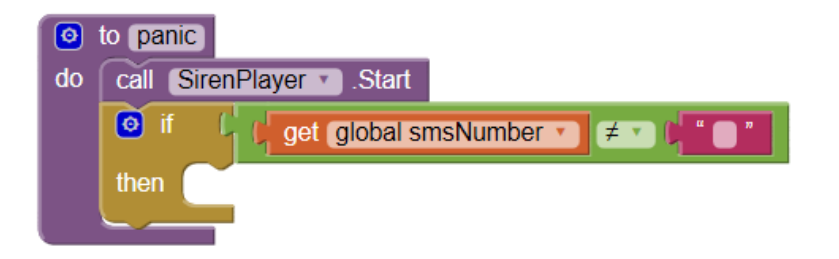

2. [Τυχερά μπισκότα]. Υλοποιήστε μια εφαρμογή που θα λειτουργεί σαν τυχερό μπισκότο. Ο χρήστης θα βλέπει αρχικά στην οθόνη του την εικόνα ενός τυχερού μπισκότου. Όταν την αγγίζει, η εφαρμογή θα παίζει έναν ήχο και μόλις σταματήσει η αναπαραγωγή του ήχου θα εμφανίζει στον χρήστη ένα τυχαίο μήνυμα.

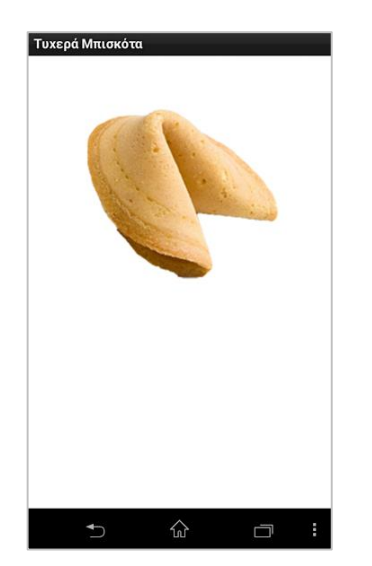

Κατά το διάστημα της αναπαραγωγής του ήχου η εικόνα του μπισκότου δεν θα μπορεί να ξαναπατηθεί. Επίσης θα εμφανίζεται στον χρήστη το μήνυμα «Περίμενε… Η τύχη σου δουλεύει!», το οποίο και θα «αναβοσβήνει», με τυχαίο χρώμα κάθε φορά που εμφανίζεται.

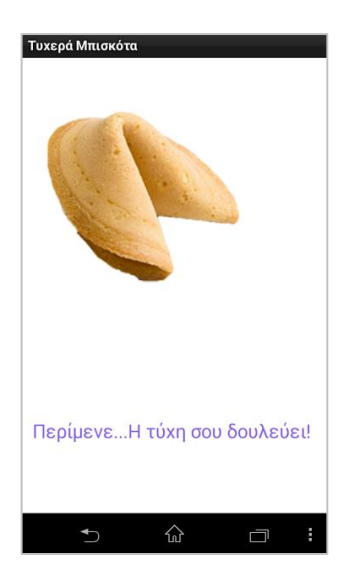

Μόλις ολοκληρωθεί η αναπαραγωγή του ήχου θα εμφανίζεται ένα τυχαίο μήνυμα στον χρήστη και η εικόνα θα αλλάζει σε ανοικτό μπισκότο.

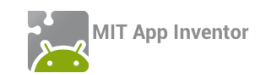

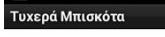

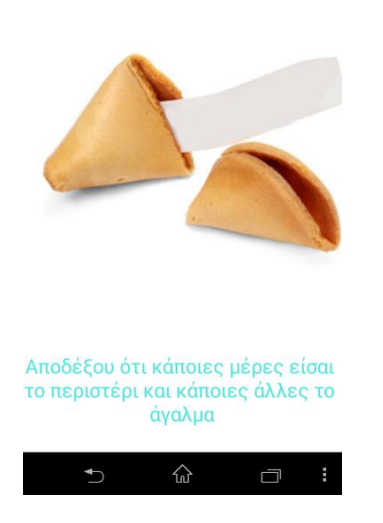

Πλέον όταν ο παίκτης πατήσει πάνω στην εικόνα του ανοικτού μπισκότου, όλα θα ξεκινούν από την αρχή.

Όλα τα αρχεία που θα χρειαστείτε βρίσκονται στη διεύθυνση <u>http://tiny.cc/aifiles</u> και το φάκελο Fortune Cookies.

Μπορείτε να βάλετε όποια και όσα μηνύματα θέλετε στα τυχερά μπισκότα. Σε περίπτωση που δεν έχετε έμπνευση χρησιμοποιήστε κάποια από τα παρακάτω!

- Η τύχη σου κρύβεται σε άλλο μπισκότο.
- Ο Κομφούκιος λέει : Ο δρόμος για τα πλούτη κρύβεται στη δουλειά για το σχολείο!
   Διάβαζε!
- Αποδέξου ότι κάποιες μέρες είσαι το περιστέρι και κάποιες άλλες το άγαλμα.
- Όταν όλοι έρχονται προς το μέρος σου τότε είσαι σε λάθος λωρίδα!
- Θα πεινάσεις πάλι σε 1 ώρα!
- Η ευτυχία κρύβεται στο τελευταίο κουδούνι, Παρασκευή μεσημέρι!
- Σε λίγο καιρός θα είσαι απένταρος...πάλι!
- Η σκληρή δουλειά θα σου ανταποδώσει στο μέλλον. Η τεμπελιά θα σου ανταποδώσει άμεσα!
- Αυτό το τυχερό μπισκότο είναι άτυχο! Δοκίμασε κάποιο άλλο!

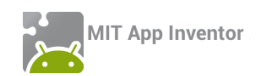

**3.** [Εφαρμογή Mix and Match]. Το Mix and Match είναι ένα διασκεδαστικό παιχνίδι που περιλαμβάνει μια σειρά εικόνων «τεμαχισμένων» σε 3 μέρη, όπως φαίνεται παρακάτω :

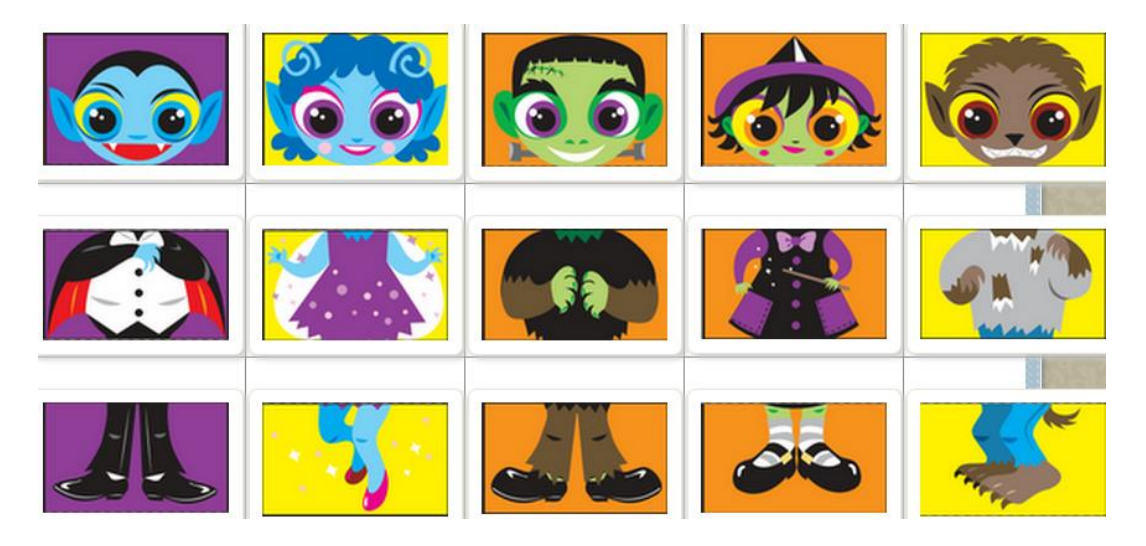

Κατά την εκκίνηση της εφαρμογής προβάλλεται στην οθόνη μια από τις σωστές εικόνες (η οποία επιλέγεται τυχαία κάθε φορά που ξεκινάει η εφαρμογή).

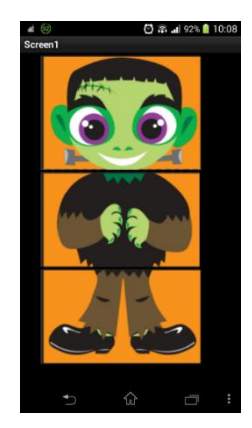

Στη συνέχεια ο παίκτης έχει 3 επιλογές :

Να σύρει το δάκτυλό του σε ένα από τα 3 τμήματα (κεφάλι, μέση, πόδια), οπότε
 MONO το συγκεκριμένο τμήμα εμφανίζει την επόμενη εικόνα.

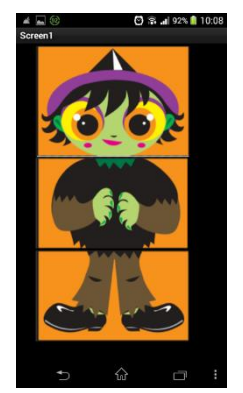

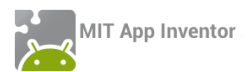

 Να αγγίξει την οθόνη, οπότε και τα 3 τμήματα μετακινούνται στην επόμενη κατά σειρά εικόνα ταυτόχρονα.

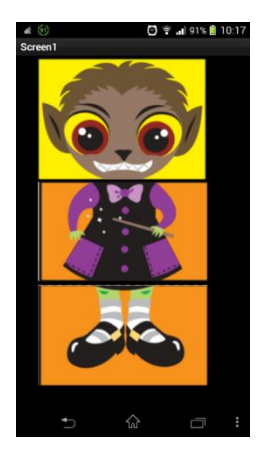

 Να κινήσει τη συσκευή του πέρα δώθε (accelerometer), οπότε και για τα 3 τμήματα επιλέγεται μια διαφορετική τυχαία εικόνα. Δηλαδή, άλλη τυχαία εικόνα για το κεφάλι, άλλη για το σώμα και άλλη για τα πόδια.

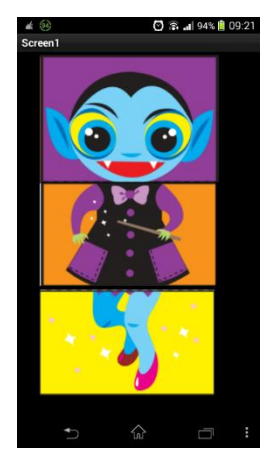

Εννοείται ότι όταν ο χρήστης φτάνει στην τελευταία εικόνα της λίστας θα επιστρέφει πάλι στην πρώτη εικόνα. Μην ξεχάσετε να κάνετε τους απαραίτητους ελέγχους!

Στη διεύθυνση <u>http://tiny.cc/aifiles</u> και στο φάκελο Mix and Match θα βρείτε το έργο mixAndMatch.aia το οποίο και θα εισάγετε στο περιβάλλον του App Inventor. Εκτός από το έτοιμο γραφικό περιβάλλον υπάρχουν και 3 έτοιμες λίστες. Μια που περιλαμβάνει τις εικόνες για το κεφάλι, μια που περιλαμβάνει τις εικόνες για το σώμα και μια που περιλαμβάνει τις εικόνες για τα πόδια.

Χρησιμοποιήστε κατάλληλα τις λίστες αυτές για να ολοκληρώσετε την εφαρμογή.

**4.** Περιγράψτε, σχεδιάστε και υλοποιήστε μια εφαρμογή της αρεσκείας σας, που θα κάνει χρήση του Αισθητήρα Τοποθεσίας (Location Sensor).

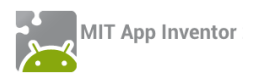

**5.** Η κρυπτογράφηση είναι ένας τρόπος «αλλοίωσης» ενός μηνύματος, ώστε να είναι κατανοητό μόνο από τον αποστολέα και τον παραλήπτη και όχι από άλλους.

Ένας απλός τρόπος κρυπτογράφησης είναι να αντικαταστήσουμε κάθε γράμμα μιας πρότασης με κάποιο άλλο γράμμα που έχουμε συμφωνήσει από πριν με τον παραλήπτη.

Για παράδειγμα, η πρόταση «PANTEBOY ΣΤΗΝ ΠΛΑΤΕΙΑ ΤΟ ΑΠΟΓΕΥΜΑ» θα μπορούσε να μετατραπεί σε «ΥΔΠΧΘΣΨ ΦΧΚΠ ΤΞΑΧΘΜΔ ΧΣ ΔΤΣΖΘΨΟΔ», μετακινώντας κάθε γράμμα της κατά 3 θέσεις στο αλφάβητο. Δηλαδή το γράμμα «P» αντικαθίσταται από το γράμμα «Φ», το γράμμα «A» αντικαθίσταται από το γράμμα «Δ» κοκ.

Ο πρώτος που χρησιμοποίησε την παραπάνω μέθοδο κρυπτογράφησης ήταν ο Ιούλιος Καίσαρας για το λόγο αυτό ονομάζεται αλγόριθμος του Καίσαρα.

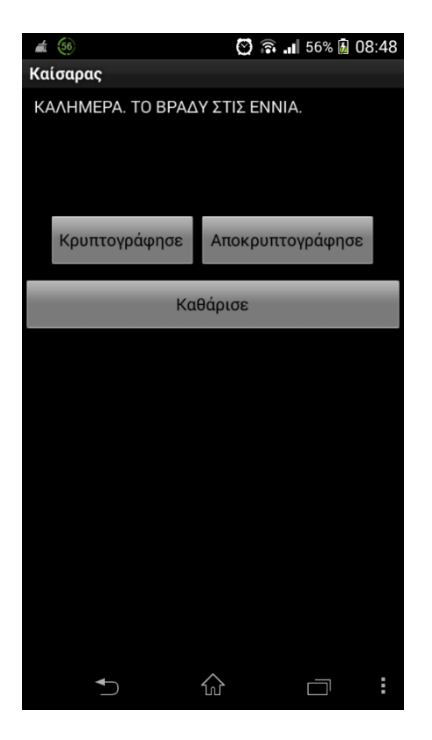

Θα υλοποιήσουμε μια εφαρμογή ή οποία θα δίνει στον χρήστης της τη δυνατότητα να γράψει ένα μήνυμα, να το κρυπτογραφήσει και στη συνέχεια να το αποστείλει με SMS. Επίσης θα του δίνει τη δυνατότητα να γράψει ένα κρυπτογραφημένο μήνυμα και στη συνέχεια να ζητήσει την αποκρυπτογράφησή του.

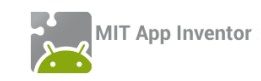

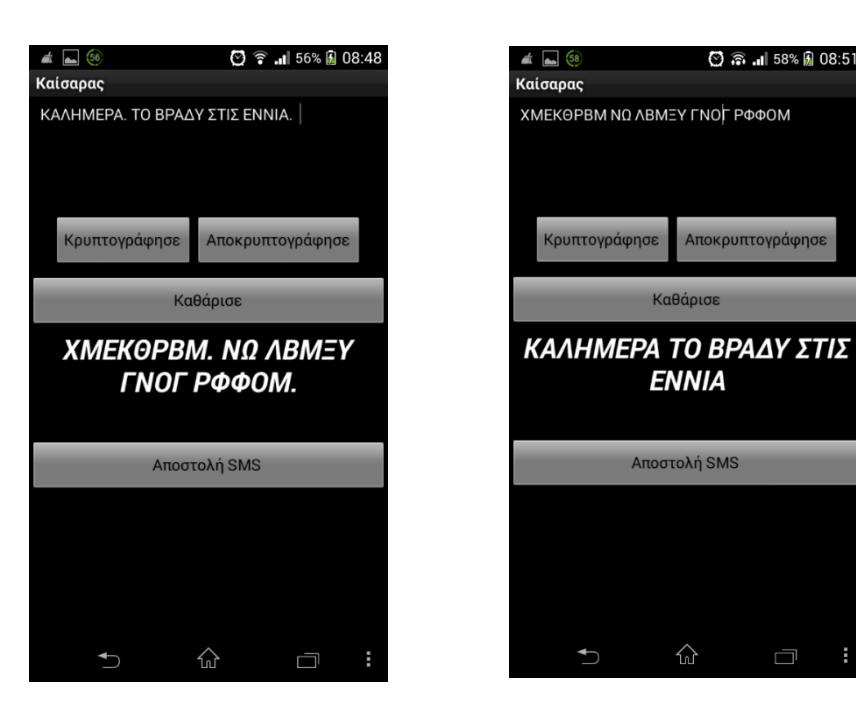

Στη διεύθυνση <u>http://tiny.cc/aifiles</u> και στο φάκελο Encryption θα βρείτε το έργο Encryption.aia το οποίο και θα εισάγετε στο περιβάλλον του App Inventor. Εκτός από το έτοιμο γραφικό περιβάλλον υπάρχουν και 2 έτοιμες λίστες. Μια που περιλαμβάνει τα κεφαλαία γράμματα του ελληνικού αλφαβήτου με την κανονική τους σειρά και μια που περιλαμβάνει τα κεφαλαία γράμματα του ελληνικού αλφαβήτου με την κανονική τους σειρά και μια που περιλαμβάνει τα κεφαλαία γράμ

Χρησιμοποιήστε κατάλληλα τις λίστες αυτές για να ολοκληρώσετε την εφαρμογή.

| Για να σπάσετε μια λέξη ή πρόταση σε μεμονωμένους χαρακτήρες θα χρεια-<br>στείτε τις παρακάτω εντολές.        |  |  |  |  |  |  |  |  |
|----------------------------------------------------------------------------------------------------|--|--|--|--|--|--|--|--|
| for each number from (1)<br>to ( length ( get global plainText •<br>by (1)                                    |  |  |  |  |  |  |  |  |
| do set global charlo⊑ncrypt v to l segment text l get global plain lext v<br>start l get number v<br>length 1 |  |  |  |  |  |  |  |  |

**6.** Ολοκληρώστε τη μισοτελειωμένη εφαρμογή του κλασικού παιχνιδιού της κρεμάλας. Το περιβάλλον της εφαρμογής είναι έτοιμο, όπως επίσης και ένα μεγάλο μέρος του κώδικα. Επεξεργαστείτε το έργο HangMan.aia από το φάκελο Hangman στη διεύθυνση <u>http://tiny.cc/aifiles</u> και υλοποιήστε τη λειτουργικότητα που λείπει, ουσιαστικά τη διαδικασία CheckLetter (letter), που καλείται για κάθε γράμμα που επιλέγεται από τον παίκτη:

Όταν επιλεγεί ένα γράμμα, να ελέγχεται αν υπάρχει στην κρυμμένη λέξη. Όπου υπάρχει, αντικαθίστανται οι παύλες με το γράμμα αυτό. Αν το γράμμα δεν βρεθεί, το γράμμα εμφανίζεται στην ετικέτα με τα λάθος γράμματα και η κρεμάλα σταδιακά προχωράει, αλλάζοντας

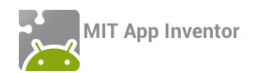

εικόνα. Το παιχνίδι τελειώνει όταν έχουν γίνει 7 λάθη ή όταν βρεθεί η λέξη. Σε κάθε περίπτωση, στο τέλος εμφανίζονται μηνύματα νίκης ή ήττας με τη λέξη που δεν βρέθηκε και αντίστοιχοι ήχοι. Όλα τα σχετικά αρχεία έχουν προστεθεί ήδη στην εφαρμογή.

Η λίστα Word περιέχει τις λέξεις που επιλέγει τυχαία ο αλγόριθμος και την οποία μπορείτε να επεξεργαστείτε. Η λίστα LettersList δημιουργείται αυτόματα και περιέχει τα γράμματα της λέξης που επιλέγεται, ενώ η λίστα HiddenList περιέχει αντίστοιχα τις παύλες που αντιστοιχούν στα γράμματα της κρυμμένης λέξης.

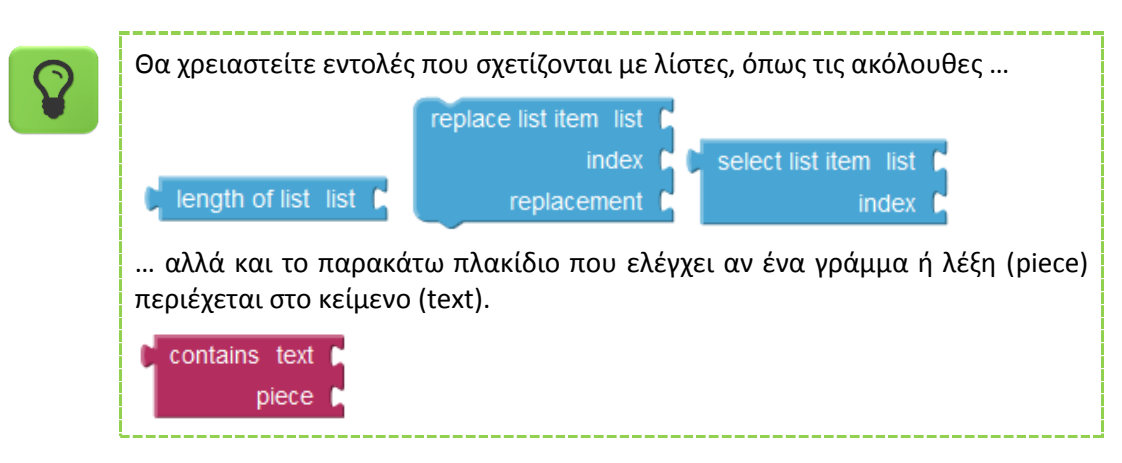

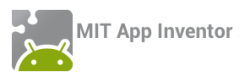

# ΠΑΡΑΡΤΗΜΑ – ΛΥΣΕΙΣ ΤΩΝ ΑΣΚΗΣΕΩΝ

#### WHERE IS MY BIKE? – ΕΠΕΚΤΑΣΗ ΕΛΕΓΧΟΥ & ΑΠΟΘΗΚΕΥΣΗΣ ΣΗΜΕΙΩΣΗΣ ΣΤΗ ΒΔ

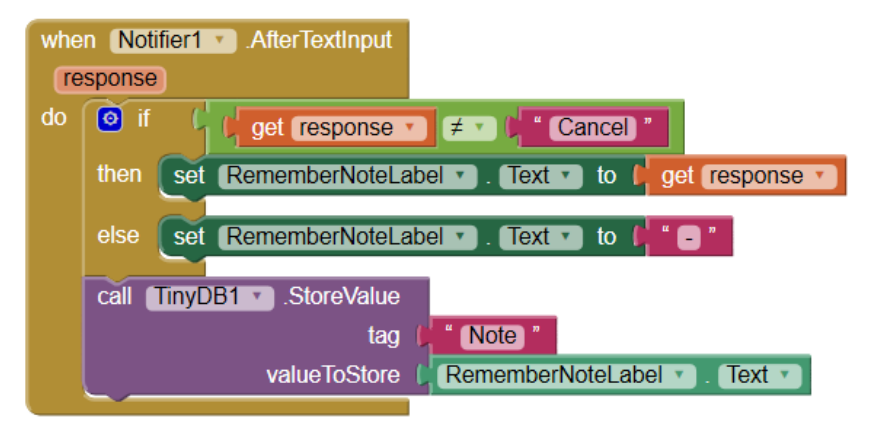

#### n Screen1 🕥 Initial initialize global (message) to 📜 " 🔲 " vhen PanicButton . Click when PanicButton T. Long call updateValues \* call panic 🔹 do call SirenPlayer .Stop initialize global (smsNumber) to ( en SetupButton . Click o to updateValues do 🗿 if [OptionsArea . Visible ] set global smsNumber T to C call PanicDB . GetValue then set OptionsArea . Visible to false " sms " tag valuelfTagNotThere else set OptionsArea . Visible to (true . set global message 🔹 to 🔓 call PanicDB 💽 .GetValue tag (\* msg \* valuel/TagNotThere (\* Βοήθεια βρίσκομαι σε κίνδυνο! Η θέση μου είναι: \* set SMSNumberPicker • . Text • to (\* get global smsNumber • set SMSTextNotifierButton • . Text • to (\* get global message • \* when SMSNumberPicker • Aft hen SMSNumberPicker . AfterPicking do set global smsNumber T to C SMSNumberPicker T. PhoneNumber T set SMSNumberPicker • . Text • to Figet global smsNumber • when SMSTextNotifierButton .Click call PanicDB .StoreValue call SMSTextNotifier . ShowTextDialog " (Κείμενο προς αποστολή:) " tag u sms " valueToStore get global smsNumber • message cancelable ( true hen SMSTextNotifier 🔹 AfterTextInput to panic call SirenPlayer . Start do response └ (get global smsNumber ▼) (≠ ▼) (‡ \* ● \* if 🙆 🙆 if Get response ▼ ≠ ▼ Cancel \* then set SMSSender . PhoneNumber to get global smsNumber . n Set global message to ( get response to ) Set SMSTextNotifierButton . Text to ( get global message ) set SMSSender . Message . to get global message 🧿 join 🛛 CurrentAddress \* call PanicDB StoreValue " msg " Lat: " get global message 🔻 MyLocation • . Latitude • valueToStore Long: " MyLocation • . Longitude • n ClearButton . Click call SMSSender .SendMessage call PanicDB . ClearAll call updateValues \*

#### ΚΟΥΜΠΙ ΠΑΝΙΚΟΥ ΜΕ ΔΥΝΑΤΟΤΗΤΑ ΕΠΙΛΟΓΗΣ & ΑΠΟΘΗΚΕΥΣΗΣ SMS & ΑΡΙΘΜΟΥ

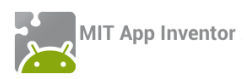

#### ΜΠΑΛΕΣ ΠΟΥ ΑΝΑΒΟΣΒΗΝΟΥΝ (ΠΑΙΧΝΙΔΙ ΜΝΗΜΗΣ) - ΕΠΕΚΤΑΣΗ

| initialize global notes to 🚺 | ۰ | make a list | C | * c.mp3) *  |
|------------------------------|---|-------------|---|-------------|
|                              |   |             | q | * (d.mp3) * |
|                              |   |             |   | * (e.mp3) * |
|                              |   |             | C | * (f.mp3) * |

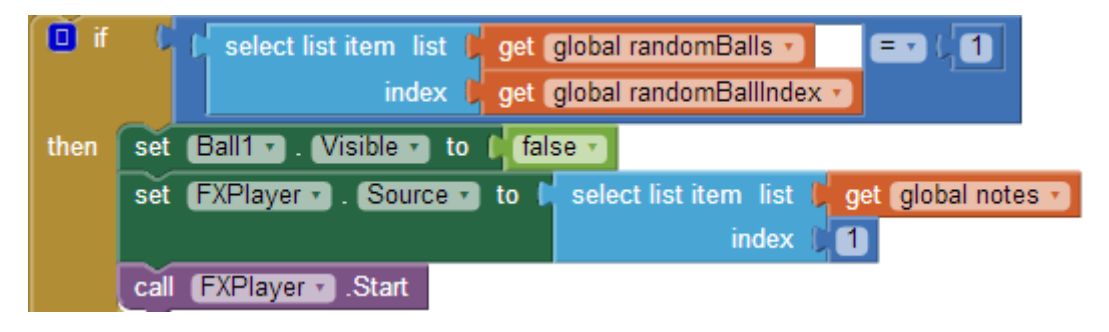

Εικόνα 129 - Αντίστοιχες εντολές θα προστεθούν σε κάθε μπάλα

| set (LevelLabel 🔻 . Text 🔹 to 🖡 | 🔲 join ( | * (Επίπεδο : ) *        |
|---------------------------------|----------|-------------------------|
|                                 | 0        | get global level 🔹 - (3 |

Εικόνα 130 - Εντολή αλλαγής ετικέτας όταν αλλάζει η μεταβλητή level

#### τύχερα μπισκότα

| whe | Screen1 .Initialize      |               |                                                                                                |
|-----|--------------------------|---------------|------------------------------------------------------------------------------------------------|
| do  | set global quotes 🔹 to 🏮 | 🔲 make a list | 🖕 * (Η τύχη σου κρύβεται σε άλλο μπισκότο) *                                                   |
|     |                          |               | 📕 🕻 Ο Κομφούκιος λέει : Ο δρόμος για τα πλούτη κρύβεται στη δουλειά για το σχολείο! Διάβαζε! 🎽 |
|     |                          |               | 岸 🕯 Αποδέξου ότι κάποιες μέρες είσαι το περιστέρι και κάποιες άλλες το άγαλμα                  |
|     |                          |               | 岸 🕻 Όταν όλοι έρχονται προς το μέρος σου τότε είσαι σε λάθος λωρίδα! ) 🎽                       |
|     |                          |               | 🖕 * (Θα πεινάσεις πάλι σε 1 ώρα!) *                                                            |
|     |                          |               | 岸 🕻 Η ευτυχία κρύβεται στο τελευταίο κουδούνι, Παρασκευή μεσημέρι! 🎦                           |
|     |                          |               | 🖡 🕻 Σε λίγο καιρός θα είσαι απένταροςπάλι!) 🎽                                                  |
|     |                          |               | 🕌 🕻 Η σκληρή δουλειά θα σου ανταποδώσει στο μέλλον. Η τεμπελιά θα σου ανταποδώσει άμεσα! 🧎     |
|     |                          |               | 岸 * (Αυτό το τυχερό μπισκότο είναι άτυχο! Δοκίμασε κάποιο άλλο!) *                             |

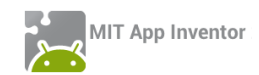

| initialize global showLabel to true                           |  |  |  |  |  |  |  |
|---------------------------------------------------------------|--|--|--|--|--|--|--|
| initialize global (isOpen) to (false                          |  |  |  |  |  |  |  |
| initialize global quotes to 📫 🔲 create empty list             |  |  |  |  |  |  |  |
| when CookielmageSprite . Touched                              |  |  |  |  |  |  |  |
| X y                                                           |  |  |  |  |  |  |  |
| do 🚺 if 🗘 get global isOpen 🗸 = 🗸 false 🗸                     |  |  |  |  |  |  |  |
| then call CookiePlayer . Start                                |  |  |  |  |  |  |  |
| call CookiePlayer .Vibrate                                    |  |  |  |  |  |  |  |
| milliseconds ( 500                                            |  |  |  |  |  |  |  |
| set global isOpen v to 🖡 true v                               |  |  |  |  |  |  |  |
| set MessageLabel 🔹 . Text 🔹 to 🊺 ΠερίμενεΗ τύχη σου δουλεύει! |  |  |  |  |  |  |  |
| set CookielmageSprite 🔹 . Enabled 🔹 to 🔰 false 🔹              |  |  |  |  |  |  |  |
| set FortuneClock . TimerEnabled to to true .                  |  |  |  |  |  |  |  |
|                                                               |  |  |  |  |  |  |  |
| else set CookielmageSprite . Picture to fortune_cookie.png    |  |  |  |  |  |  |  |
| set global isOpen 🔹 to 🔰 false 🔪                              |  |  |  |  |  |  |  |
| set MessageLabel 🔻 . Text 🔻 to 📁                              |  |  |  |  |  |  |  |
|                                                               |  |  |  |  |  |  |  |

| whe | n CookiePlayer V. Completed                                                                              |
|-----|----------------------------------------------------------------------------------------------------|
| do  | set FortuneClock • . TimerEnabled • to (false •)                                                         |
|     | set MessageLabel 🔹 . Visible 🔹 to 🕴 true 🔹                                                               |
|     | set CookielmageSprite Picture - to ( fortunecookieopen2.png                                              |
|     | set MessageLabel 🔪 . (Text 🔹 to 🖡 pick a random item list 🎾 get global quotes 🔪                          |
|     | set CookielmageSprite Enabled - to I true -                                                              |
| -   |                                                                                                    |
| whe | en FortuneClock                                                                                          |
| do  | if f get global showLabel = = f true =                                                                   |
|     | then set MessageLabel • . TextColor • to 🕻 make color 🖡 🖸 make a list 🥻 random integer from 🗐 0 to 🖡 255 |

| then  | set   | MessageLabel 🔹   | . TextColor 🔹  | to 🛛   | make color  | 0 | make a list | C | random integer | from | LO | to | (255 |
|-------|-------|------------------|----------------|--------|-------------|---|-------------|---|----------------|------|----|----|------|
|       |       |                  |                |        |             |   |             | C | random integer | from | ί0 | to | 255  |
|       |       |                  |                |        |             |   |             | C | random integer | from | 40 | to | 255  |
|       | set   | (MessageLabel 🔹  | . Visible 🔹 to | l t    | rue 🔻       |   |             |   |                |      |    |    |      |
| else  | set   | MessageLabel 🔹   | . Visible 🔹 to | l      | alse 🔹      |   |             |   |                |      |    |    |      |
| set a | lobal | showLabel 🔹 to 💧 | not ( get a    | obal s | showLabel 🔹 |   |             |   |                |      |    |    |      |

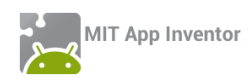

#### MIX AND MATCH

| initialize global tops to 🖡 🖬     | make a list | <ul> <li>dracula-top.png</li> <li>alien-top.png</li> <li>frankenstein-top.png</li> <li>witch-top.png</li> <li>wolfman-top.png</li> </ul>                |
|-----------------------------------|-------------|----------------------------------------------------------------------------------------------------|
| initialize global (middles) to (  | make a list | <ul> <li>dracula-middle.png</li> <li>alien-middle.png</li> <li>frankenstein-middle.png</li> <li>witch-middle.png</li> <li>wolfman-middle.png</li> </ul> |
| initialize global (bottoms) to 🖡  | make a list | <ul> <li>dracula-bottom.png</li> <li>alien-bottom.png</li> <li>frankenstein-bottom.png</li> <li>witch-bottom.png</li> <li>wolfman-bottom.png</li> </ul> |
| initialize global correctimage to | random int  | teger from ( 1 to ( 5                                                                                                    |
| initialize global currentTops to  | 0           |                                                                                                    |
| initialize global currentMiddles  | to (10)     |                                                                                                    |

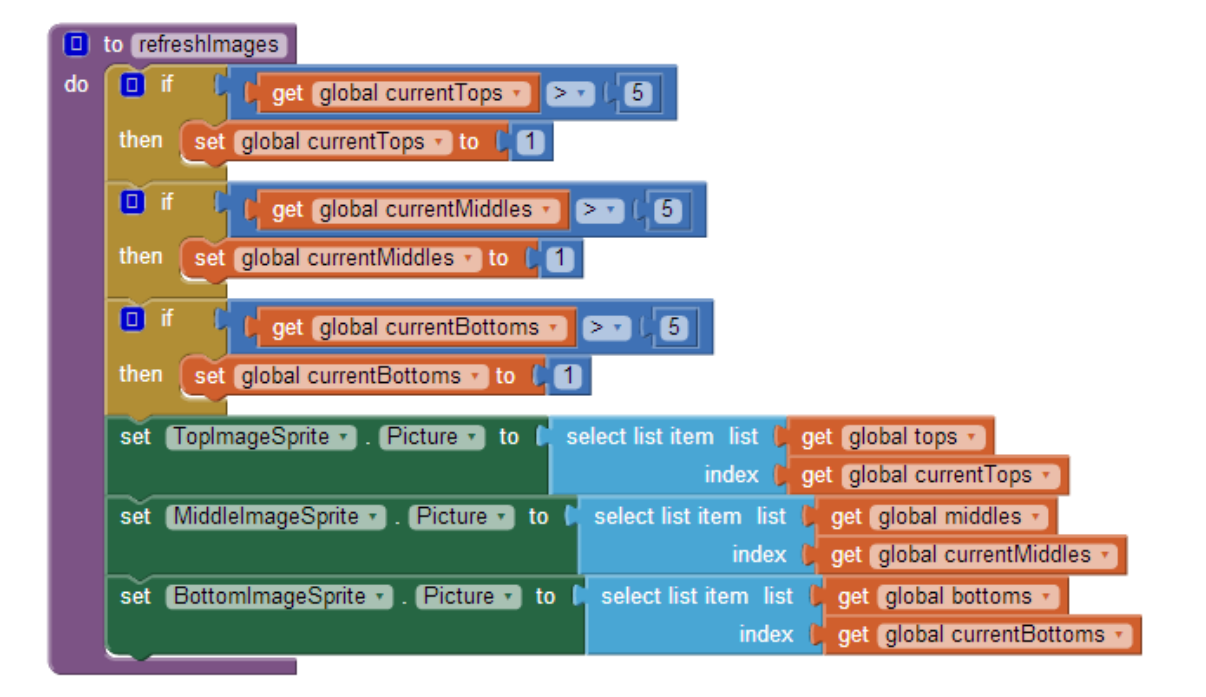

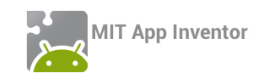

| when Screen1 .Initialize                                                |    |
|-------------------------------------------------------------------------|----|
| do set global currentTops • to 🔓 get global correctimage •              |    |
| set (global currentMiddles •) to 🕴 get (global correctimage •)          |    |
| set global currentBottoms • to 🖡 get global correctimage •              |    |
| call (refreshimages -)                                                  |    |
|                                                                         |    |
| when ShakingSensor . Shaking                                            |    |
| do set global currentTops to C random integer from (1) to (5)           |    |
| set global currentMiddles • to C random integer from (1 to 5            |    |
| set global currentBottoms to C random integer from 1 to 5               |    |
| call (refreshimages -)                                                  |    |
|                                                                         |    |
|                                                                         |    |
| when Canvas1 . Touched                                                  |    |
| x y touchedSprite                                                       |    |
| do set global currentTops • to ( 🛄 ) get global currentTops • + ( 1     |    |
| set global currentMiddles 🔹 to 🕻 💷 📭 get global currentMiddles 🔹 + 🕻    | 1  |
| set global currentBottoms 🔹 to 🕻 😐 🕻 get global currentBottoms 🔹 + 🕻    | 1  |
| call (refreshimages .)                                                  |    |
|                                                                         |    |
|                                                                         |    |
| when TopImageSprite . Flung                                             |    |
| x y speed heading xvel yvel                                             |    |
| do set global currentTops T to G get global currentTops + C 1           |    |
| call refreshimages •                                                    |    |
|                                                                         |    |
| when (MiddleImageSprite *) .Flung                                       |    |
| x y speed heading xvel yvel                                             |    |
| do 🛛 set global currentMiddles 🔹 to 💭 💷 📮 get global currentMiddles 🔹 🕂 | 41 |
| call refreshimages •                                                    |    |
|                                                                         |    |
| when BottomImageSprite                                                  |    |
| (x) (y) (speed) (heading) (xvel) (yvel)                                 |    |
| do set global currentBottoms T to C aet global currentBottoms T +       | (1 |
| coll refreshimanes a                                                    |    |
| Can Tenesmillages                                                       |    |

#### κρυπτογραφία

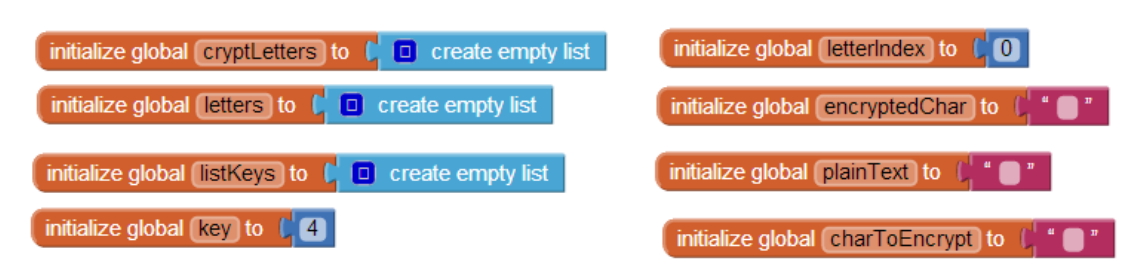

| when Screen1 .Initialize                               |
|--------------------------------------------------------|
| do call (fillLettersList *)                            |
| call (fillLettersCryptList *)                          |
|                                                        |
| when ClearButton Click                                 |
| When Oldarbatton . Olick                               |
| do set (PlainMessageTextBox 🔹). (Text 🔹 to 🔰 🛑 🦉       |
| set (HorizontalArrangement4 •). Visible •) to (false • |
| set PhoneNumberPicker1 • . Visible • to false •        |
|                                                        |

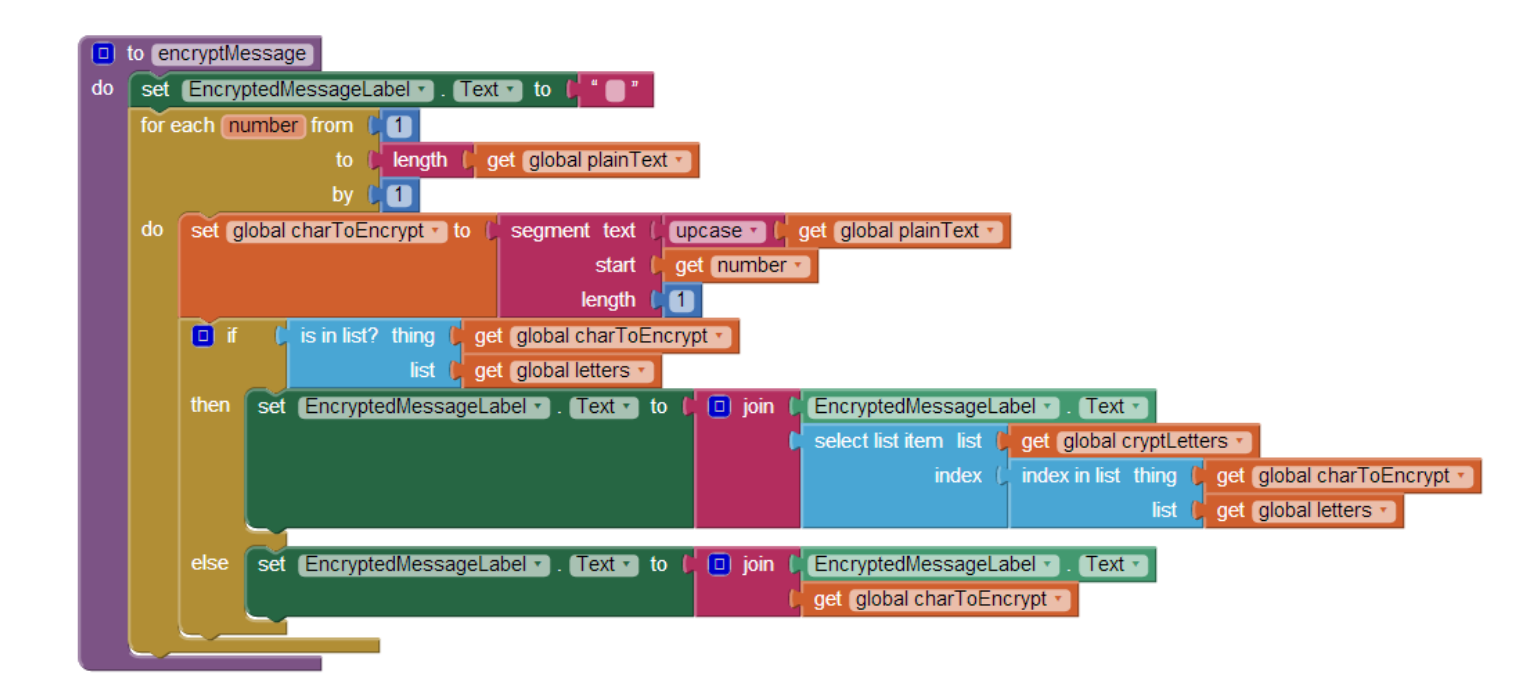

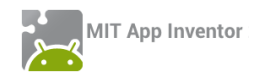

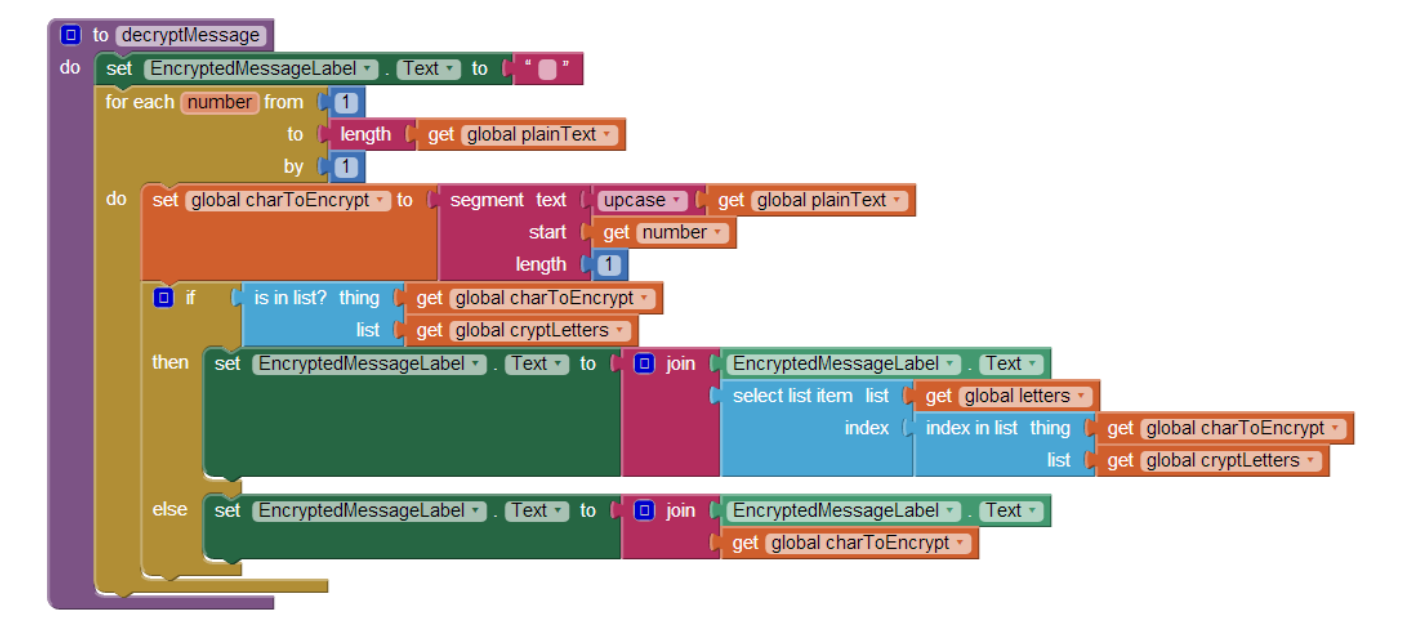

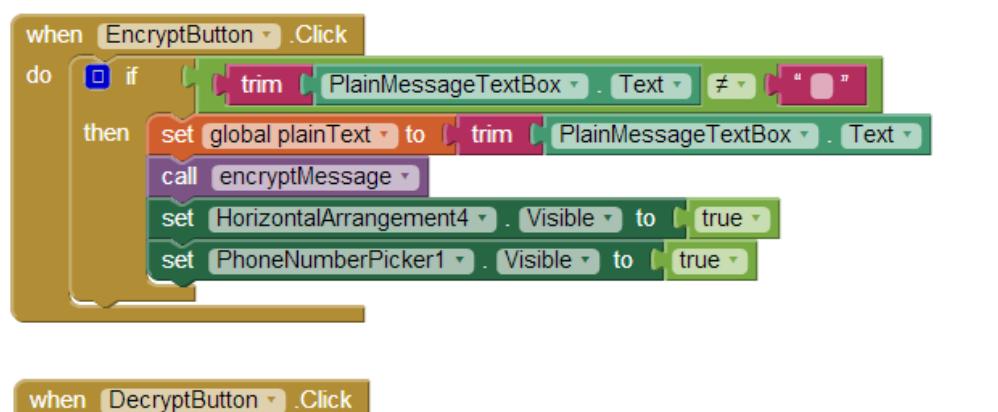

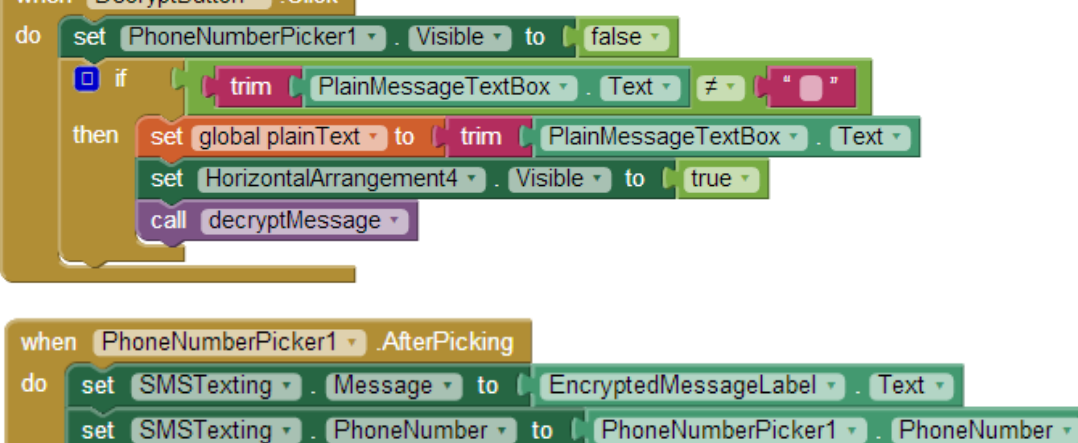

call SMSTexting .SendMessage

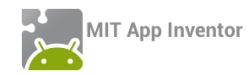

| ) | to fi | llLett | ersList | D.     |          |      |   |                        |
|---|-------|--------|---------|--------|----------|------|---|------------------------|
| 0 | Ø     | add    | items   | to li  | st       | list | C | get global letters 🔹   |
|   |       |        |         |        |          | tem  | C | " <b>A</b> "           |
|   | 0     | add    | items   | to li  | st       | list | C | get global letters *   |
|   |       |        |         |        |          | tem  | C | "В"                    |
|   | ٥     | add    | items   | to li  | st       | list | q | get global letters 🔹   |
|   |       |        |         |        |          | tem  | C | " 🚺 "                  |
|   | ٥     | add    | items   | to li  | st       | list | C | get global letters 🔹   |
|   |       |        |         |        |          | tem  | C | " 🛆 "                  |
|   | 0     | add    | items   | to li  | st       | list | C | get global letters 🔹   |
|   |       |        |         |        |          | tem  | C | " 🖪 "                  |
|   | ٥     | add    | items   | to li  | st       | list | C | get global letters 🔹   |
|   |       |        |         |        |          | tem  | c | " <b>Z</b> "           |
|   | 0     | add    | items   | to li  | st       | list | C | get global letters *   |
|   |       |        |         |        |          | tem  | d | "Н"                    |
|   | 0     | add    | items   | to li  | st       | list | d | get (global letters *) |
|   |       |        |         |        |          | tem  | d | " <b>(</b> )"          |
|   | Ø     | add    | items   | to li  | st       | list | d | get global letters *   |
|   |       |        |         |        |          | tem  | d | " 🚺 "                  |
|   | 0     | add    | items   | to li  | st       | list | d | get global letters *   |
|   |       |        |         |        |          | tem  | d | " <b>K</b> "           |
|   | Ø     | add    | items   | to li  | st       | list | Ċ | get global letters *   |
|   |       |        |         |        |          | tem  | d | " <b>∧</b> "           |
|   | Ø     | add    | items   | to li  | st       | list | d | get global letters *   |
|   |       |        |         |        |          | tem  | 1 | " M "                  |
|   | õ     | add    | items   | to li  | st       | list | 7 | get global letters     |
|   |       |        |         |        |          | tem  | 1 | " N "                  |
|   | õ     | add    | items   | to li  | st       | list | 7 | get global letters     |
|   |       |        |         |        |          | tem  | 7 | " <b>B</b> "           |
|   | Ø     | add    | items   | to li  | st       | list | 7 | get global letters *   |
|   |       | odd    | itomo   | to li  |          | lint | 7 | get global letters     |
|   | •     | auu    |         | to ii: | 5L<br>;; | tom  | 1 |                        |
|   |       | odd    | itomo   | to li  | 1        | liet | H |                        |
|   | •     | auu    |         | to iii | รเ       | list | 1 | get global letters     |
|   |       |        | 14      |        | - 4      | lem  |   |                        |
|   | 0     | add    | nems    | to li  | SL       | list | 1 | get global letters •   |
|   | -~    | -      | 14      | A      |          | tem  | 2 |                        |
|   | 0     | add    | nems    | to li  | SI _,    | list | 1 | get global letters     |
|   |       | -      | itorea  | to li  |          | lint | 5 |                        |
|   | 0     | add    | nems    | to li  | SI .     | list | 1 |                        |
|   |       |        | 14      | 1      | 1        | tem  | 5 |                        |
|   | ۲     | add    | items   | to li  | st       | list | 3 | get global letters •   |
|   | -~    |        |         |        |          | tem  | 4 |                        |
|   | ۲     | add    | items   | to li  | st       | list | 3 | get global letters v   |
|   |       |        |         |        |          | tem  | 5 | Ψ                      |
|   | ٢     | add    | items   | to li  | st       | list | 3 | get global letters v   |
|   |       |        |         |        |          | tem  | 4 |                        |
|   | 0     | add    | items   | to li  | st       | list | 1 | get global letters •   |
|   |       |        |         |        |          | tem  | 4 | Ψ."                    |
|   | ٥     | add    | items   | to li  | st       |      | 9 | get global letters     |
|   |       |        |         |        | İ        | tem  | C | "Ω"                    |

| ) | to fillLettersCryptList |           |                                       |
|---|-------------------------|-----------|---------------------------------------|
| D | add items to list       | list 🔰    | get global cryptLetters 🔹             |
|   |                         | em 🚺      | " <b>M</b> "                          |
|   | add items to list       | list 🔰    | get global cryptLetters 🔹             |
|   | it                      | em 📔      | <u>" Л "</u>                          |
|   | add items to list       | list      | get global cryptLetters               |
|   | IL add items to list    | em liet   |                                       |
|   | add items to list       | em        |                                       |
|   | add items to list       | list      | get global cryptl effers              |
|   | it                      | em 📘      | "P"                                   |
|   | add items to list       | list 🚺    | get global cryptLetters 🔹             |
|   |                         | em 🔰      | "O"                                   |
|   | add items to list       | list 🔰    | get global cryptLetters 🔹             |
|   |                         | em 🏮      | " <b>K</b> "                          |
|   | add items to list       | list 🔰    | get global cryptLetters 🔹             |
|   | it                      | em 🕻      | " 🔳 "                                 |
|   | add items to list       | list 🔰    | get global cryptLetters               |
|   | it                      | em l      |                                       |
|   | add items to list<br>   |           | get global cryptLetters               |
|   | IL add items to list    | em l      |                                       |
|   | add items to list       | em        | "F"                                   |
|   | add items to list       | list      | get global cryptLetters               |
|   | it                      | em 📔      | "Θ"                                   |
|   | add items to list       | list 🚺    | get global cryptLetters 🔹             |
|   |                         | em 🚺      | " <b>Ф</b> "                          |
|   | add items to list       | list 🔰    | get global cryptLetters 🔹             |
|   |                         | em 🔰      | "Σ"                                   |
|   | add items to list       | list 🔰    | get global cryptLetters 🔹             |
|   | add items to list       | list 🚺    | get global cryptLetters 🔹             |
|   |                         | em 🌔      | "Ω"                                   |
|   | add items to list       | list 🔰    | get global cryptLetters 🔹             |
|   | it                      | em (      | "乙"                                   |
|   | add items to list       | list      | get global cryptLetters               |
|   | It and items to list    | em (      |                                       |
|   | add items to list       | em        | " " " " " " " " " " " " " " " " " " " |
|   | add items to list       | list      | get global crypti effers              |
|   | it                      | em 丨      | "N"                                   |
|   | add items to list       | list      | get global cryptLetters 🔹             |
|   |                         | em 🌔      | " <b>Y</b> "                          |
|   | add items to list       | list 🌔    | get global cryptLetters *             |
|   |                         | em 🌔      | "Ψ"                                   |
|   | add items to list       | list 🚺    | get global cryptLetters 🔹             |
|   | it                      | em 🕻      | " ()"                                 |
|   | add items to list       | list 🔰    | get global cryptLetters               |
|   | it                      | em l      |                                       |
|   |                         | nst<br>om |                                       |
|   |                         | CIII I    |                                       |

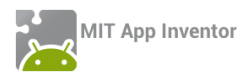

HANGMAN

| initialize globa(Word) to 🔓 " 📑 "                                                       | initialize global Mistakes) to 📢 🚺       | (initialize global correctLetters) to 样 🛛                                |  |  |  |  |
|-----------------------------------------------------------------------------------------|------------------------------------------|--------------------------------------------------------------------------|--|--|--|--|
| initialize globa(LettersList) to 🕴                                                      | 🛛 create empty list 🛛 🚺 initialize globa | HiddenList to 📔 🞯 create empty list                                      |  |  |  |  |
| <pre>when Screen1 .Initialize do set LetterListPicker .Enabled to false . false .</pre> |                                          |                                                                          |  |  |  |  |
| do set global Word 🔹 to 🚺 pick a ra                                                     | andom item list 🏌 💽 make a list 🖠        | ΠΕΙΡΑΤΗΣ) *<br>ΕΡΓΑΣΤΗΡΙΟ *<br>ΚΑΛΑΜΑΚΙ *<br>ΑΛΓΟΡΙΘΜΟΣ *<br>ΚΕΛΕΠΟΥΡΙ * |  |  |  |  |

| whe | n StartButton 🔪 .Click                                             |  |  |  |  |  |  |  |
|-----|--------------------------------------------------------------------|--|--|--|--|--|--|--|
| do  | call [PickRandomWord ]                                             |  |  |  |  |  |  |  |
|     | set global Mistakes T to [ 0                                       |  |  |  |  |  |  |  |
|     | set global correctLetters to 10                                    |  |  |  |  |  |  |  |
|     | set global HiddenList to to create empty list                      |  |  |  |  |  |  |  |
|     | set global LettersList • to 1  create empty list                   |  |  |  |  |  |  |  |
|     | set LetterListPicker v . Enabled v to t true v                     |  |  |  |  |  |  |  |
|     | for each number from 1                                             |  |  |  |  |  |  |  |
|     | to 📙 length 🜔 get (global Word 💌                                   |  |  |  |  |  |  |  |
|     | by 🕼 1                                                             |  |  |  |  |  |  |  |
|     | do 👩 add items to list list 🕽 get global LettersList 🔹             |  |  |  |  |  |  |  |
|     | item 🚺 segment text 🖡 get global Word 💌                            |  |  |  |  |  |  |  |
|     | start ( get number v                                               |  |  |  |  |  |  |  |
|     | length (1                                                          |  |  |  |  |  |  |  |
|     | add items to list list get global HiddenList                       |  |  |  |  |  |  |  |
|     | item 🚺 " 🛄 "                                                       |  |  |  |  |  |  |  |
|     | set (WrongLettersLabel ). Text ) to the "                          |  |  |  |  |  |  |  |
|     | set (HiddenWordLabel *). Text *) to (get global HiddenList *)      |  |  |  |  |  |  |  |
|     | set (Hangmanimage ). Picture ) to ( 1.png )                        |  |  |  |  |  |  |  |
|     | set MessageLabel 🔻 . Text 🔹 to 🕼 Θα καταφέρεις να βρεις τη λέξη; " |  |  |  |  |  |  |  |
|     |                                                                    |  |  |  |  |  |  |  |

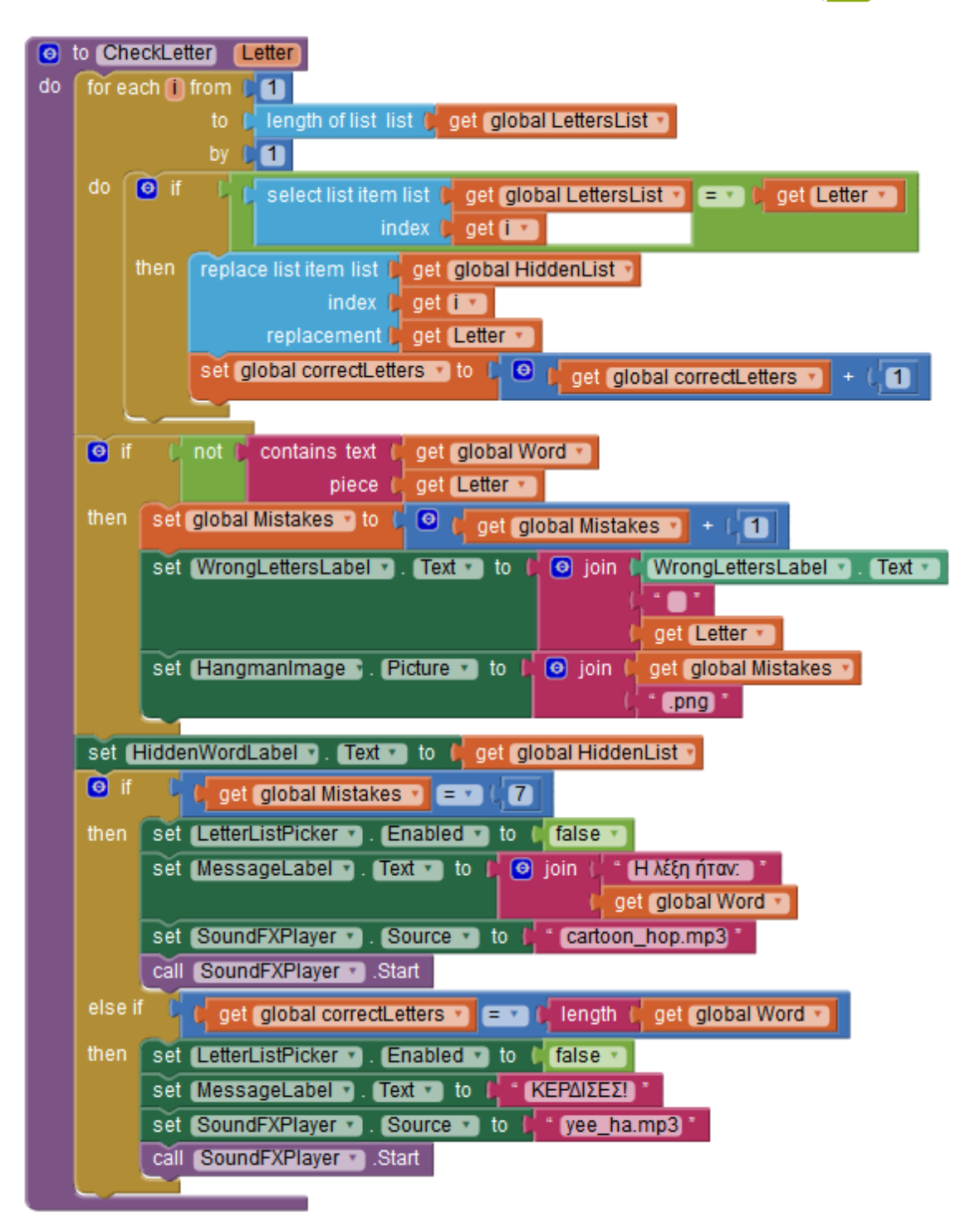

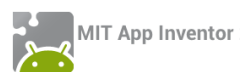

### πηγές

Το πολυμεσικό υλικό που χρησιμοποιείται στις αναφερόμενες εφαρμογές διατίθεται δωρεάν από τον ιστότοπο: <u>http://www.freesfx.co.uk/</u>

Η εικόνα του εξωφύλλου βασίζεται σε δημιουργία του Rich Dellinger: <u>http://richd.com</u>

Η εικόνα στην αρχή κάθε κεφαλαίου βασίζεται σε δημιουργία του Jesse Potter: <u>http://fetuscake-</u> <u>mix.deviantart.com</u>

Η δραστηριότητα «Ζωγραφική με τα δάκτυλα» βασίζεται και αποτελεί επέκταση του «Φύλλου εργασίας: FingerPainting – Προγραμματισμός Εφαρμογής με το AppInventor. Γιώργος Μπουκέας, Γιώργος Χατζηνικολάκης. Σύλλογος Εκπαιδευτικών Πληροφορικής Χίου, 2013».

Η δραστηριότητα MoleMash αποτελεί επέκταση της αντίστοιχης δραστηριότητας από την επίσημη ιστοσελίδα του App Inventor: <u>http://beta.appinventor.mit.edu/learn/tutorials/</u>

Η δραστηριότητα Random Drops βασίζεται στο έργο "Jackson Pollock Splatter Painting" για Scratch από το χρήστη gogreen19: <u>http://scratch.mit.edu/projects/359758/</u>

Η δραστηριότητα Where is my Bike? Βασίζεται στο tutorial της επίσημης ιστοσελίδας του App Inventor "Android, Where's My Car": <u>http://beta.appinventor.mit.edu/learn/tutorials/whereismy-</u> <u>car/whereismycar.html</u>

Η δραστηριότητα Mix and Match βασίζεται σε σχετικό έργο από το Wellesley College: <u>https://sites.google.com/site/wellesleycs117fall11/</u>

Η δραστηριότητα με τις μπάλες που αναβοσβήνουν βασίζεται σε σχετικό έργο από το Trinity College: <u>http://turing.cs.trincoll.edu/~ram/cpsc110/</u>

Η δραστηριότητα HangMan βασίζεται σε αντίστοιχη εργασία του τμήματος πληροφορικής του Πανεπιστημίου της Alabama (<u>http://cs104.cs.ua.edu/index\_files/Assignments.htm</u>).

# www.sepchiou.gr

sepchiou@gmail.com chioscodeclub@gmail.com

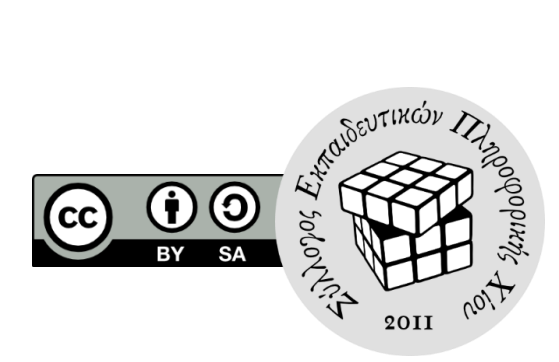